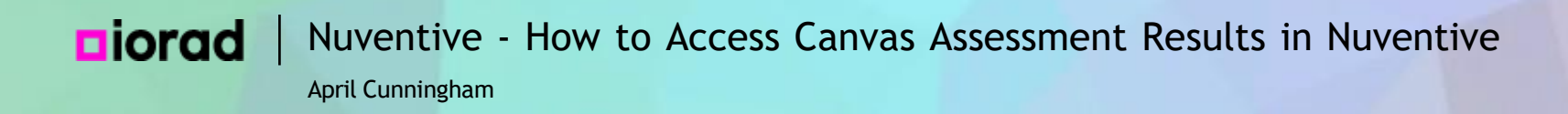

This lesson will show you how to access and use the dis-aggregated data from your assessments in Canvas. A note about this tutorial in the player: If it helps with your viewing, you can drag the instructions box anywhere on your screen.

# **Diorad** Nuventive - How to Access Canvas Assessment Results in Nuventive

April Cunningham

|        | Nuventive Solutions                                | Welcome, acunningham@palomar.edul Go To My As                                                                                                    |  | Go To My Assig | nments 🖈  | Sign out  |
|--------|----------------------------------------------------|----------------------------------------------------------------------------------------------------|--|----------------|-----------|-----------|
| ≡      | 1                                                  | <b>▼</b>                                                                                                    |  |                |           |           |
| Hom    | Discipline (CTEE-PUBSAF) - AJ BASIC POLICE ACADEMY |                                                                                                    |  |                |           |           |
|        | Discipline (CTEE-PUBSAF) - FIRE                    |                                                                                                    |  |                |           |           |
|        | Discipline (CTEE-TRADEIND) - AB                    |                                                                                                    |  |                |           |           |
|        | Discipline (CTEE-TRADEIND) - ACR                   |                                                                                                    |  |                |           |           |
|        | Discipline (CTEE-TRADEIND) - AT                    |                                                                                                    |  |                |           |           |
|        | Discipline (CTEE-TRADEIND) - CFT                   |                                                                                                    |  |                |           |           |
|        | Discipline (CTEE-TRADEIND) - DMT                   |                                                                                                    |  |                |           |           |
|        | Discipline (CTEE-TRADEIND) - WELD                  |                                                                                                    |  |                |           |           |
|        | Discipline (CTEE-TRADEIND) - WTE                   |                                                                                                    |  |                |           |           |
|        | Discipline (CTEE-TRADEIND) - WWT                   |                                                                                                    |  |                |           |           |
|        | Discipline (CTEE-TRADEIND) - ZEVTEC                |                                                                                                    |  |                |           |           |
|        | Discipline (CTEE-WORKFORCE) - MIL                  |                                                                                                    |  |                |           |           |
|        | Discipline (LL-ENGLISH) - ENG                      |                                                                                                    |  |                |           |           |
|        | Discipline (LL-ENGLISH) - HUM                      |                                                                                                    |  |                |           |           |
|        |                                                    | <ul> <li>The Main Menu is located at the top left of all platform pages for ease of navigation. The dropdown menu will display all categories options available.</li> <li>The Information Panel on the right-hand side of the screen will contain thumbnail images of resources such as reports. When the thumbnail image is selected, a 50/50 split screen will appear displaying the resource.</li> <li>To begin, please click on the Main Menu and select the category from the drop-down menu.</li> </ul> |  |                |           |           |
| @ 2024 | - Nuventive 11 C - All rights reserved             |                                                                                                    |  |                | Privacy P | olicy ••• |

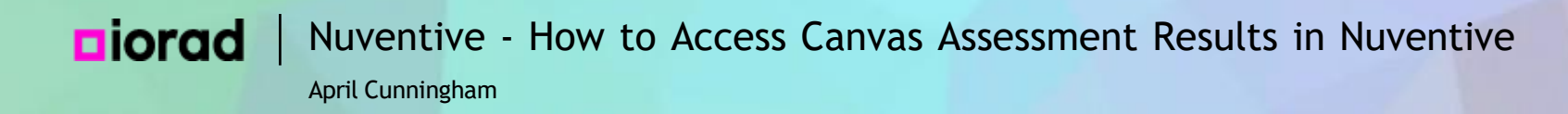

After assessing in Canvas, wait for the upload each Saturday, then open Nuventive and search for or select the Discipline you want to work on.

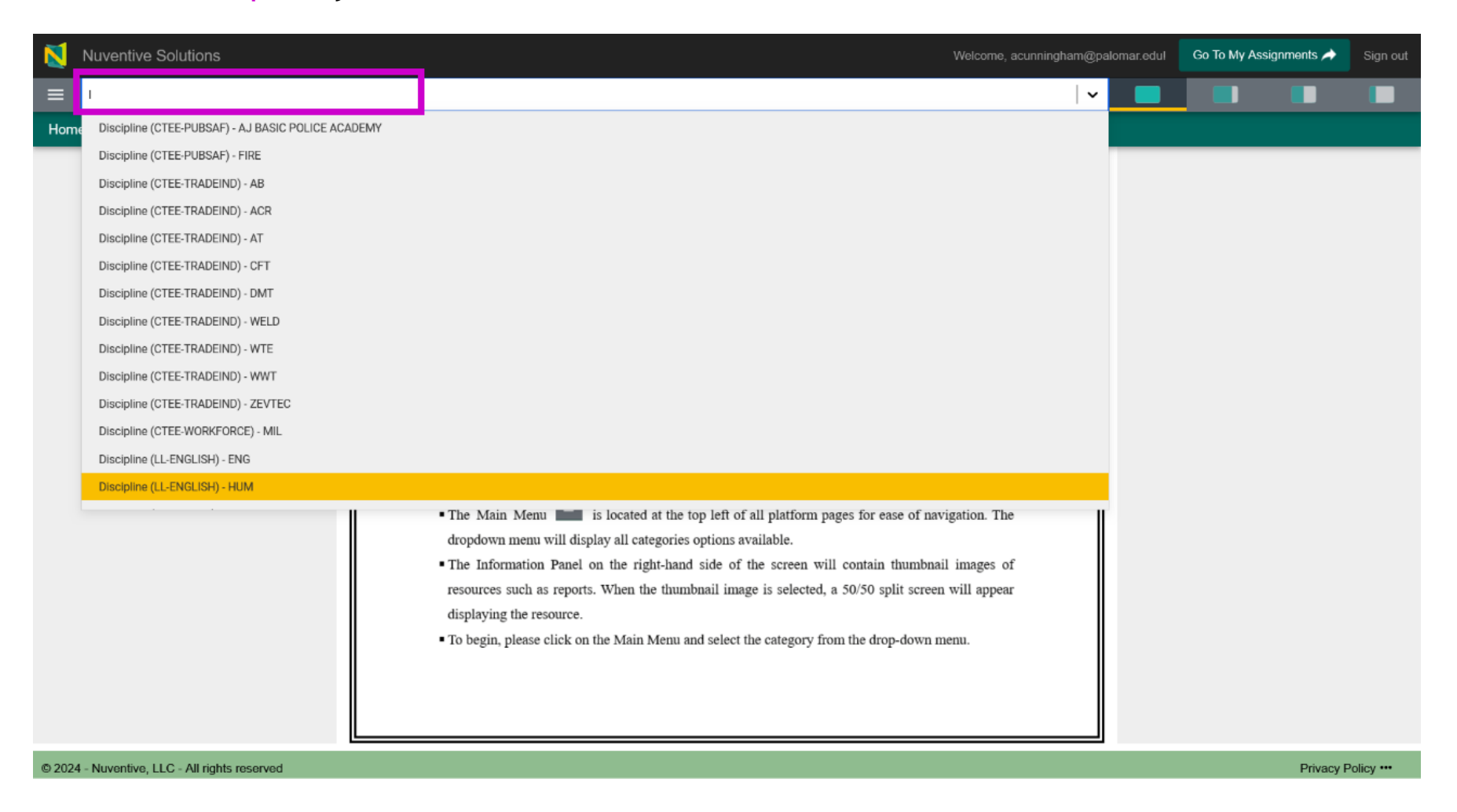

i

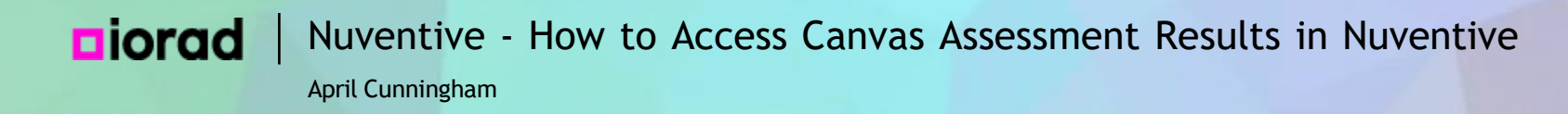

### Type in lib to search for the Library Technology discipline.

| 8      | Nuventive Solutions                                                                                                    | Welcome, acunningham@pa                                                                                                    | alomar.edul | Go To My Assi | gnments À | Sign out  |
|--------|----------------------------------------------------------------------------------------------------|----------------------------------------------------------------------------------------------------|-------------|---------------|-----------|-----------|
| ≡      | 1                                                                                                    | <b>v</b>                                                                                                    |             |               |           |           |
| Hom    | I<br>Discipline (CTEE-PUBSAF) - AJ BASIC POLICE ACADEMY<br>Discipline (CTEE-PUBSAF) - FIRE<br>Discipline (CTEE-TRADEIND) - AB<br>Discipline (CTEE-TRADEIND) - ACR<br>Discipline (CTEE-TRADEIND) - AT<br>Discipline (CTEE-TRADEIND) - CFT<br>Discipline (CTEE-TRADEIND) - WHT<br>Discipline (CTEE-TRADEIND) - WTE<br>Discipline (CTEE-TRADEIND) - WTE<br>Discipline (CTEE-TRADEIND) - WTT<br>Discipline (CTEE-TRADEIND) - ZEVTEC<br>Discipline (CTEE-TRADEIND) - ZEVTEC<br>Discipline (CTEE-TRADEIND) - ENG<br>Discipline (LL-ENGLISH) - HUM | <ul> <li>The Main Menu is located at the top left of all platform pages for ease of navigation. The dropdown menu will display all categories options available.</li> <li>The Information Panel on the right-hand side of the screen will contain thumbnail images of resources such as reports. When the thumbnail image is selected, a 50/50 split screen will appear displaying the resource.</li> <li>To begin, please click on the Main Menu and select the category from the drop-down menu.</li> </ul> |             |               |           |           |
| © 2024 | - Nuventive, LLC - All rights reserved                                                                                                    |                                                                                                    |             |               | Privacy P | olicy ••• |

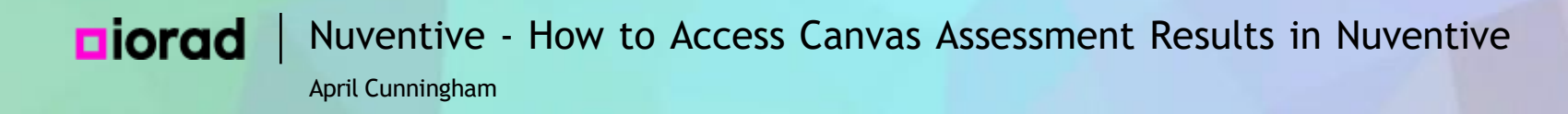

### For this example, we want to add results for a course in Discipline (LL-LIBTECH) - LT.

| N      | Nuventive Solutions Welcome, acunningham@p                                                                                                    | alomar.edul | Go To My Assi | gnments 🖈 | Sign out  |
|--------|----------------------------------------------------------------------------------------------------|-------------|---------------|-----------|-----------|
| ≡      | lib 🗸 🗸 🗸                                                                                                    |             |               |           |           |
| Hom    | Assessment Units                                                                                                    |             |               |           |           |
|        | (D) Program/Degree - Liberal Arts and Sciences                                                                                                    |             |               |           |           |
|        | Discipline (LL-LIBTECH) - LT                                                                                                    |             |               |           |           |
|        | Program (LL-LIBTECH-LT) - LIBRARY AND INFORMATION TECHNOLOGY                                                                                                    |             |               |           |           |
|        | Service Area (INSTR) - LIBRARY                                                                                                    |             |               |           |           |
|        | ZZZ Discipline (SANDBOX) - LIBRARY TECHNOLOGY                                                                                                    |             |               |           |           |
|        | <ul> <li>PALOMAR COLLEGGE</li> <li>Learning for Success</li> <li>Delegation of the series of the series of the serie</li></ul> |             |               |           |           |
| © 2024 | 4 - Nuventive, LLC - All rights reserved                                                                                                    |             |               | Privacy P | olicy ••• |
|        |                                                                                                    |             |               |           |           |

**iorad** Nuventive - How to Access Canvas Assessment Results in Nuventive

April Cunningham

### Click Open Menu.

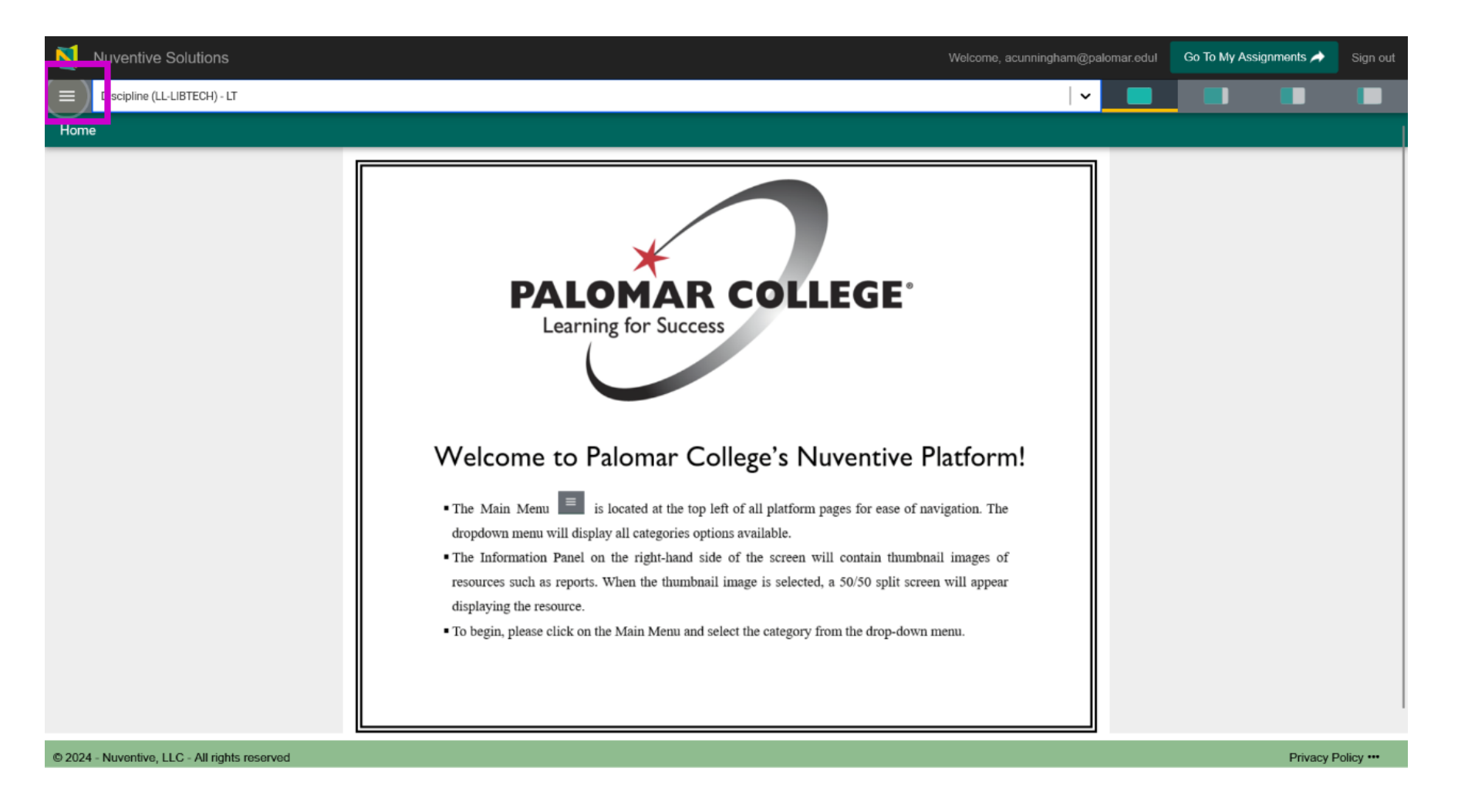

# Diorad Nuventive - How to Access Canvas Assessment Results in Nuventive April Cunningham

### Click Course Planning and Mapping.

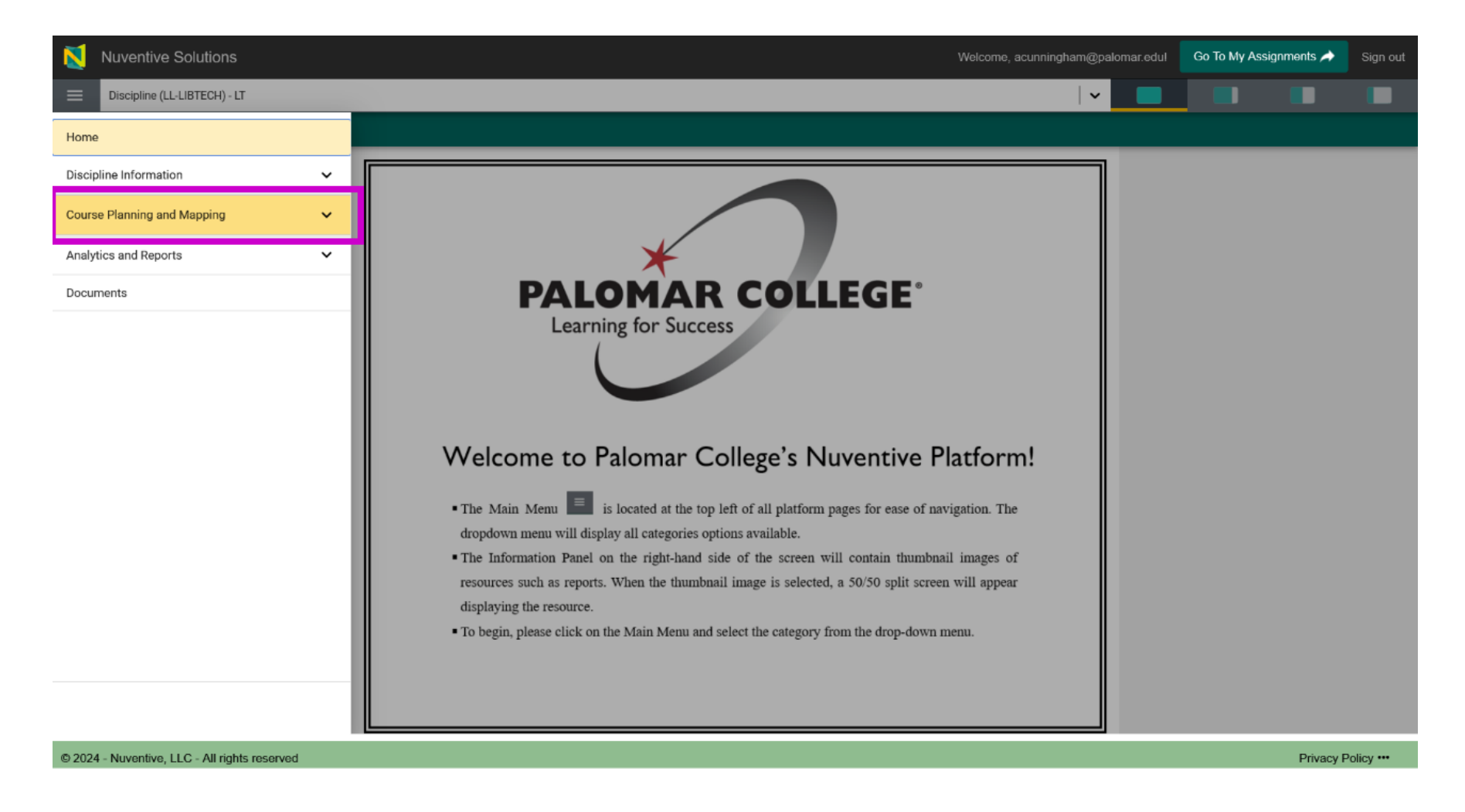

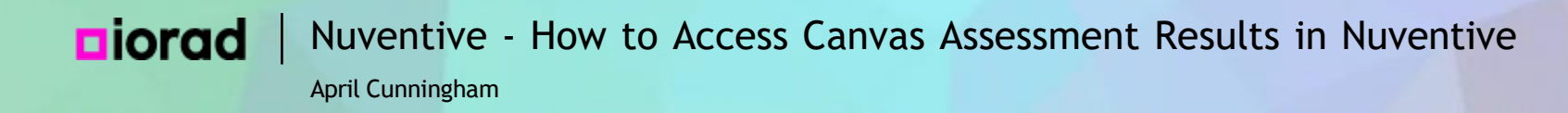

### Then click Assessment Plan and Results.

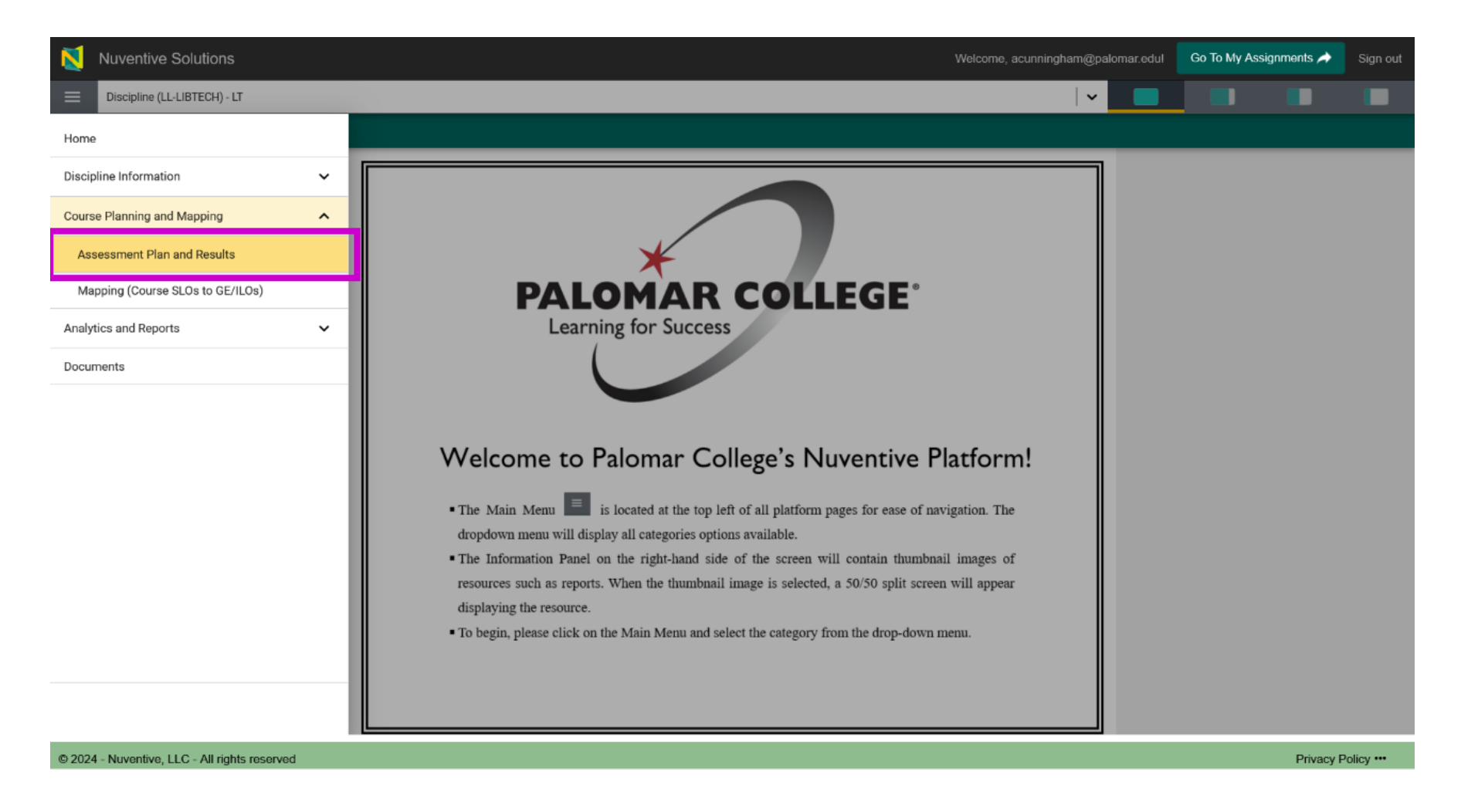

#### □iorad Nuventive - How to Access Canvas Assessment Results in Nuventive April Cunningham

#### For the CLO Status, select Active.

|      | Nuventive Solutions                                                                                                    | Welcome, acunningham@palomar.edul | Go To My Assignments A Sign out         |
|------|----------------------------------------------------------------------------------------------------|-----------------------------------|-----------------------------------------|
|      | Discipline (LL-LIBTECH) - LT                                                                                                    | <b>▼</b>                          |                                         |
| Co   | ourse Planning and Mapping > Assessment Plan and Results                                                                                                    |                                   | Ŧ                                       |
| Se   | lect a Course: LT 100. Introduction to Libraries and Information Services                                                                                                    | <b>•</b> :                        |                                         |
|      | LO Status<br>View All                                                                                                    |                                   | *                                       |
|      | Active Active Automation Active Active Activ | Showing 5 of 5                    | PALOMAR COLLEGE<br>Learning for Success |
|      | Course currently not offered in last three years                                                                                                    | N. Meta import 11/14/24           | Course Assessment Plan                  |
|      | No assessment required<br>students will be able to demonstrate understanding of the mission and goals of various types of libraries in contemporary society<br>CLO Status<br>Active                                                                                                    |                                   |                                         |
|      | META SLO ID Number                                                                                                    |                                   | PALOMAR COLLEGE                         |
|      | Library Technician Duties & Responsibilities                                                                                                    | N. Meta Import 11/14/24           | Learning for Success                    |
|      | CLO<br>Students will be able to describe typical workplace duties for the job title of library/information technician and related job titles                                                                                                    |                                   | Course Assessment Report                |
|      | CLO Status Active MITA 61 OLD Number                                                                                                    |                                   | New York State State State              |
|      |                                                                                                    |                                   | UNITE CONTRACTOR                        |
|      | 🗄 Use of Library Resources                                                                                                    | M. Forney 12/17/20                |                                         |
|      | CLO<br>Students will be able to demonstrate the ability to locate, evaluate, and utilize information in a variety of formats by using both print (indexes) and electronic resource<br>CLO Status                                                                                                    | ces (databases)                   | Canvas Outcome Mastery - Disci          |
|      |                                                                                                    |                                   |                                         |
| © 2( | 024 - Nuventive, LLC - All rights reserved                                                                                                    |                                   | Privacy Policy ···                      |

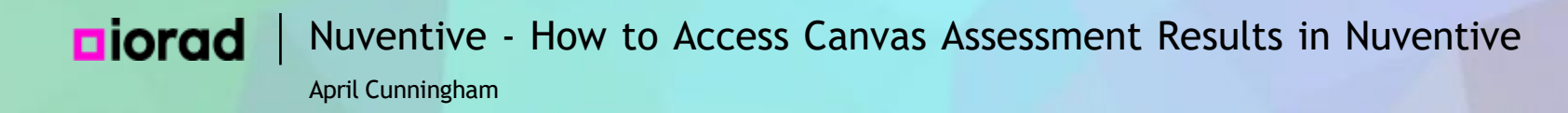

### • Double check that Active is selected before proceeding.

| Nuventive Solutions                                                                                                    | Welcome, acunningham@palomar.edul | Go To My Assignments 🌧 Sign out                                                                                                    |
|----------------------------------------------------------------------------------------------------|-----------------------------------|----------------------------------------------------------------------------------------------------|
| Discipline (LL-LIBTECH) - LT                                                                                                    |                                   |                                                                                                    |
| Course Planning and Mapping > Assessment Plan and Results                                                                                                    |                                   | ÷                                                                                                    |
| Select a Course: LT 100. Introduction to Libraries and Information Services                                                                                                    | <b>t</b> :                        |                                                                                                    |
| Active x                                                                                                    |                                   |                                                                                                    |
|                                                                                                    | Showing 4 of 5                    | PALOMAR COLLEGE                                                                                                    |
| Library Mission                                                                                                    | N. Meta Import 11/14/24           |                                                                                                    |
| CLO Students will be able to demonstrate understanding of the mission and goals of various types of libraries in contemporary society CLO Status Active META SLO ID Number   Library Technician Duties & Responsibilities  CLO Students will be able to describe typical workplace duties for the job title of library/information technician and related job titles CLO Status Active META SLO ID Number | N. Meta Import 11/14/24           | Course Assessment Prant                                                                                                    |
|                                                                                                    |                                   | Addition<br>Hitty<br>1557<br>1557<br>1 |
| Use of Information Resources  CLO Students will be able to demonstrate the ability to locate, evaluate, and utilize information in various formats through use of library catalogs and or databases.  CLO Status                                                                                                    | N. Meta Import 11/14/24           | Canvas Outcome Mastery - Disci                                                                                                    |
| Active                                                                                                    |                                   |                                                                                                    |
| © 2024 - Nuventive, LLC - All rights reserved                                                                                                    |                                   | Privacy Policy ····                                                                                                    |

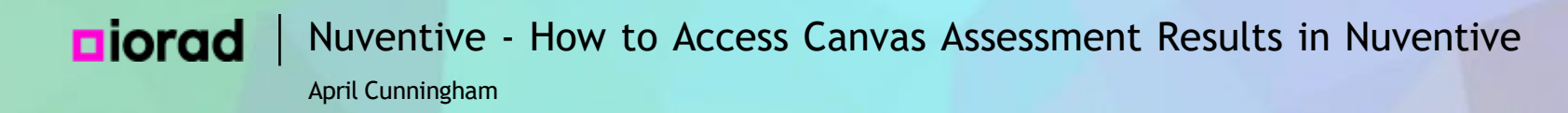

### Use Select a Course to choose the course you want to work on.

| Nuventive Solutions                                                                                                    | Welcome, acunningham@palomar.edul | Go To My Assignments A Sign out                                                                                                    |
|----------------------------------------------------------------------------------------------------|-----------------------------------|----------------------------------------------------------------------------------------------------|
| Discipline (LL-LIBTECH) - LT                                                                                                    | ✓                                 |                                                                                                    |
| Course Planning and Mapping > Assessment Plan and Results                                                                                                    |                                   | Ŧ                                                                                                    |
| Select a Course LT 100. Introduction to Libraries and Information Services                                                                                                    | <b>•</b> :                        |                                                                                                    |
| CLO Status<br>Active x V                                                                                                    |                                   | $\star$                                                                                                    |
|                                                                                                    | Showing 4 of 5                    | PALOMAR COLLEGE*<br>Learning for Success                                                                                                    |
| Library Mission                                                                                                    | N. Meta Import 11/14/24           |                                                                                                    |
| CLO         Students will be able to demonstrate understanding of the mission and goals of various types of libraries in contemporary society         CLO Status         Active         META SLO ID Number             CLO         Students will be able to describe typical workplace duties for the job title of library/information technician and related job titles         CLO Studus         Active         META SLO ID Number | N. Meta import 11/14/24           | Course Assessment Report                                                                                                    |
|                                                                                                    |                                   | Hars and the second second sec |
| Use of Information Resources  CLO Students will be able to demonstrate the ability to locate, evaluate, and utilize information in various formats through use of library catalogs and or databases.  CLO Status Active                                                                                                    | N. Meta import 11/14/24           | Canvas Outcome Mastery - Disci                                                                                                    |
| © 2024 - Nuventive, LLC - All rights reserved                                                                                                    |                                   | Privacy Policy ···                                                                                                    |

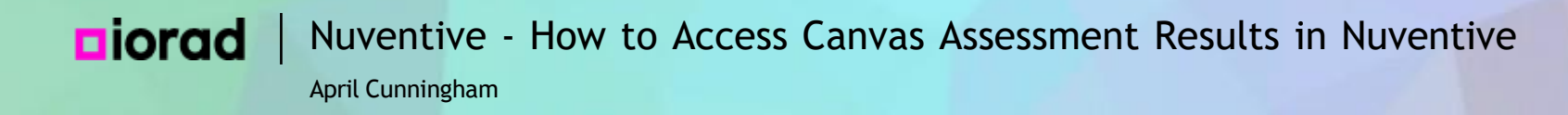

### • For this example, we will be working on LT 105: Research Skills & Informed Learning.

| Nuventive Solutions                                                                                               | Welcome, acunningham@palomar.edul | Go To My Assignments A Sign out     |  |  |  |
|----------------------------------------------------------------------------------------------------|-----------------------------------|-------------------------------------|--|--|--|
| Discipline (LL-LIBTECH) - LT                                                                                      | Discipline (LL-LIBTECH) - LT      |                                     |  |  |  |
| Course Planning and Mapping > Assessment Plan and Results                                                         |                                   | Ŧ                                   |  |  |  |
| Select a Course: LT 100. Introduction to Libraries and Information Services                                       | •                                 |                                     |  |  |  |
| CLO Status LT 100. Introduction to Libraries and Information Services                                             |                                   |                                     |  |  |  |
| Active x LT 110. Library Operational Skills/Technical Services                                                    |                                   | *                                   |  |  |  |
| LT 115. Library Operational Skills/Public Services                                                                | Showing 4 of 5                    | PALOMAR COLLEGE                     |  |  |  |
| LT 120. Information Sources and Services/Reference                                                                | N. Meta Import 11/14/24           |                                     |  |  |  |
| CL0 IT 140 Library Services for Children and Young Adults                                                         |                                   | Course Assessment Plan              |  |  |  |
| Students will LT 105. Research Skills & Informed Learning                                                         | r praries in contemporary society |                                     |  |  |  |
| Active LT 125. Developing Information Literacy Skills*                                                            |                                   |                                     |  |  |  |
| META SLO ID N<br>LT 154. Information for Life Long Learning*                                                      |                                   | PALOMAR COLLEGE                     |  |  |  |
| Library Technician Duties & Responsibilities                                                                      | N. Meta Import 11/14/24           | Learning for Success                |  |  |  |
| CLO                                                                                                    |                                   | Course Assessment Report            |  |  |  |
| Students will be able to describe typical workplace duties for the job title of library/information<br>CLO Status | technician and related job titles | Neverthe Second how Occure Long 752 |  |  |  |
| Active                                                                                                    |                                   | 2 2 2 2 mm                          |  |  |  |
| META SLO ID Number                                                                                                |                                   |                                     |  |  |  |
| Use of Information Resources                                                                                      |                                   |                                     |  |  |  |
| CLO<br>Students will be able to demonstrate the ability to locate, evaluate, and utilize information in val       | Canvas Outcome Mastery - Disci    |                                     |  |  |  |
| CLO Status<br>Active                                                                                              |                                   |                                     |  |  |  |
| © 2024 - Nuventive, LLC - All rights reserved                                                                     |                                   | Privacy Policy ···                  |  |  |  |

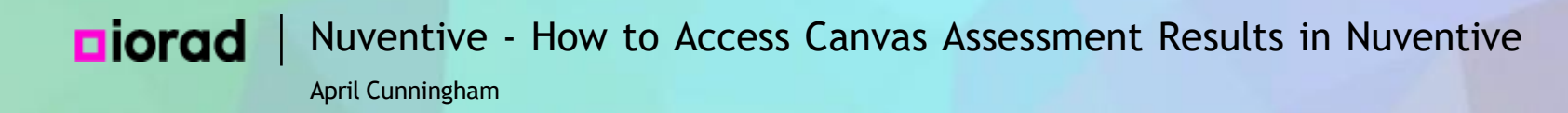

Select the Course Learning Outcome you want to work on and double click anywhere on the outcome card to open it.

| Nuventive Solutions                                                                                                    | Welcome, acunningham@palomar.edul      | Go To My Assignments A Sign out                                                                          |
|----------------------------------------------------------------------------------------------------|----------------------------------------|----------------------------------------------------------------------------------------------------|
| Discipline (LL-LIBTECH) - LT                                                                                                    | <b>~</b>                               |                                                                                                    |
| Course Planning and Mapping > Assessment Plan and Results                                                                                                    |                                        | Ŧ                                                                                                    |
| Select a Course: LT 105. Research Skills & Informed Learning                                                                                                    | <b>(</b>                               |                                                                                                    |
| CLO Status<br>Active x V                                                                                                    |                                        | *                                                                                                    |
| CLO         Students will be able to recommend appropriate strategies for teaching others to evaluate information sources.         CLO Status         Active         META SLO ID Number         Research Process         CLO         Students will refine their conceptualization of the research process.         CLO Status         Active         META SLO ID Number | Showing 5 of 5 N. Meta Import 11/14/24 | Course Assessment Plan<br>Course Assessment Plan<br>Course Assessment Report<br>Course Assessment Report |
| Active<br>META SLO ID Number                                                                                                    |                                        |                                                                                                    |
| © 2024 - Nuventive, LLC - All rights reserved                                                                                                    |                                        | Privacy Policy ····                                                                                      |

### iorad Nuventive - How to Access Canvas Assessment Results in Nuventive

April Cunningham

#### Click Results and Action Plans.

| Nuventive Solutions                                                                                                    | Welcome, acunningham@palomar.edul | Go To My Assignments A Sign out                                                                                                    |
|----------------------------------------------------------------------------------------------------|-----------------------------------|----------------------------------------------------------------------------------------------------|
| Discipline (LL-LIBTECH) - LT                                                                                                    | · •                               |                                                                                                    |
| Course Planning and Mapping > Assessment Plan and Results                                                                                            | Close Save ~                      | Ŧ                                                                                                    |
| Q LT 105 - Fake SLO                                                                                                    | ~                                 |                                                                                                    |
| Course Learning Outcome                                                                                                    | ×                                 |                                                                                                    |
| COURSE LEARNING     OUTCOME     ASSESSMENT METHOD MAPPING PLANS                                                                                      |                                   | PALOMAR COLLEGE<br>Learning for Success                                                                                                    |
| * denotes a required field.<br>CLO Name ① *<br>Fake SLO                                                                                              |                                   | Course Assessment Plan                                                                                                    |
| CLO* This is a fake SLO for training purposes. CLO Status ① * Active Date Created ① 12/03/2024 Date Deactivated ① Date MODIFIED ① META SLO ID Number |                                   | Course Assessment Report         Image Success         Course Assessment Report         Image Success         Image Success         Course Assessment Report         Image Success         Image Success< |
| © 2024 - Nuventive, LLC - All rights reserved                                                                                                    |                                   | Privacy Policy ···                                                                                                    |

# **Diorad** Nuventive - How to Access Canvas Assessment Results in Nuventive April Cunningham

### Click Add Results and Action Plans.

| Nuventive Solutions Welcome, acunningham@palomar.                                 | edul 🛛 Go To My Assignments A Sign out:                                                                                                    |
|-----------------------------------------------------------------------------------|----------------------------------------------------------------------------------------------------|
| E Discipline (LL-LIBTECH) - LT                                                    |                                                                                                    |
| Course Planning and Mapping > Assessment Plan and Results Close Save              | ve v                                                                                                    |
| Q LT 105 - Fake SLO                                                               | · ·                                                                                                    |
|                                                                                   |                                                                                                    |
| Showing                                                                           | 0 of 0 PALOMAR COLLEGE Learning for Success                                                                                                    |
| COURSE LEARNING     OUTCOME     ASSESSMENT METHOD     MAPPING     PLANS     PLANS |                                                                                                    |
| Assignment - Written                                                              | Course Assessment Plan                                                                                                    |
| No Results and Action Plans has/have been entered.                                | PACE         Course Assessment Report         Image: Course Assessment Report         Image: Course Assessment Report         Ima |
| © 2024 - Nuventive, LLC - All rights reserved                                     | Privacy Policy •••                                                                                                    |

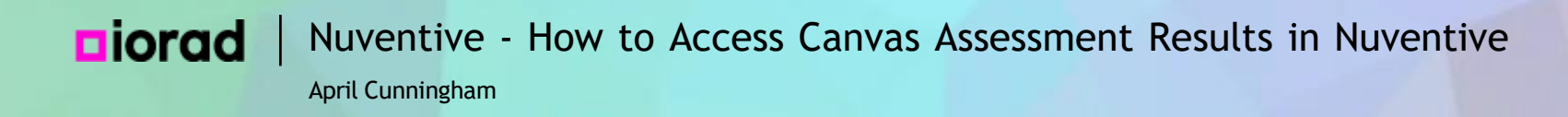

• You will use the Canvas Outcome Mastery screen to view charts and graphs generated from the data that are collected in Canvas assessments and automatically loaded into Nuventive each Saturday.

| Nuventive Solutions                                                                                                    | Welcome, acunningham@palomar.edul    | Go To My Assignments A Sign out |
|----------------------------------------------------------------------------------------------------|--------------------------------------|---------------------------------|
| Discipline (LL-LIBTECH) - LT                                                                                                    | ✓                                    |                                 |
| Course Planning and Mapping > Assessment Plan and Results                                                                                                    | Close Save 🗸                         | Ŧ                               |
| Q LT 105 - Fake SLO                                                                                                    | ~                                    |                                 |
| COURSE LEARNING<br>OUTCOME     ASSESSMENT METHOD MAPPING RESULTS AND ACTION<br>PLANS  Assignment - Written  No Results and Action Plans has/have been entered. | Showing 0 of 0<br>Add Results and Ac | errans                          |
| © 2024 - Nuventive, LLC - All rights reserved                                                                                                    |                                      | Privacy Policy ····             |

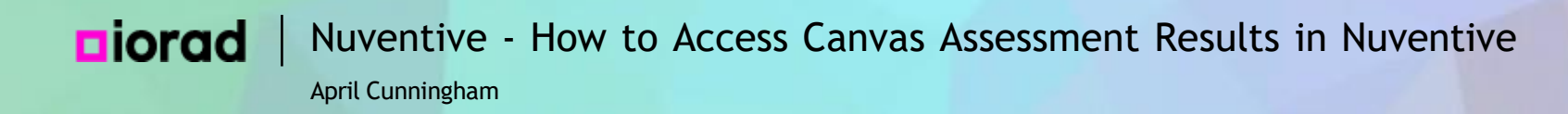

When you open the Canvas Outcome Mastery, it will automatically open in half your screen. Notice the green and grey display options in the upper right corner.

| Nuventive Solutions                                                                                                    |                | Welcon                                                | ne, acunringham@palomar.edul Go To My Assignments A Sign out                                                                                                    |
|----------------------------------------------------------------------------------------------------|----------------|-------------------------------------------------------|----------------------------------------------------------------------------------------------------|
| Discipline (LL-LIBTECH) - LT                                                                                                    |                |                                                       | Image: Image: |
| Course Planning and Mapping > Assessment Plan and Results                                                                                                    | Close Save ~   |                                                       | <b>(</b> ) = <b>x</b>                                                                                                    |
| LT 105 - Fake SLO                                                                                                    |                | Nuventive.                                            | Standard Rubric Highest Outcome Scores                                                                                                    |
| Result                                                                                                    | ×              | Term Course Al V                                      | Learning Outcome<br>Al                                                                                                    |
| <ul> <li>CLO: This is a fake SLO for training purposes.</li> <li>Assessment Method: This is a fake assessment method for training purposes.</li> <li>Criterion: 80% of students will meet or exceed the standards for the Fake SLO.</li> </ul> | Hide Details ↑ | Student Scores Demonstrating Mastery                  | Student Highest Score per Outcome Breakdown<br>Highest Score Achieved ©1 ©2 © 3 © 4                                                                                                    |
| * denotes a required field.                                                                                                    |                | (49.2%)                                               | Faie1.01 265% 23.5% 23.5% 26.5%                                                                                                    |
| Result Entry Date * 12/03/2024                                                                                                    |                | 50.8%                                                 | Poet.02 242% 354% 364%                                                                                                    |
| Reporting Year *                                                                                                    | ~              | Students Demonstrating<br>Mastery %<br>92<br>(50.8%)  | F\$KePL02 344% 21.9% 25.0% 182%                                                                                                    |
| Students Sampled 🕡 *                                                                                                    |                |                                                       | Falo 5.0 11.8% 21.0% 19.0% 47.1%                                                                                                    |
| Result Summary *                                                                                                    |                | 1 2 5 181<br>Courses Sections Outcomes Student Scores | Fale 5.02 12.9% 38.7% 25.8% 22.6%                                                                                                    |
| Reflection of Results () *                                                                                                    |                |                                                       |                                                                                                    |
| Criterion Outcome *                                                                                                    |                |                                                       |                                                                                                    |
| Gender Equity Gaps 🕕 *                                                                                                    |                | Standard Rubric - Highest Score ILO-CL                | O Outcome Scores Standard Rubric by Demographics Alternative Rubric                                                                                                    |
| © 2024 - Nuventive, LLC - All rights reserved                                                                                                    |                |                                                       | Privacy Policy ***                                                                                                    |

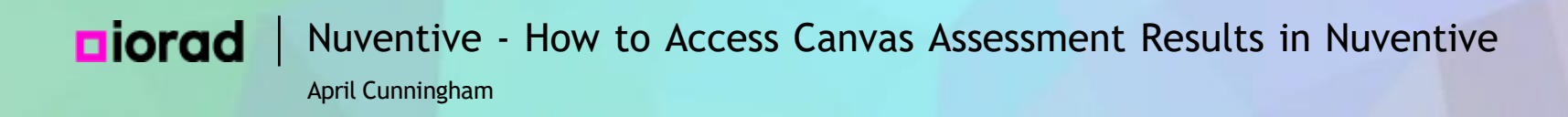

• You can use the display options to view a larger version of the Canvas Outcome Mastery charts by clicking on the mostly grey box on the right. Or minimize the Canvas Outcome Mastery until you need it again by clicking the mostly green box.

# **Diorad** Nuventive - How to Access Canvas Assessment Results in Nuventive

April Cunningham

| 1                     | Nuventive Solutions                                                                                                    |                |              |                    |                                    | Welco                 | me, acunningham@       | Doelomer.odul Go To M                                | lv Assianments 🍐 Sian     | n out       |
|-----------------------|----------------------------------------------------------------------------------------------------|----------------|--------------|--------------------|------------------------------------|-----------------------|------------------------|------------------------------------------------------|---------------------------|-------------|
| ≡                     | Discipline (LL-LIBTECH) - LT                                                                                                    |                |              |                    |                                    |                       |                        | ·                                                    |                           |             |
| Cours                 | e Planning and Mapping > Assessment Plan and Results                                                                                                    | Close Save 🗸   |              |                    |                                    |                       |                        |                                                      |                           | ~           |
| LT 1                  | 05 - Fake SLO                                                                                                    |                | N            | Nuver              | ntive.                             |                       | Standard R             | ubric Highest Outc                                   | ome Scores                | ashad<br>24 |
| Res                   | ult                                                                                                    | ×              | Term<br>Al   | ~                  | Course<br>Al                       | ~                     | Learning Outcome<br>Al |                                                      |                           | ~           |
| CLO:<br>Asse<br>Crite | This is a fake SLO for training purposes.<br>ssment Method: This is a fake assessment method for training purposes.<br>ion: 80% of students will meet or exceed the standards for the Fake SLO. | Hide Details 🕇 | Student Sco  | rres Demonstratin  | g Mastery                          |                       | Student Highest Scor   | e per Outcome Breakdown<br>Highest Score Achieved @1 | ●2 ●3 ●4                  |             |
| * deno<br>Res         | tes a required field.<br>ult Entry Date *                                                                                                    |                | (49.         | 89<br>2%)          |                                    |                       | FalseILO 1 2           | 6.5% 23.5%                                           | 23.5% 26.5%               |             |
| 12/<br>Rep            | /2024<br>ing Year *<br>ts Sampled () *                                                                                                    | <b>~</b>       |              | 5<br>Students<br>M | 0.8%<br>Demonstrating<br>Jastery % | 92<br>(50.8%)         | FakePLO 2              | 2% 35.4%<br>34.4% 21.0%                              | 36.4%<br>25.0% 18.8%      | %           |
| Stud                  |                                                                                                    |                |              |                    |                                    |                       | Fake 5.0 11.8%         | 21.6% 19.6%                                          | 47.1%                     |             |
| Res                   | Summary *                                                                                                    |                | 1<br>Courses | 2<br>Sections      | 5<br>Outcomes                      | 181<br>Student Scores |                        |                                                      |                           |             |
| Refl                  | ection of Results 🕡 *                                                                                                    |                |              |                    |                                    |                       |                        |                                                      |                           |             |
| Crite                 | erion Outcome *                                                                                                    |                |              |                    |                                    |                       |                        |                                                      |                           |             |
| Gen                   | der Equity Gaps 🕕 *                                                                                                    |                |              |                    |                                    |                       |                        |                                                      |                           |             |
|                       |                                                                                                    |                |              | tandard Rubric     | c - Highest Sco                    | ore ILO-C             | LO Outcome Scores      | Standard Rubric by Demogr                            | aphics Alternative Rubric |             |
| © 2024                | - Nuventive, LLC - All rights reserved                                                                                                    |                |              |                    |                                    |                       |                        |                                                      | Privacy Policy •          | •••         |

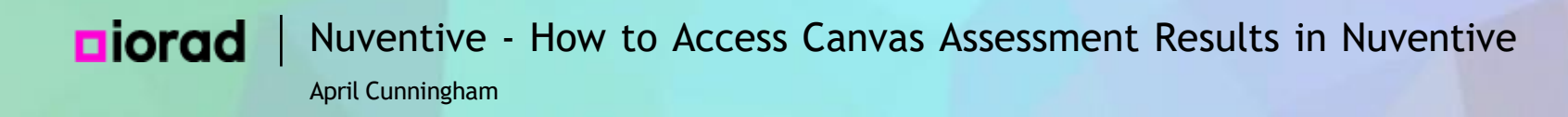

• To set our slicers and explore our data, we recommend expanding the Canvas Outcome Mastery screen to the largest version by clicking the display option on the right.

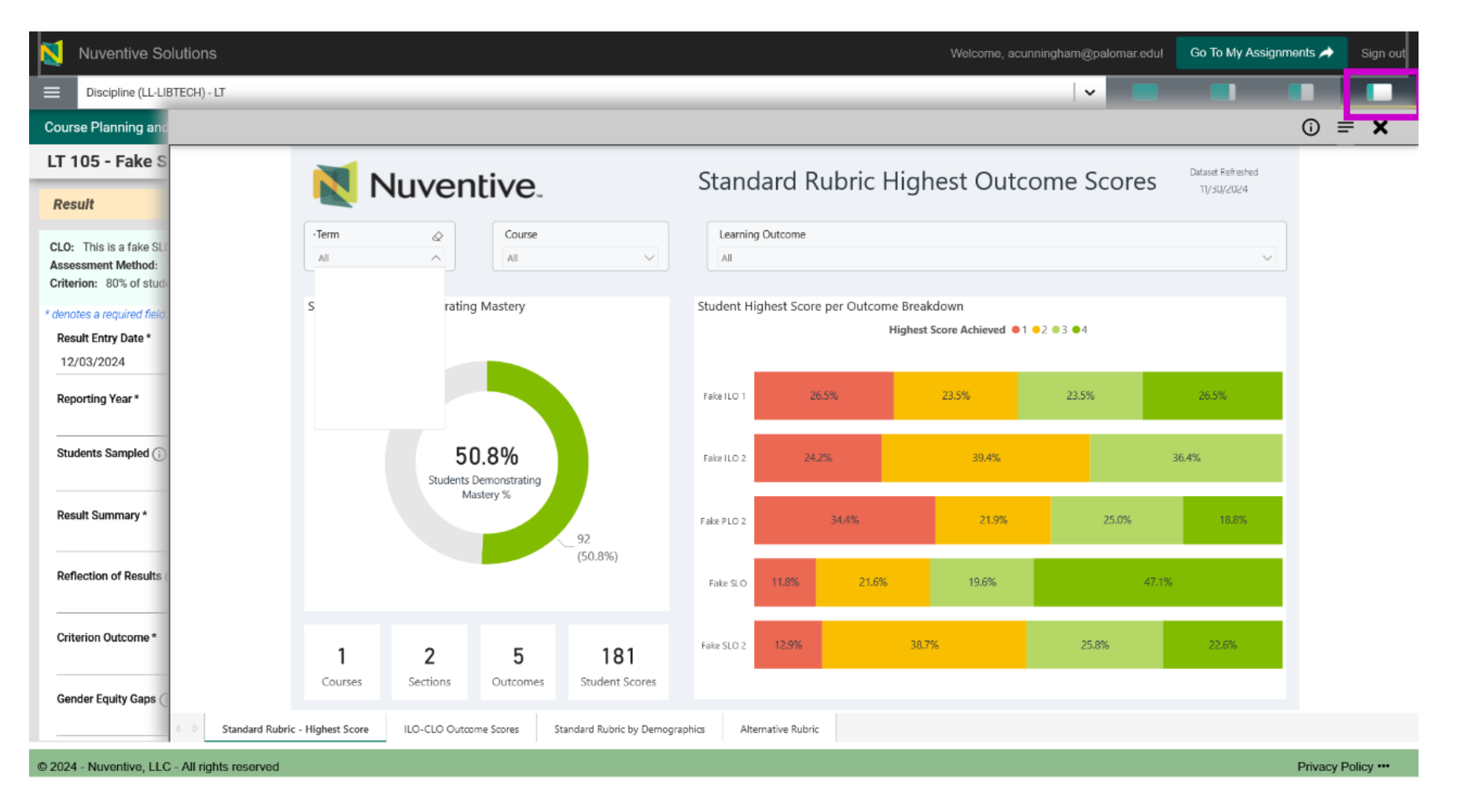

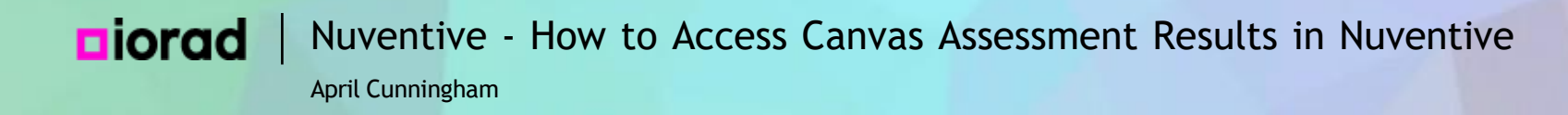

### Select the term(s) for which you want to explore your assessment results data.

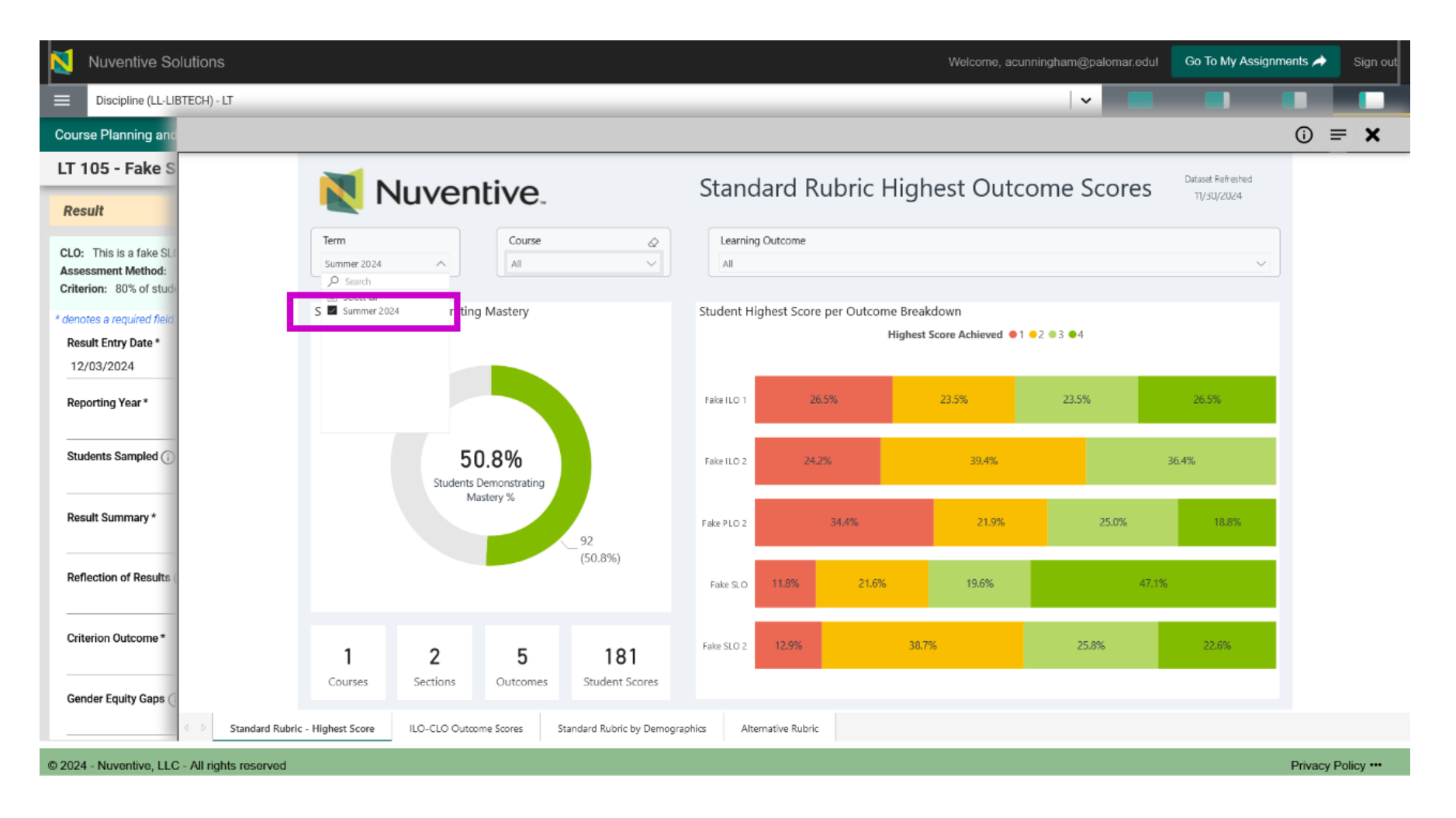

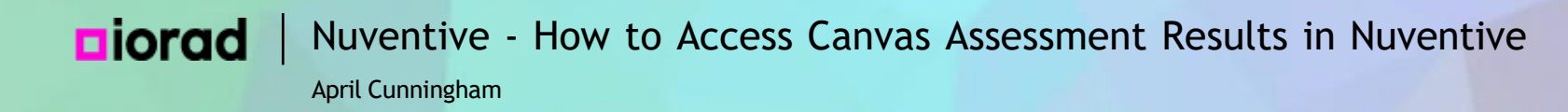

# • We already selected LT 105, but it's good to double check that you're viewing results for the correct Course.

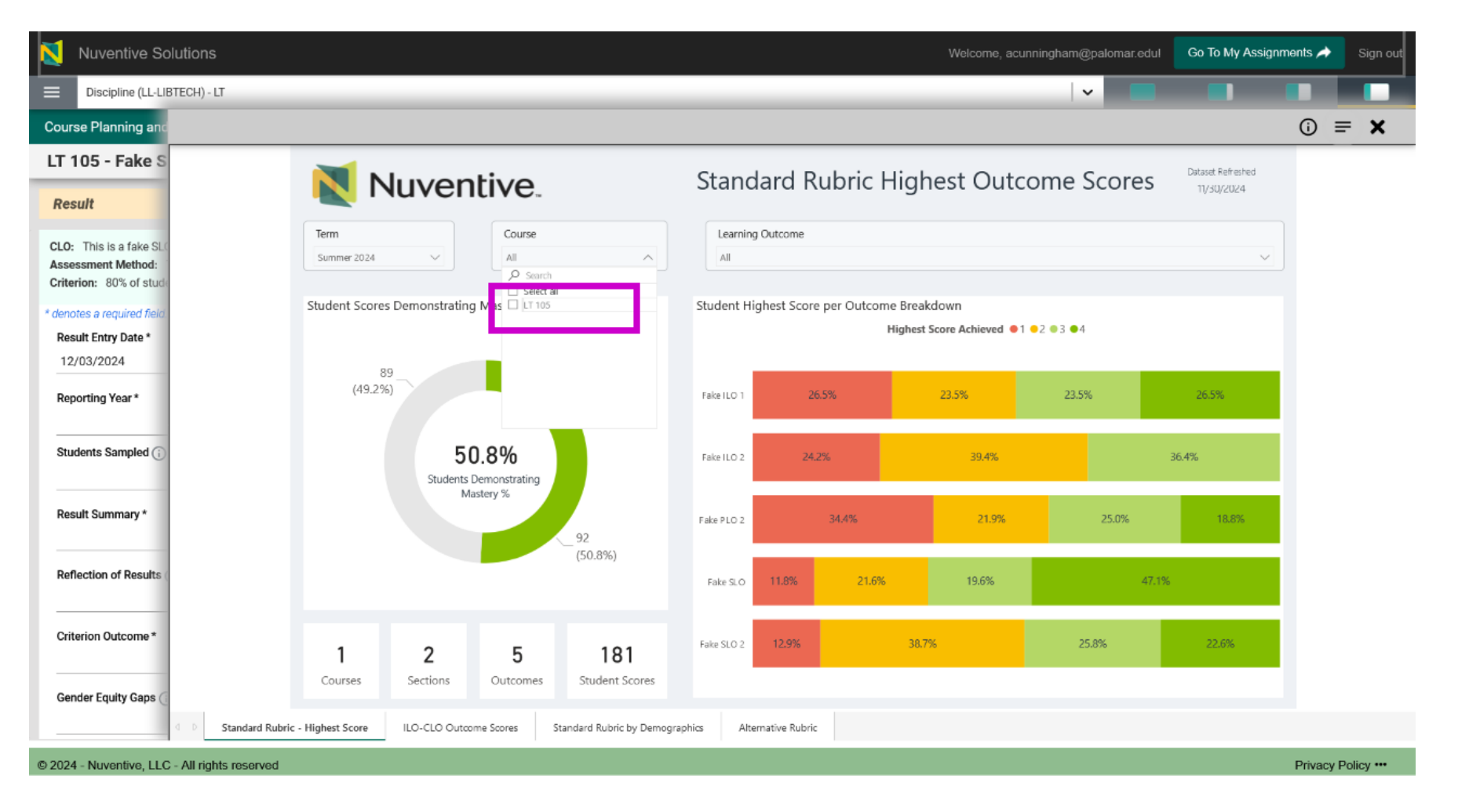

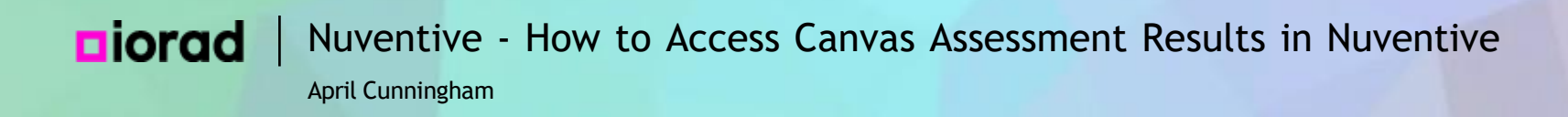

Select the Learning Outcome you want to work on. Canvas Learning Mastery will automatically show you all of the outcomes, which is a helpful overview. But you will report results for each outcome individually.

### **ciorad** Nuventive - How to Access Canvas Assessment Results in Nuventive

April Cunningham

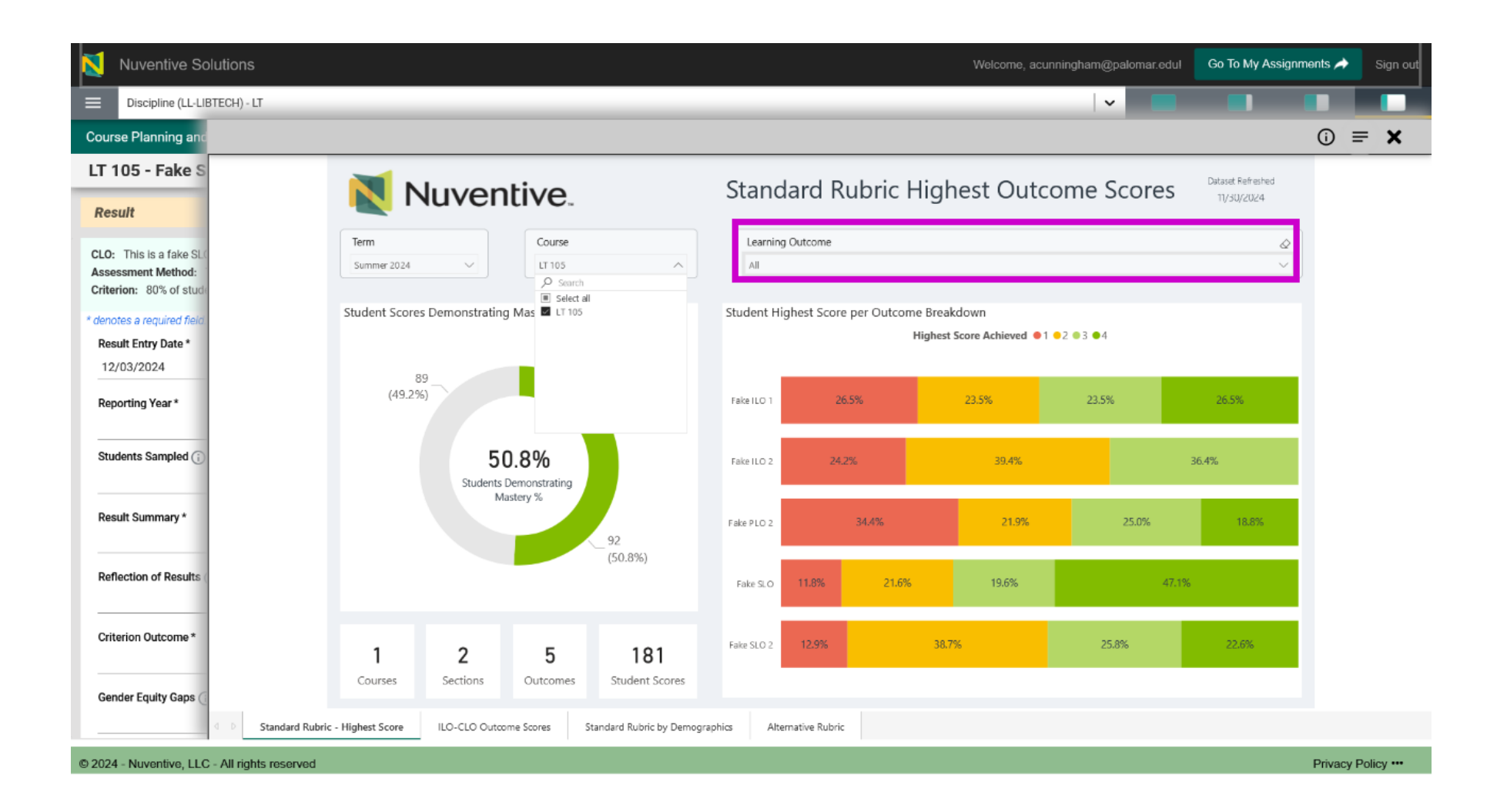

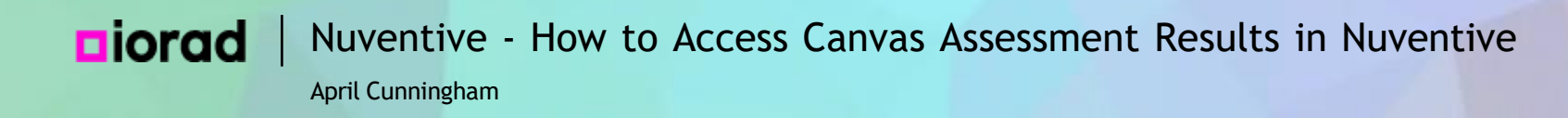

### • For this example, we will work with Fake SLO.

| <b>N</b>                 | Nuventive Solutions                                     |                                                              |                                                         | Welcome, acunningham@palomar.edul | Go To My Assignments 🌧 Sign o |  |  |
|--------------------------|---------------------------------------------------------|--------------------------------------------------------------|---------------------------------------------------------|-----------------------------------|-------------------------------|--|--|
|                          | Discipline (LL-LIBTECH) - LT                            |                                                              |                                                         | <b>~</b>                          |                               |  |  |
| Course                   | e Planning and                                          |                                                              |                                                         |                                   | ○ = ×                         |  |  |
| LT 1                     | 05 - Fake S                                             | Nhu cantina                                                  | Standard Pubric His                                     | ubast Outcome Scores              | Dataset Refreshed             |  |  |
| Resu                     | ult                                                     |                                                              |                                                         |                                   |                               |  |  |
| CLO:<br>Asses<br>Criteri | This is a fake SL<br>sment Method:<br>ion: 80% of stude | Term         Course           Summer 2024         V          | Learning Outcome     Fake SLO     Search     Select all |                                   | ^                             |  |  |
| * denote<br>Resu<br>12/0 | es a required field<br>Ilt Entry Date *<br>03/2024      | Student Scores Demonstrating Mastery                         | Stur Fake ILO 1<br>Fake ILO 2                           | Steve and Fake ILO 2              |                               |  |  |
| Repo                     | orting Year *                                           |                                                              |                                                         |                                   |                               |  |  |
| Stud                     | ents Sampled 👔                                          | 66.7%<br>Students Demonstrating<br>Mastery %                 | 1.000                                                   |                                   |                               |  |  |
| Resu                     | It Summary *                                            |                                                              | Fake SLO 11.8% 21.6%                                    | 19.6% 47.1%                       |                               |  |  |
| Refle                    | action of Results                                       | 34 (66.7%)                                                   |                                                         |                                   |                               |  |  |
| Crite                    | rion Outcome *                                          | 1 2 1 5<br>Courses Sections Outcomes Student                 | l<br>Scores                                             |                                   |                               |  |  |
| Gend                     | der Equity Gaps (                                       | ubric - Highest Score ILO-CLO Outcome Scores Standard Rubric | by Demographics Alternative Rubric                      |                                   |                               |  |  |
| © 2024                   | - Nuventive, LLC - All rights reserve                   | d                                                            |                                                         |                                   | Privacy Policy ···            |  |  |

On the Canvas Outcome Mastery screen, the Learning Outcome slicer is selected with a pink box around it.

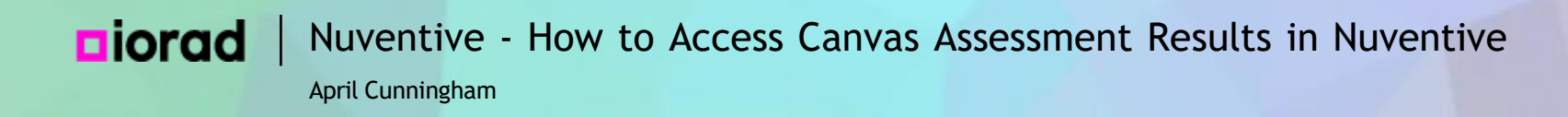

Here's an important note about interpreting the assessment results. If students were assessed in Canvas on this outcome more than once, only their highest score is reported in Nuventive.

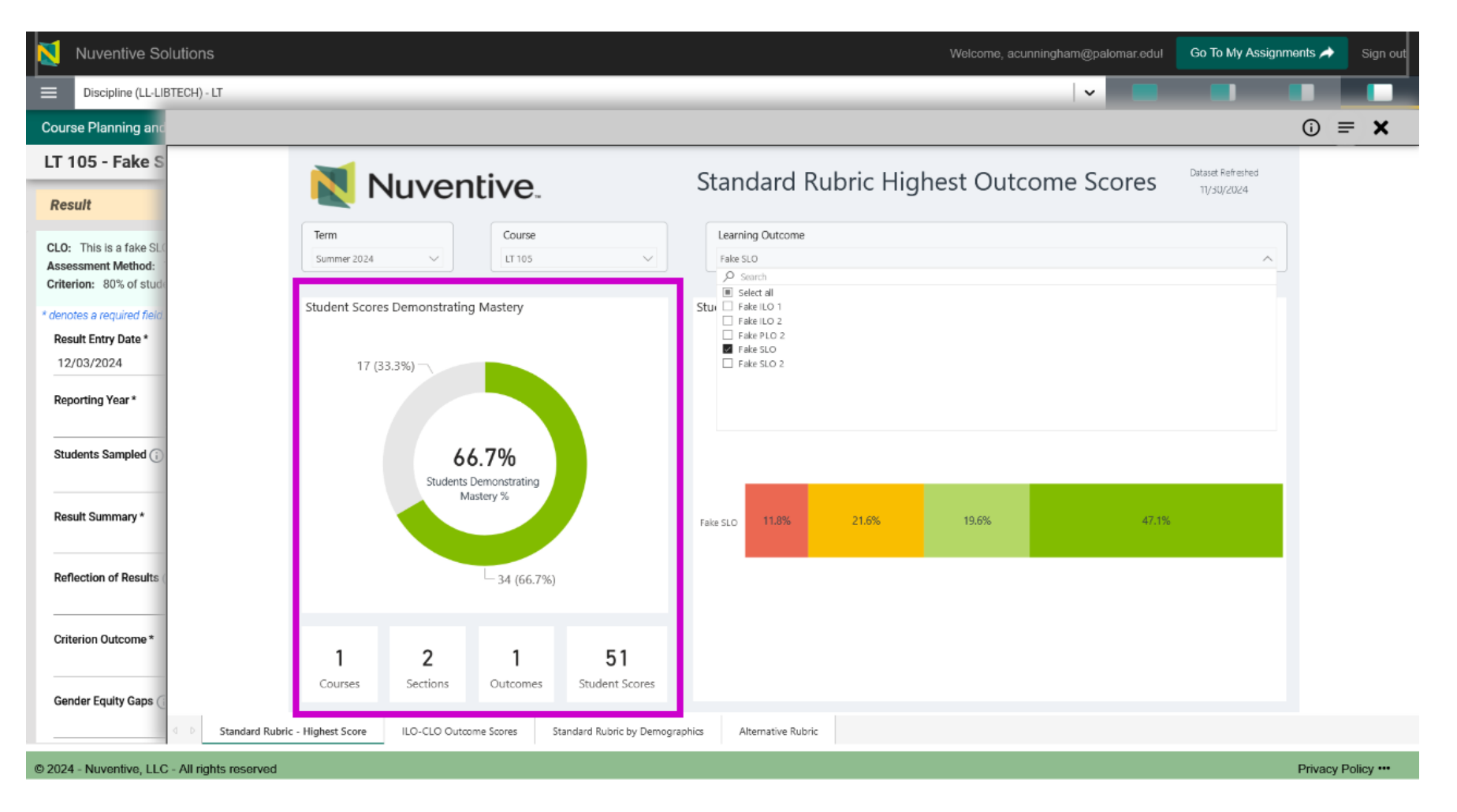

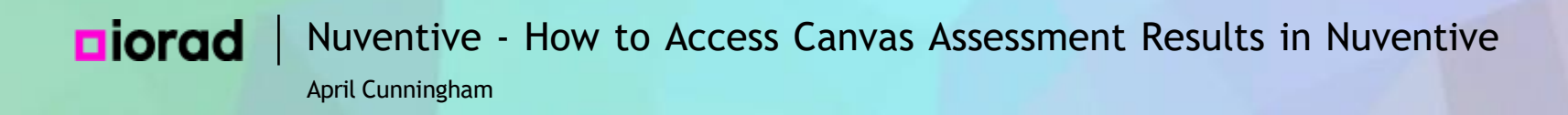

• So if a student achieved the outcome standard on one assignment but did not achieve it on another assignment, they will be reported among the total number and percentage of Students Demonstrating Mastery.

### **Diorad** Nuventive - How to Access Canvas Assessment Results in Nuventive

April Cunningham

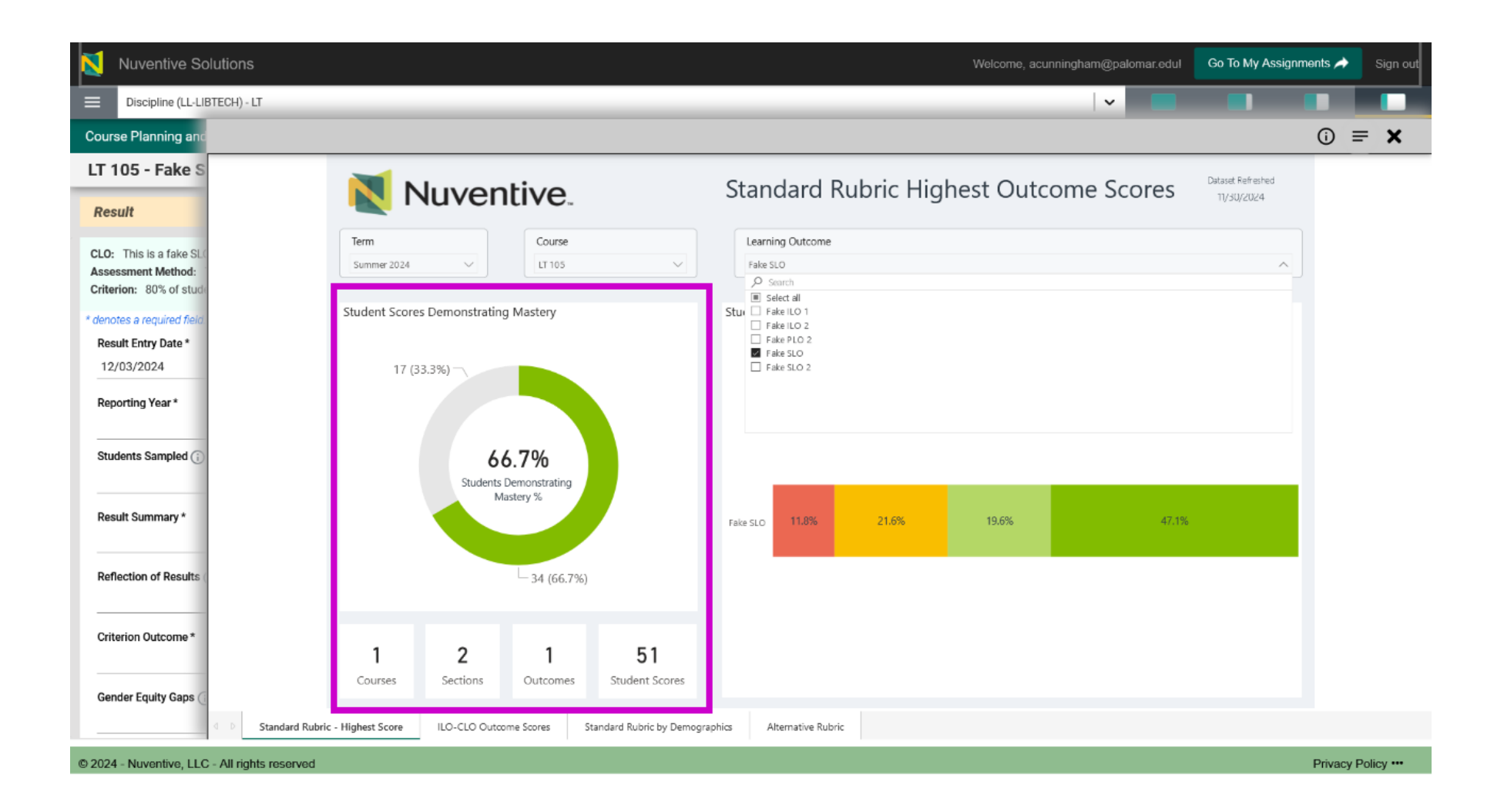

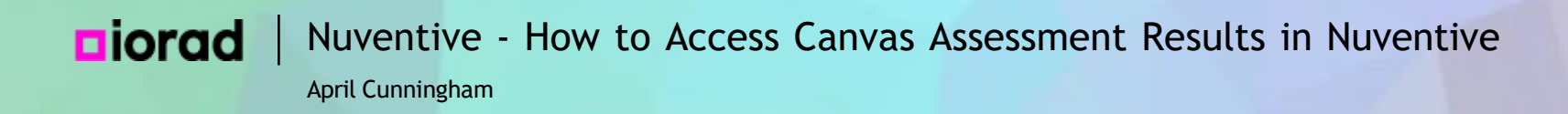

• After you select the Learning Outcome you want to work on, Use the Standard Rubric by Demographics tab at the bottom of the display to view your dis-aggregated data so you can find and reflect on equity gaps.

### **Diorad** Nuventive - How to Access Canvas Assessment Results in Nuventive

April Cunningham

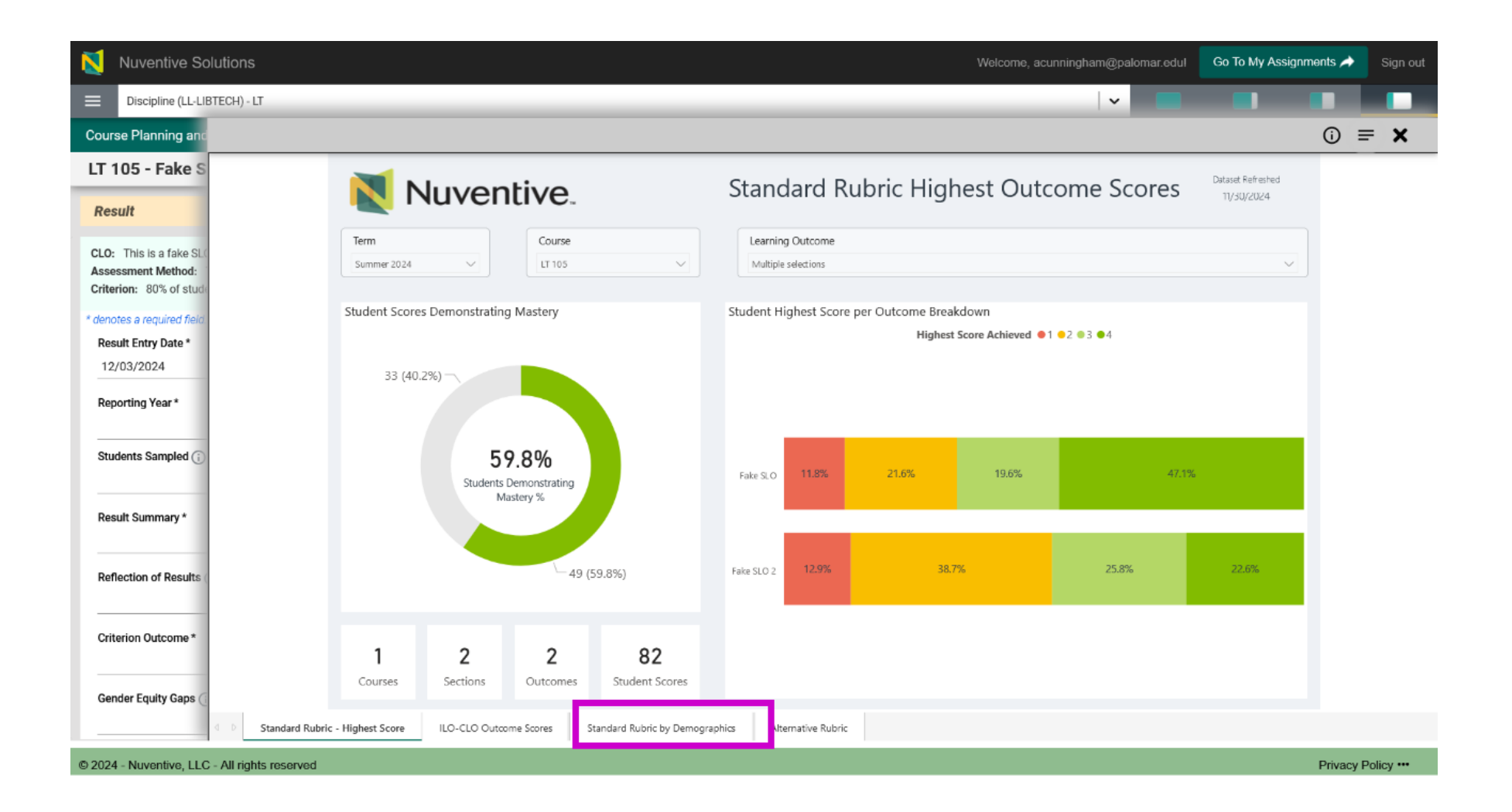

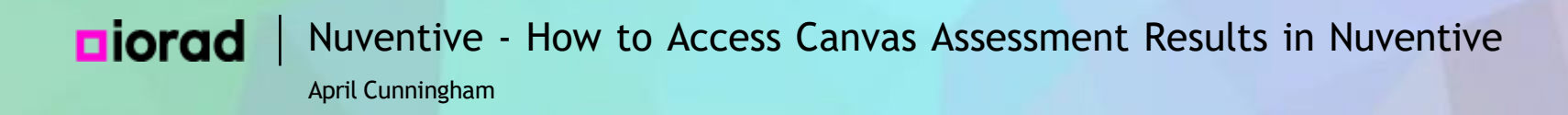

When you get to the Standard Rubric - Percent Mastery screen, double check that you are only viewing the one outcome you are working on. In this case, we need to de-select Fake SLO 2 because we are working on Fake SLO.

# **Diorad** Nuventive - How to Access Canvas Assessment Results in Nuventive

April Cunningham

| N                      | Nuventive So                                               | Diutions Welcome, acunningham@palomar.edul                                                                                                    | Go To My Assignments 🖊                         | > Sign out    |
|------------------------|------------------------------------------------------------|----------------------------------------------------------------------------------------------------|------------------------------------------------|---------------|
| ≡                      | Discipline (LL-LIB                                         | BTECH)-LT                                                                                                    |                                                |               |
| Cours                  | se Planning and                                            |                                                                                                    | (j                                             | <b>= x</b>    |
| LT 1                   | 05 - Fake S                                                | Standard Dubria, Davaat Mastary                                                                                                    | Dataset Refreshed                              |               |
| Res                    | ult                                                        | Nuventive. Standard Rubric - Percent Mastery                                                                                                    | 11/30/2024                                     |               |
| CLO:<br>Asse<br>Criter | This is a fake SL(<br>ssment Method:<br>rion: 80% of stude | Term     Course     Learning Outcome Group     Learning Outcome       Summer 2024     LT 105     All     Multiple selections       Search     Search     Search             | ^                                              |               |
| * deno<br>Res<br>12/   | tes a required field<br>ult Entry Date *<br>/03/2024       | Overall Outcome Mastery     n = 82     Outcome Mastery by Age     III Select all       59.8%     72.7%     Fake ILO 2       59.8%     Fake SLO 2       59.8%     Fake SLO 2 |                                                |               |
| Rep                    | orting Year *                                              | Outcome Mastery by Race/Ethnicity                                                                                                    |                                                |               |
| Stud                   | dents Sampled (j                                           | (Blank)         n < 10                                                                                                    | n < 10<br>Unknown                              |               |
| Res                    | ult Summary *                                              | Black         n < 10                                                                                                    | lity                                           |               |
| Refl                   | ection of Results (                                        | Hispanic 62.5%                                                                                                    |                                                |               |
| Crite                  | erion Outcome *                                            | Padicisiander         n < 10                                                                                                    | n < 10 n < 10<br>In Partially<br>Person Online |               |
| Gen                    | der Equity Gaps (                                          | Image: Internative Rubric - Highest Score     ILO-CLO Outcome Scores     Standard Rubric by Demographics     Alternative Rubric                                             | Prince                                         | cy Dolicy ••• |

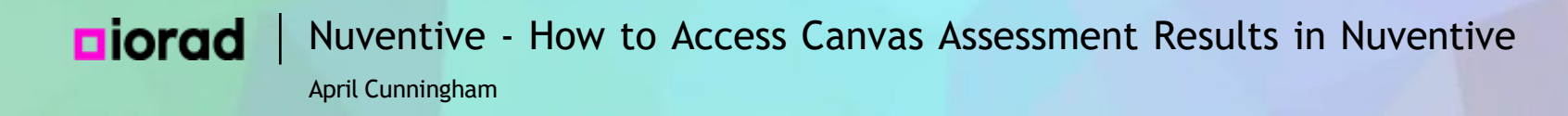

### Double check that the Learning Outcome listed is the one you are working on.

| N                       | Nuventive Solu                                           | olutions                                                                                                    | Nelcome, acunningham@palomar.edul Go To My Assignments A Sign out      |
|-------------------------|----------------------------------------------------------|----------------------------------------------------------------------------------------------------|------------------------------------------------------------------------|
| ≡                       | Discipline (LL-LIBTE                                     | IBTECH) - LT                                                                                                    | ✓ ■ ■ ■ ■ ■                                                            |
| Cours                   | e Planning and                                           |                                                                                                    | ⊙ <b>= ×</b>                                                           |
| LT 1                    | 05 - Fake S                                              |                                                                                                    | Dataset Refreshed                                                      |
| Res                     | ult                                                      | Nuventive. Standard Rubric - Perce                                                                                  | ent Mastery                                                            |
| CLO:<br>Asses<br>Criter | This is a fake SLC<br>sment Method:<br>ion: 80% of stude | Term     Course     Learning Outcome Group     Learning Outcome Group       Summer 2024     LT 105     All     Face | ning Outcome SLO                                                       |
| * denot                 | es a required field                                      | 76.5%                                                                                                    |                                                                        |
| Resu<br>12/             | ult Entry Date *<br>03/2024                              | 66.7%                                                                                                    | 54.5%                                                                  |
| Repo                    | orting Year *                                            | Outcome Mastery by Race/Ethnicity                                                                                   |                                                                        |
| Stud                    | lents Sampled (i)                                        | (Blank)         n < 10                                                                                              | n < 10 n < 10 n < 10 n < 10<br>30-34 35-39 40-49 50+ Unknown           |
| Resu                    | ult Summary *                                            | Black     n < 10       Filipino     n < 10   Outcome Mastery by Gender                                              | Outcome Mastery by Modality                                            |
| Refle                   | ection of Results (                                      | Hispanic 65.0%                                                                                                    | 00.178                                                                 |
| Crite                   | erion Outcome *                                          | Padific Islander         n < 10                                                                                     | n < 10 n < 10 n < 10 n < 10<br>n < 10 € Decks Evils Helley In Decksely |
| Gen                     | der Equity Gaps 🤇                                        | (Blank) B F M U                                                                                                    | X Online Person Online                                                 |
| © 2024                  | - Nuventive, LLC - /                                     | C - All rights reserved                                                                                             | Privacy Policy •••                                                     |

i

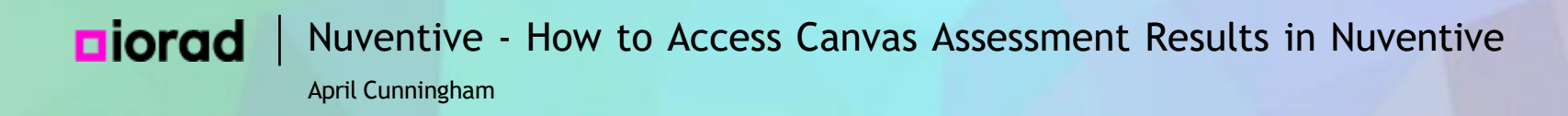

Now you can start answering the Results, Reflections, and Actions Questions on the form while viewing the dis-aggregated data on the other half of your screen. The first field is Result Entry Date. It is automatically today's date.

# **Diorad** Nuventive - How to Access Canvas Assessment Results in Nuventive

April Cunningham

| Nuventive Solutions                                                                                                    |                | Welcon                                                                                                    | ne, acunningham@palomar.edul Go To My                           | Assignments 🌧 Sign out                                                   |
|----------------------------------------------------------------------------------------------------|----------------|----------------------------------------------------------------------------------------------------|-----------------------------------------------------------------|--------------------------------------------------------------------------|
| Discipline (LL-LIBTECH) - LT                                                                                                    |                |                                                                                                    | · ·                                                             |                                                                          |
| Course Planning and Mapping > Assessment Plan and Results                                                                                                    | Close Save ~   |                                                                                                    |                                                                 | ○ = ×                                                                    |
| LT 105 - Fake SLO                                                                                                    |                | Nuventive.                                                                                                 | Standard Rubric - Percent Mast                                  | ery Data set Refreshed<br>11/30/2024                                     |
| Result                                                                                                    | ×              | Term         Course           Summer 2004         ✓                                                        | Learning Outcome Group           Al         V         Falle S O |                                                                          |
| CLO: This is a fake SLO for training purposes.<br>Assessment Method: This is a fake assessment method for training purposes.<br>Criterion: 80% of students will meet or exceed the standards for the Fake SLO. | Hide Details 🕇 | Overall Outcome Mastery n = 51<br>60.7%                                                                    | Outcome Mastery by Age<br>76.5%                                 |                                                                          |
| * denotes a required field.  Result Entry Date *  12/03/2024                                                                                                    |                | Outcome Mastery by Race/Ethnicity<br>@lenk) n < 10<br>Anie: n < 10<br>Biek = x 10                          | n <10 n <10 n <10 n<br>Biento <19 20-24 25-29 30-34 3           | i<10 n<10 n<10 n<10<br>5-39 40-49 50+ Unitnovin                          |
| Reporting Year *                                                                                                    | ~              | Highino n < 10<br>Highino n < 10<br>Dadic lander n < 10<br>Uniter n < 10<br>Uniter n < 10<br>Uniter n < 10 | Outcome Mastery by Gender C                                     | 0475<br>0575<br>n < 10 n < 10 n < 10<br>(Back) Fully Hylles In Partially |
| Reflection of Results (;) *                                                                                                    |                |                                                                                                    | Blando B F M U X                                                | Online Reson Online                                                      |
| Criterion Outcome *                                                                                                    |                |                                                                                                    |                                                                 |                                                                          |
| © 2024 - Nuventive, LLC - All rights reserved                                                                                                    |                | Standard Rubric - Highest Score ILO-CLO                                                                    | O Outcome Scores Standard Rubric by Demograph                   | Alternative Rubric                                                       |

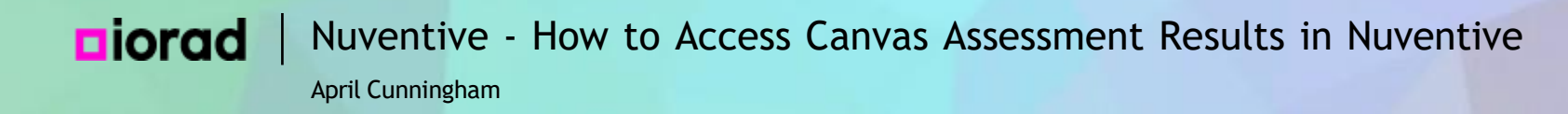

### Select the Reporting Year. This is the year the assessment results were collected.

| Nuventive Solutions                                                                                                    |                | Wel                                                                                              | come, acunningham@palomar.edul                                                                                                    | o To My Assignments 🌧 🛛 Sign out                                                         |
|----------------------------------------------------------------------------------------------------|----------------|--------------------------------------------------------------------------------------------------|----------------------------------------------------------------------------------------------------|------------------------------------------------------------------------------------------|
| Discipline (LL-LIBTECH) - LT                                                                                                    |                |                                                                                                  | <b>v</b>                                                                                                    |                                                                                          |
| Course Planning and Mapping > Assessment Plan and Results                                                                                                    | Close Save V   |                                                                                                  |                                                                                                    | ⊙ = ×                                                                                    |
| LT 105 - Fake SLO                                                                                                    |                | Nuventive.                                                                                       | Standard Rubric - Percent                                                                                                    | Mastery                                                                                  |
| Result                                                                                                    | ×              | Term Course<br>Summer 202.1 V IT 105                                                             | ✓ Al ✓ Fale 20                                                                                                    | Dutome                                                                                   |
| CLO: This is a fake SLO for training purposes.<br>Assessment Method: This is a fake assessment method for training purposes<br>Criterion: 80% of students will meet or exceed the standards for the Fake SLO. | Hide Details 🕇 | Overall Outcome Mastery n = 51<br>6575                                                           | Outcome Mastery by Age<br>765%                                                                                                    | 545%                                                                                     |
| * denotes a required field.<br>Result Entry Date *<br>12/03/2024                                                                                                    |                | Outcome Mastery by Race/Ethnicity<br>Ølenk) n < 10<br>Asim n < 10                                | n <10 n <10 n <10<br>(Benn0 <19 20-34 25-29                                                                                                    | n < 10 n < 10 n < 10 n < 10<br>30-34 35-39 40-49 50+ Untrovm                             |
| Reporting Year *                                                                                                    |                | Back n < 10<br>Fägine n < 10<br>Higanic 65.0%<br>Native American n < 10<br>Perifik Mander n < 10 | Outcome Mastery by Gender<br>6545                                                                                                    | Outcome Mastery by Modality<br>667%                                                      |
| 2028 - 2029<br>2027 - 2028<br>2026 - 2027                                                                                                    |                | Unknown n < 10<br>White 83                                                                       | 396 n < 10 n < 10 n < 1 | n < 10 n < 10 n < 10 n < 10<br>(Blank) Fully Hyflex In Partially<br>Online Person Online |
| 2025 - 2026                                                                                                    |                |                                                                                                  |                                                                                                    |                                                                                          |
| 2024 - 2025                                                                                                    |                |                                                                                                  |                                                                                                    |                                                                                          |
| 2023 - 2024<br>2022 - 2023<br>2021 - 2022<br>Gender Equity Gaps (ز) *                                                                                                    |                |                                                                                                  |                                                                                                    |                                                                                          |
|                                                                                                    |                | Standard Rubric - Highest Score ILO-                                                             | -CLO Outcome Scores Standard Rubric by D                                                                                                    | Demographics Alternative Rubric                                                          |
| © 2024 - Nuventive, LLC - All rights reserved                                                                                                    |                |                                                                                                  |                                                                                                    | Privacy Policy ····                                                                      |
April Cunningham

#### • The next field is Students Sampled.

| N                     | Nuventive Solutions                                                                                                    |                | Welcon                                                                         | ne, acunningham@palomar.edul Go To My A                     | ssignments A Sign out                                                                   |
|-----------------------|----------------------------------------------------------------------------------------------------|----------------|--------------------------------------------------------------------------------|-------------------------------------------------------------|-----------------------------------------------------------------------------------------|
| ≡                     | Discipline (LL-LIBTECH) - LT                                                                                                    |                |                                                                                | ✓                                                           |                                                                                         |
| Cour                  | se Planning and Mapping > Assessment Plan and Results                                                                                                    | Close Save ∽   |                                                                                |                                                             | ○ = ×                                                                                   |
| LT 1                  | 05 - Fake SLO                                                                                                    |                | Nuventive.                                                                     | Standard Rubric - Percent Maste                             | Data set Refreshed<br>11/30/2024                                                        |
| Res                   | ult                                                                                                    | ×              | Term         Course           Summer 2024         V         IT 105         V   | Learning Outcome Group Al                                   |                                                                                         |
| CLO:<br>Asse<br>Crite | This is a fake SLO for training purposes.<br>ssment Method: This is a fake assessment method for training purposes.<br>rion: 80% of students will meet or exceed the standards for the Fake SLO. | Hide Details 🕇 | Overall Outcome Mastery n = 51<br>6:7%                                         | Outcome Mastery by Age 76.5% 54.5%                          |                                                                                         |
| * deno<br>Res<br>12   | tes a required field.<br>ult Entry Date *<br>/03/2024                                                                                                    |                | Outcome Mastery by Race/Ethnicity<br>@wek) n < 10<br>Aim n < 10                | n ≼10 n ≪10 n ≪10 n ≪1<br>(Band) ≪19 20-34 25-29 30-34 35-3 | 10 n < 10 n < 10 n < 10<br>19 40-49 50+ Unknown                                         |
| R                     | Describe the students assessed. Were all or some sections of a course assessed? Only studen<br>earning a degree or certificate or students who have earned a certain number of units.            | ts ×           | Back n <10<br>Filjina n <10<br>Higanic 65.0%                                   | Outcome Mastery by Gender Out                               | tcome Mastery by Modality                                                               |
| Stu                   | ients Sampled *                                                                                                    |                | New American III 10<br>Pacific Lander III 10<br>Unincom IIII 10<br>Whate 83.3% | n.<10 n.<10 n.<10 n.<10 n.<10 n.<10 (Benio B / M U X        | n < 10 n < 10 n < 10 n < 10<br>(Blask) Fully Hyflex In Partally<br>Online Person Online |
| S<br>S<br>N           | Il Course Sections ample of Course Sections tudents Earning Degree/Certificate tudents Earning a Set Number of Units /A - SAO                                                                    |                |                                                                                |                                                             |                                                                                         |
| Ger                   | der Equity Gaps 访 *                                                                                                    |                | Standard Rubric - Highest Score ILO-CLC                                        | O Outcome Scores Standard Rubric by Demographic             | cs Alternative Rubric                                                                   |
| © 2024                | - Nuventive, LLC - All rights reserved                                                                                                    |                |                                                                                |                                                             | Privacy Policy ····                                                                     |

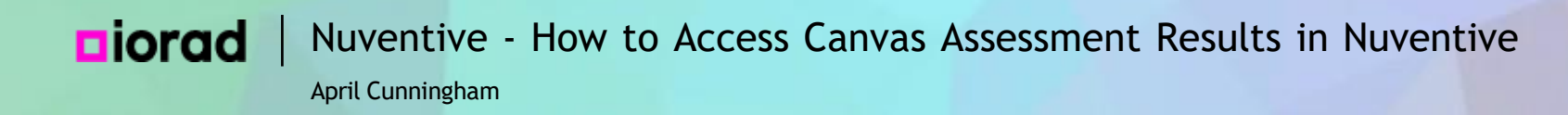

Instructions pop up in a yellow box to help you select the correct response for Students Sampled. If you do not need the instructions, you can click the x to close them.

| Nuventive Solutions                                                                                                    | Welcom                                                                                           | e, acunningham@palomar.edul <b>Go To My Assignments</b> A Sign out                                                                                                    |
|----------------------------------------------------------------------------------------------------|--------------------------------------------------------------------------------------------------|----------------------------------------------------------------------------------------------------|
| Discipline (LL-LIBTECH) - LT                                                                                                    |                                                                                                  |                                                                                                    |
| Course Planning and Mapping > Assessment Plan and Results Close Save ~                                                                                                    |                                                                                                  | () = <b>X</b>                                                                                                    |
| LT 105 - Fake SLO                                                                                                    | Nuventive.                                                                                       | Standard Rubric - Percent Mastery                                                                                                    |
| Result ×                                                                                                    | Term Course Summer 2024 V IT 105 V                                                               | Learning Outcome Group Al    Learning Outcome Faile 2.0                                                                                                    |
| CLO: This is a fake SLO for training purposes.       Hide Details 1         Assessment Method: This is a fake assessment method for training purposes.       Criterion: 80% of students will meet or exceed the standards for the Fake SLO. | Overall Outcome Mastery n = 51<br>63.7%                                                          | Outcome Mastery by Age                                                                                                    |
| * denotes a required field.<br>Result Entry Date *<br>12/03/2024                                                                                                    | Outcome Mastery by Race/Ethnicity<br>@lenk) n < 10<br>Asim n < 10                                | n < 10 n < 10 n |
| B Describe the students assessed. Were all or some sections of a course assessed? Only students     earning a degree or certificate or students who have earned a certain number of units.      Students Sampled *                          | Black n < 10<br>Fäpina n < 10<br>Higana 65.0%<br>NativaAmalican n < 10<br>Pacificialandar n < 10 | Outcome Mastery by Gender Outcome Mastery by Modality                                                                                                    |
| All Course Sections                                                                                                    | United in < 10<br>White 83.3%                                                                    | n <10 n <10 |
| Sample of Course Sections Students Earning Degree/Certificate Students Earning a Set Number of Units N/A - SAO Gender Equity Gaps () *                                                                                                    |                                                                                                  |                                                                                                    |
|                                                                                                    | Standard Rubric - Highest Score ILO-CLO                                                          | Outcome Scores Standard Rubric by Demographics Alternative Rubric                                                                                                    |
| © 2024 - Nuventive, LLC - All rights reserved                                                                                                    |                                                                                                  | Privacy Policy ***                                                                                                    |

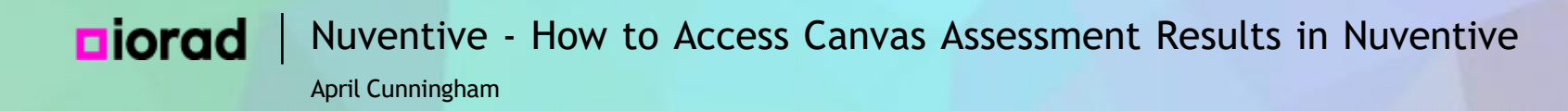

• The next field is Result Summary. This is the statement of how many students met the outcome, overall.

| Nuventive Solutions                                                                                                    |                | Welcom                                                                                          | e, acunningham@palomar.edul Go To                                                                                                    | My Assignments A Sign out                                                                |
|----------------------------------------------------------------------------------------------------|----------------|-------------------------------------------------------------------------------------------------|----------------------------------------------------------------------------------------------------|------------------------------------------------------------------------------------------|
| Discipline (LL-LIBTECH) - LT                                                                                                    |                |                                                                                                 | <b>  ▼</b>                                                                                                    |                                                                                          |
| Course Planning and Mapping > Assessment Plan and Results                                                                                                    | Close Save 🗸   |                                                                                                 |                                                                                                    | i) = ×                                                                                   |
| LT 105 - Fake SLO                                                                                                    |                | Nuventive.                                                                                      | Standard Rubric - Percent M                                                                                                    | astery Data at Refracted                                                                 |
| Result                                                                                                    | ×              | Term         Course           Summer 2024         ✓         IT 105         ✓                    | Learning Outcome Group Al                                                                                                    | •                                                                                        |
| CLO: This is a fake SLO for training purposes.<br>Assessment Method: This is a fake assessment method for training purposes.<br>Criterion: 80% of students will meet or exceed the standards for the Fake SLO. | Hide Details 🕇 | Overall Outcome Mastery n = 51<br>6:7%                                                          | Outcome Mastery by Age<br>76.5%<br>54.5%                                                                                                    |                                                                                          |
| * denotes a required field.<br>Result Entry Date *<br>12/03/2024                                                                                                    |                | Outcome Mastery by Race/Ethnicity<br>(illerik) n < 10<br>Alim n < 10                            | n <10 n <10 n <10<br>(Band) <19 20-24 25-23 30-34                                                                                                    | n < 10 n < 10 n < 10 n < 10<br>35-39 40-49 50+ Unitrown                                  |
| Reporting Year * 2024 - 2025 Students Sampled () *                                                                                                    |                | Back n <10<br>Filipino n <10<br>Hispunic 65.0%<br>Native American: n <10<br>Destribution = ≤ 10 | Outcome Mastery by Gender<br>6345                                                                                                    | Outcome Mastery by Modality<br>667%                                                      |
| Result Summary *     66.7% of students met the standard                                                                                                    |                | Uninoun n < 10<br>White 833%                                                                    | n <10 n <10 | n < 10 n < 10 n < 10 n < 10<br>(Blank) Fully Hyflex In Partially<br>Online Person Online |
| Reflection of Results 🕡 *                                                                                                    |                |                                                                                                 |                                                                                                    |                                                                                          |
| Criterion Outcome *                                                                                                    |                |                                                                                                 |                                                                                                    |                                                                                          |
| Gender Equity Gaps 🕞 *                                                                                                    |                | Standard Rubric - Highest Score ILO-CLC                                                         | Outcome Scores Standard Rubric by Demo                                                                                                    | graphics Alternative Rubric                                                              |
| © 2024 - Nuventive, LLC - All rights reserved                                                                                                    |                |                                                                                                 |                                                                                                    | Privacy Policy •••                                                                       |

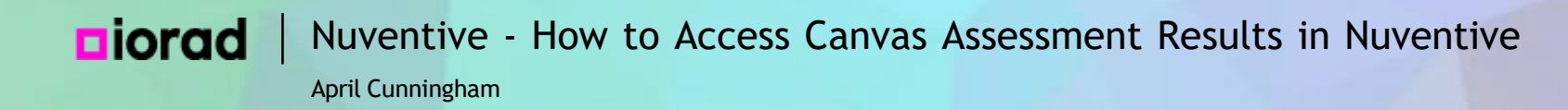

Use the Overall Outcome Mastery graph in the Canvas Outcome Mastery display to help you complete the Result Summary.

| Nuventive Solutions                                                                                                    |              | Welcom                                                                    | e, acunningham@palomar.edul Go To                     | My Assignments A Sign out                                                            |                           |                             |
|----------------------------------------------------------------------------------------------------|--------------|---------------------------------------------------------------------------|-------------------------------------------------------|--------------------------------------------------------------------------------------|---------------------------|-----------------------------|
| Discipline (LL-LIBTECH) - LT                                                                                                    |              |                                                                           | • <b> </b>                                            |                                                                                      |                           |                             |
| Course Planning and Mapping > Assessment Plan and Results                                                                                                    | Close Save ∽ |                                                                           |                                                       | ○ = ×                                                                                |                           |                             |
| LT 105 - Fake SLO                                                                                                    |              | Nuventive.                                                                | Standard Rubric - Percent M                           | astery Data at Refreshed                                                             |                           |                             |
| Result                                                                                                    | ×            | Term         Course           Summer 2004         11 105                  | Learning Outcome Group Al                             | Ne                                                                                   |                           |                             |
| <ul><li>CLO: This is a fake SLO for training purposes.</li><li>Assessment Method: This is a fake assessment method for training purposes.</li><li>Criterion: 80% of students will meet or exceed the standards for the Fake SLO.</li></ul> | Hide Details | Overall Outcome Mastery n = 51<br>637%                                    | utcome Mastery by Age<br>765%<br>545%                 |                                                                                      |                           |                             |
| * denotes a required field.<br>Result Entry Date *<br>12/03/2024                                                                                                    | 1            | Outcome Mastery by Race/Ethnicity<br>@lierk) n < t0<br>Asim n < t0        | n < 10 n < 10 n < 10<br>(Band) < 19 20-24 25-29 30-34 | n≪10 n≪10 n≪10 n≪10<br>35-39 40-49 50+ Unknown                                       |                           |                             |
| Reporting Year * 2024 - 2025                                                                                                    | · ·          | · ·                                                                       | · •                                                   | Back n < 10<br>Figina n < 10<br>Hispani 65.0%                                        | Outcome Mastery by Gender | Outcome Mastery by Modality |
| All Course Sections                                                                                                    |              | narvennetani ni tu<br>Pelikoländer ni tu<br>Unknovni ni tu<br>White 83.3% | n.≪10 n.≪10 n.≪10 n.≪10<br>(Banic 8 F M U X           | n <10 n <10 n <10 n <10<br>(Black) Fully Hyflax in Partially<br>Online Person Online |                           |                             |
| 66.7% of students met the standard. Reflection of Results 🕡 *                                                                                                    |              |                                                                           |                                                       |                                                                                      |                           |                             |
| Criterion Outcome *                                                                                                    |              |                                                                           |                                                       |                                                                                      |                           |                             |
|                                                                                                    |              | Standard Rubric - Highest Score ILO-CLO                                   | Outcome Scores Standard Rubric by Demo                | graphics Alternative Rubric                                                          |                           |                             |
| © 2024 - Nuventive, LLC - All rights reserved                                                                                                    |              |                                                                           |                                                       | Privacy Policy ····                                                                  |                           |                             |

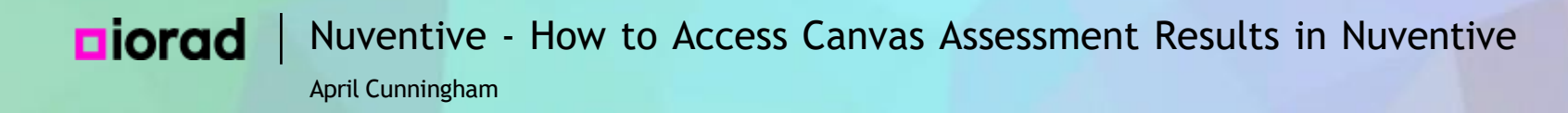

#### • Reflection of Results asks for your analysis of trends in the results data, overall.

| Nuventive Solutions                                                                                                    |                | Welcom                                                                                          | ne, acunningham@palomar.edul Go To My Assignments A Sign out                                                                                                    |                                                                   |                                                       |
|----------------------------------------------------------------------------------------------------|----------------|-------------------------------------------------------------------------------------------------|----------------------------------------------------------------------------------------------------|-------------------------------------------------------------------|-------------------------------------------------------|
| Discipline (LL-LIBTECH) - LT                                                                                                    |                |                                                                                                 | × • • • • • • •                                                                                                    |                                                                   |                                                       |
| Course Planning and Mapping > Assessment Plan and Results                                                                                                    | Close Save 🗸   |                                                                                                 | (i) ≡ <b>×</b>                                                                                                    |                                                                   |                                                       |
| LT 105 - Fake SLO                                                                                                    |                | Nuventive.                                                                                      | Standard Rubric - Percent Mastery                                                                                                    |                                                                   |                                                       |
| Result                                                                                                    | ×              | Term         Course           Summer 2004         V         17 105         V                    | Learning Outcome Group Al Fals 2.0 V                                                                                                    |                                                                   |                                                       |
| <ul> <li>CLO: This is a fake SLO for training purposes.</li> <li>Assessment Method: This is a fake assessment method for training purposes.</li> <li>Criterion: 80% of students will meet or exceed the standards for the Fake SLO.</li> </ul> | Hide Details 🕇 | Overall Outcome Mastery n = 51<br>6:7%                                                          | Outcome Mastery by Age 76.5% 54.5%                                                                                                    |                                                                   |                                                       |
| * denotes a required field.<br>Result Entry Date *<br>12/03/2024                                                                                                    |                | Outcome Mastery by Race/Ethnicity<br>@wek) n < 10<br>Axian n < 10                               | n < 10 n < 10 n |                                                                   |                                                       |
| Reporting Year * 2024 - 2025 Students Sampled (;) *                                                                                                    | ·•             | · ·                                                                                             | · ·                                                                                                    | Black n <10<br>Fläphna n <10<br>Mapania<br>Native American: n <10 | Outcome Mastery by Gender Outcome Mastery by Modality |
| All Course Sections                                                                                                    |                | Pacific Lifender         n < 10           Uintnown         n < 10           White         83.3% | n < 10 n < 10 n |                                                                   |                                                       |
| Reflection of Results () *                                                                                                    |                |                                                                                                 |                                                                                                    |                                                                   |                                                       |
| Criterion Outcome *                                                                                                    | _              |                                                                                                 |                                                                                                    |                                                                   |                                                       |
|                                                                                                    |                |                                                                                                 | O Outcome Scores Standard Rubric by Demographics Alternative Rubric                                                                                                    |                                                                   |                                                       |
| © 2024 - Nuventive, LLC - All rights reserved                                                                                                    |                |                                                                                                 | Privacy Policy ***                                                                                                    |                                                                   |                                                       |

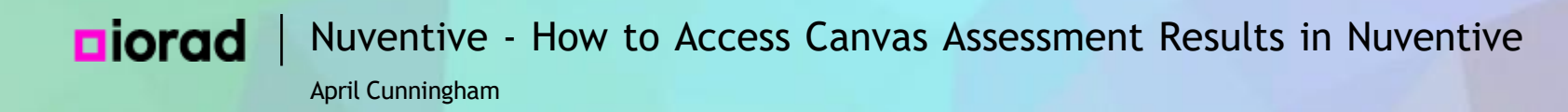

i

To help you with your Reflection of Results, we recommend using the 7 discussion suggestions in the yellow instructions box.

| Nuventive Solutions                                                                                                    |                                        |                                                                             | Welcome         | , acunningham@palon            | nar.edul Go To M              | ly Assignments A                                            | Sign out                               |
|----------------------------------------------------------------------------------------------------|----------------------------------------|-----------------------------------------------------------------------------|-----------------|--------------------------------|-------------------------------|-------------------------------------------------------------|----------------------------------------|
| Discipline (LL-LIBTECH) - LT                                                                                                    |                                        |                                                                             |                 | <b>~</b>                       |                               |                                                             |                                        |
| Course Planning and Mapping > Assessment Plan and Results                                                                                                    | Close Save 🗸                           |                                                                             |                 |                                |                               | () ≡                                                        | ×                                      |
| LT 105 - Fake SLO                                                                                                    |                                        | Nuventive.                                                                  |                 | Standard Rubri                 | c - Percent Mas               | stery "                                                     | sat Rafredhed<br>/30./2024             |
| Result                                                                                                    | ×                                      | Term Course<br>Summer 2024 V IT 105                                         | ~               | Learning Outcome Group<br>Al   | Learning Outcome              |                                                             | ~                                      |
| CLO: This is a fake SLO for training purposes.<br>Assessment Method: This is a fake assessment method for training purposes.<br>Criterion: 80% of students will meet or exceed the standards for the Fake SLO.                                                                                                    | Hide Details 🕇                         | Overall Outcome Mastery                                                     | n = 51<br>66.7% | Outcome Mastery by Age         | 70.5%                         |                                                             |                                        |
| * denotes a required field.<br>Result Entry Date *<br>12/03/2024                                                                                                    |                                        | Outcome Mastery by Race/Ethnicity<br>(Binek) n < 10<br>Asian n < 10         |                 | n < 10 n < 10 n ·              | <10<br>0-24 25-29 30-34       | n < 10 n < 10 n < 10<br>35-39 40-49 50+                     | n < 10<br>Unknown                      |
| Reporting Year *                                                                                                    | · •                                    | Back n ≺ 10<br>Fäpino n ≺ 10<br>Häpanis                                     | 65.0%           | Outcome Mastery by Gender      |                               | Outcome Mastery by Modality                                 |                                        |
| Students Sampled () *<br>Reflect upon the SLO assessment findings. What are the implications for practice and/or policy<br>assessment work? Briefly discuss any of the following: 1. overall observations; 2. areas of com-<br>noteworthy trends; 4. implications for teaching & learning, 5. program planning, 6. future asses | y or future ×<br>cern; 3.<br>sment, 7. | Nativa American m <10<br>Pacificital-moder m <10<br>Unincour m <10<br>White | 83.3%           | n < 10 n < 10 n<br>(Blanio B F | n < 10 n < 10 n < 10<br>M U X | n < 10 n < 10 n <<br>(Blank) Fully Hyflex In<br>Online Pers | 10 n < 10<br>n Partially<br>con Online |
| resource allocation, etc.  Reflection of Results *                                                                                                    |                                        |                                                                             |                 |                                |                               |                                                             |                                        |
| Criterion Outcome *                                                                                                    |                                        |                                                                             |                 |                                |                               |                                                             |                                        |
| Gender Equity Gaps 👔 *                                                                                                    |                                        | Standard Rubric - Highest So                                                | ore ILO-CLO (   | Dutcome Scores Star            | ndard Rubric by Demogra       | phics Alternative Ru                                        | ibric                                  |
| © 2024 - Nuventive, LLC - All rights reserved                                                                                                    |                                        |                                                                             |                 |                                |                               | Privacy Po                                                  | licy •••                               |

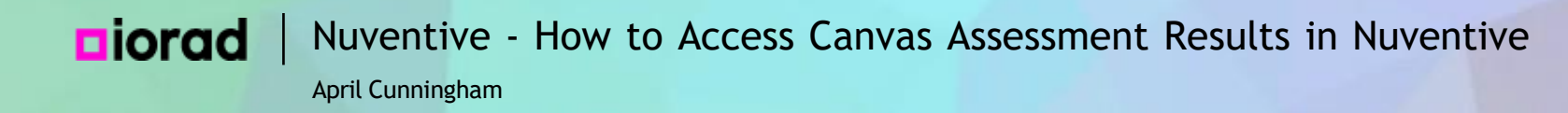

#### You can even copy and paste from the instructions to help you organize your Reflection of Results.

| Nuventive Solutions                                                                                                    | Welcome, acunningham@palomar.edul Go To My Assignments A Sign out                                                                                                    |
|----------------------------------------------------------------------------------------------------|----------------------------------------------------------------------------------------------------|
| Discipline (LL-LIBTECH) - LT                                                                                                    | • • • • • • • • • • • • • • • • •                                                                                                    |
| Course Planning and Mapping > Assessment Plan and Results Close Save ~                                                                                                    | () = <b>X</b>                                                                                                    |
| LT 105 - Fake SLO                                                                                                    | Nuventive. Standard Rubric - Percent Mastery                                                                                                    |
| Result ×                                                                                                    | Term         Course         Learning Outcome Group         Learning Outcome           Summar 2024         V         IT 105         V         Al         V         Falls 2.0         V                                                                                                    |
| CLO: This is a fake SLO for training purposes.       Hide Details ↑         Assessment Method: This is a fake assessment method for training purposes.       Criterion: 80% of students will meet or exceed the standards for the Fake SLO. | Overall Outcome Mastery n = 51 Outcome Mastery by Age 66.7%                                                                                                    |
| * denotes a required field.<br>Result Entry Date *<br>12/03/2024                                                                                                    | Outcome Mastery by Race/Ethnicity         n < 10                                                                                                    |
| Reporting Year*           2024 - 2025                                                                                                    | Black n < 10<br>Flipino n < 10<br>Hispanic 65.0%                                                                                                    |
| Students Sampled () *                                                                                                    | Native America:         n 10           Pacific lander:         n 4 10           Uisteror:         n 4 10           Write:         83.3%           (Bark)         if           Mare:         N 10           Note:         N 10           Note:         N 10           Note:         N 10           Note:         N 10           Note:         N 10           Note:         N 10           Note:         N 10           Note:         N 10           Note:         N 10           Note:         N 10 |
| Reflection of Results *                                                                                                    |                                                                                                    |
| Criterion Outcome *                                                                                                    |                                                                                                    |
|                                                                                                    | Standard Rubric - Highest Score ILO-CLO Outcome Scores Standard Rubric by Demographics Alternative Rubric                                                                                                    |
| © 2024 - Nuventive, LLC - All rights reserved                                                                                                    | Privacy Policy ***                                                                                                    |

Т

April Cunningham

#### • Click Reflection of Results \*

| Nuventive Solutions                                                                                                    |                              | We                                                                          | Icome, acunningham@palomar.edul Go 1                                                                                                    | To My Assignments 🌧 Sign out                                                     |
|----------------------------------------------------------------------------------------------------|------------------------------|-----------------------------------------------------------------------------|----------------------------------------------------------------------------------------------------|----------------------------------------------------------------------------------|
| Discipline (LL-LIBTECH) - LT                                                                                                    |                              |                                                                             | · •                                                                                                    |                                                                                  |
| Course Planning and Mapping > Assessment Plan and Results                                                                                                    | Xlose Save ∽                 |                                                                             |                                                                                                    | ⊙ = ×                                                                            |
| LT 105 - Fake SLO                                                                                                    |                              | Nuventive.                                                                  | Standard Rubric - Percent N                                                                                                    | Aastery Dualed Refreshed                                                         |
| Result                                                                                                    | ×                            | Term         Course           Summer 2004         V                         | → Learning Outcome Group Learning Outc                                                                                                    | ame 🗸                                                                            |
| <ul> <li>CLO: This is a fake SLO for training purposes.</li> <li>Assessment Method: This is a fake assessment method for training purposes.</li> <li>Criterion: 80% of students will meet or exceed the standards for the Fake SLO.</li> </ul>                                                                                                    | Hide Details 🕇               | Overall Outcome Mastery n = 51<br>65.7%                                     | Outcome Mastery by Age<br>76.5%                                                                                                    | 4                                                                                |
| * denotes a required field.<br>Result Entry Date *<br>12/03/2024                                                                                                    |                              | Outcome Mastery by Race/Ethnicity<br>@wek) n < 10<br>Alien n < 10           | n <10 n <10 n <10<br>(Banto <19 20-24 25-29 30-3                                                                                                    | n < 10 n < 10 n < 10 n < 10 n < 10<br>4 35-39 40-49 50+ Unknown                  |
| Reporting Year * 2024 - 2025                                                                                                    | ·•                           | Back n < 10<br>Filpina n < 10<br>Hispanic 65.0%                             | Outcome Mastery by Gender                                                                                                    | Outcome Mastery by Modality                                                      |
| Students Sampled () *<br>Reflect upon the SLO assessment findings. What are the implications for practice and/or policy or<br>assessment work? Briefly discuss any of the following: 1. overall observations; 2. areas of concerr<br>noteworthy trends; 4. implications for teaching & learning, 5. program planning, 6. future assessment<br>(resource allocation, etc. | future ×<br>n; 3.<br>ent, 7. | Netre American in < 10<br>Padicilande in < 10<br>Uninoun in < 10<br>When 83 | 1.3% n < 10 n < 10 n < | n <10 n <10 n <10 n <10<br>(Back) Fuly Hytek in Partiely<br>Online Person Online |
| Reflection of Results *<br>1. overall observations; 2. areas of concern; 3. noteworthy trends; 4. implications for teaching & learn<br>planning, 6. future assessment, 7. resource allocation, etc.                                                                                                    | ing, 5. program              |                                                                             |                                                                                                    |                                                                                  |
| Criterion Outcome *                                                                                                    |                              |                                                                             |                                                                                                    |                                                                                  |
| Gender Equity Gaps 🕞 *                                                                                                    |                              | Standard Rubric - Highest Score ILO                                         | O-CLO Outcome Scores Standard Rubric by Dem                                                                                                    | ographics Alternative Rubric                                                     |
| © 2024 - Nuventive, LLC - All rights reserved                                                                                                    |                              |                                                                             |                                                                                                    | Privacy Policy ····                                                              |

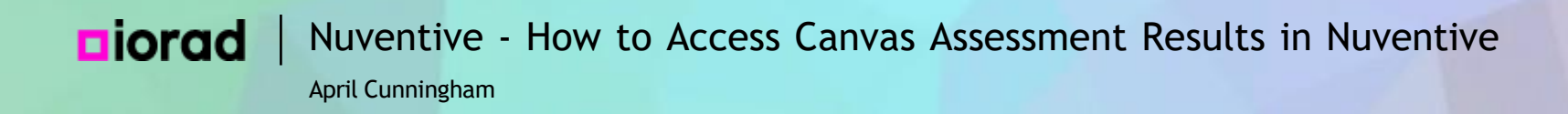

• A complete Reflection of Results will address each element of the discussion suggestions. You may find that you repeat some elements from your Reflection of Results in the Actions answers at the bottom of the form. That's okay.

April Cunningham

| Nuventive Solutions                                                                                                    | Welcome, acunningham@palomar.edul Go To My Assignments A Sign out                                                                                                    |
|----------------------------------------------------------------------------------------------------|----------------------------------------------------------------------------------------------------|
| Discipline (LL-LIBTECH) - LT                                                                                                    |                                                                                                    |
| Course Planning and Mapping > Assessment Plan and Results Close Save ~                                                                                                    | () = <b>X</b>                                                                                                    |
| LT 105 - Fake SLO                                                                                                    | Nuventive. Standard Rubric - Percent Mastery                                                                                                    |
| Result ×                                                                                                    | Term         Course         Learning Outcome Group         Learning Outcome           Summer 2004         V         Al         V         Felle 3.0         V                                                                                                    |
| CL0: This is a fake SLO for training purposes.       Hide Details 1         Assessment Method: This is a fake assessment method for training purposes.       Criterion: 80% of students will meet or exceed the standards for the Fake SLO.                                                                                                    | Overall Outcome Mastery n = 51 Outcome Mastery by Age                                                                                                    |
| All Course Sections  Result Summary * 66.7% of students met the standard.  Reflection of Results () *  1. Overall, students did not meet the standard for Fake SLO. 2. Students' performance on this assessment demonstrated that they were not prepared to achieve the Fake SLO; 3. Students' submissions showed that they had not yet developed the ability to identify fakes, create fakes, or analyze fakes; 4. More practice and scaffolding will be built into the course so that students receive feedback on fakes before the summative assessment, 5. If students' overall mastery outcome does not improve with these changes, then we may consider validating a prerequisite for this course. 6. We will also meet as a department to update the assessment tool to ensure that the expectations are clear and the assignment itself is not creating barriers to students' opportunities to demonstrate identifying, creating, and analyzing fakes. 7. No resources are needed at this time.  Criterion Outcome* | Outcome Mastery by Race/Ethnicity         Image: n < 10           Amin: n < 10         n < 10           Back: n < 10         Image: n < 10           Back: n < 10         65.0%           Matrix Amazin: n < 10         65.0%           Matrix Amazin: n < 10         10           Write         65.0%           Matrix Amazin: n < 10         10           Write         65.0%           Matrix Amazin: n < 10         10           Write         65.0%           Matrix Amazin: n < 10         10           Write         65.0%           Matrix Amazin: n < 10         10           Write         65.0%           Matrix Amazin: n < 10         10           Write         65.0%           Matrix Amazin: n < 10         10           Write         65.0%           Write         65.0%           Write         65.0%           Write         65.0%           Write         65.0%           Write         65.0%           Write         65.0%           Write         65.0%           Write         65.0%           Write         65.0%           Write         65.0% </th |
| Criterion Met Criterion Partially Met Criterion Not Met                                                                                                    | Standard Rubric - Highest Score ILO-CLO Outcome Scores Standard Rubric by Demographics Alternative Rubric                                                                                                    |

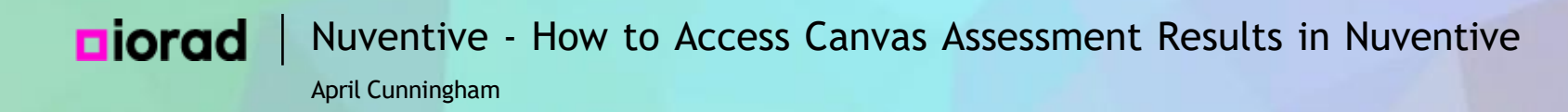

## The next field is Criterion Outcome. Compare the percentage of students in the Overall Outcome Mastery to the Criterion you set for this Assessment Method.

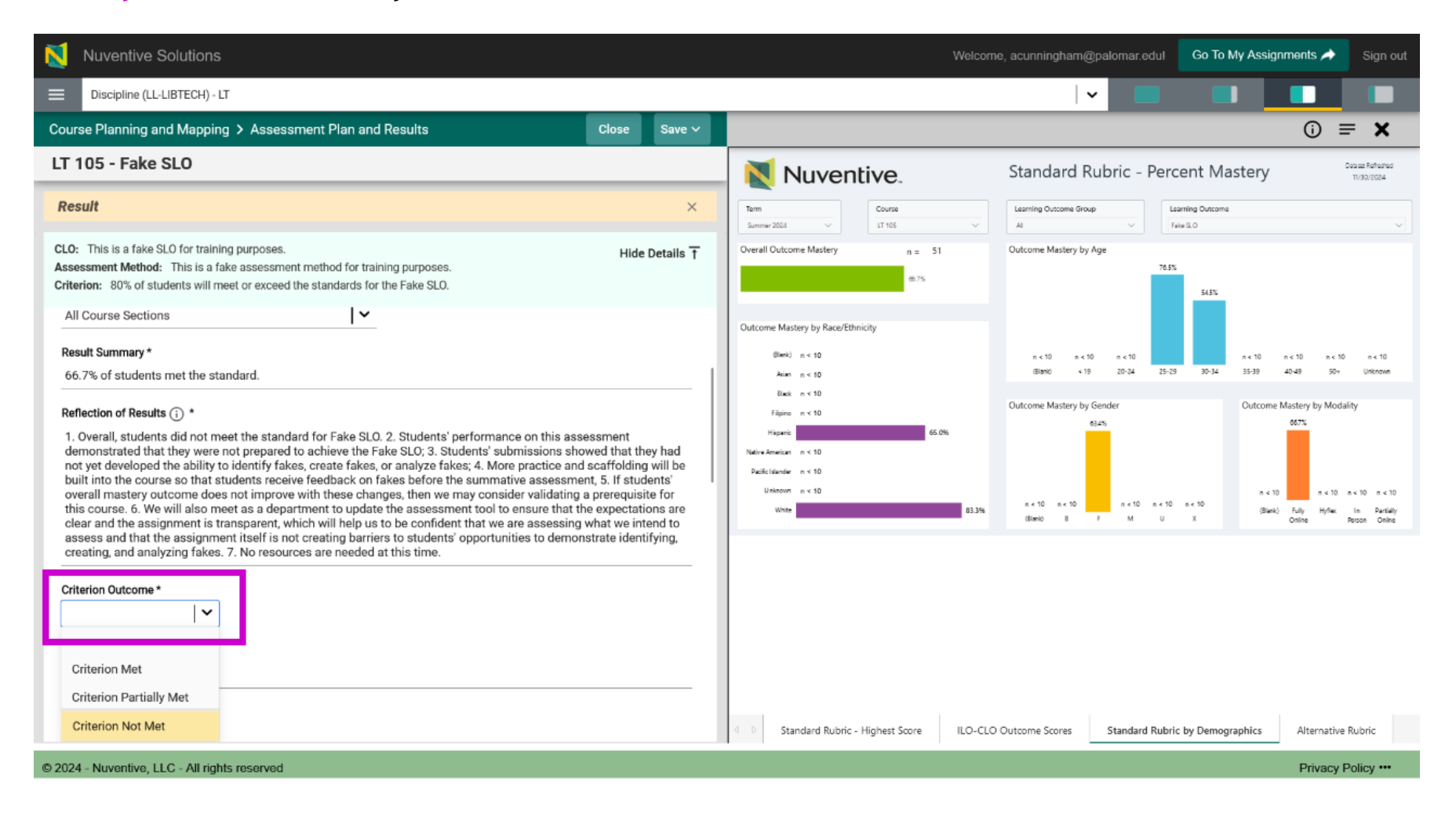

i

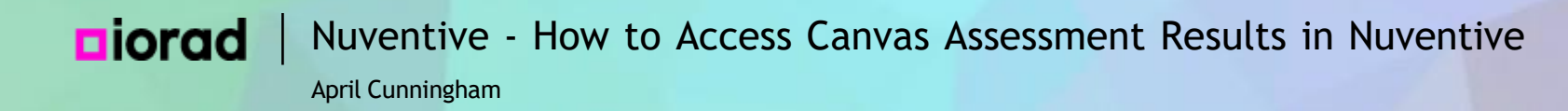

You can find the Criterion set for the Assessment Method in the Details box at the top of the Result screen.

| Nuventive Solutions                                                                                                    | Welcome                                                                                                    | e, acunningham@palomar.edul 🛛 Go To My Assignments 🌧 🤅 Sig                                                                                                    | n out                      |
|----------------------------------------------------------------------------------------------------|----------------------------------------------------------------------------------------------------|----------------------------------------------------------------------------------------------------|----------------------------|
| Discipline (LL-LIBTECH) - LT                                                                                                    |                                                                                                    | · · · · · · · · · · · · · · · · · · ·                                                                                                    |                            |
| Course Planning and Mapping > Assessment Plan and Results Close Save ~                                                                                                    |                                                                                                    | () = <b>)</b>                                                                                                    | ĸ                          |
| LT 105 - Fake SLO                                                                                                    | Nuventive.                                                                                                    | Standard Rubric - Percent Mastery                                                                                                    | 187405<br>24               |
| Result ×                                                                                                    | Term         Course           Summer 2024         V                                                                               | Learning Outcome Group Al  V Fails 3.0                                                                                                    | ~                          |
| CL0: This is a fake SL0 for training purposes.       Hide Details T         Assessment Method: This is a fake assessment method for training purposes.       Criterion: 80% of students will meet or exceed the standards for the Fake SL0.                                                                                                    | Overall Outcome Mastery n = 51<br>60.7%                                                                                           | Outcome Mastery by Age 76.3% 54.5%                                                                                                    |                            |
| All Course Sections       Result Summary *       66.7% of students met the standard.                                                                                                    | Outcome Mastery by Race/Ethnicity<br>@linetic n < 10<br>Anim n < 10                                                               | n <10 n <10 | 10<br>ovm                  |
| Reflection of Results () *<br>1. Overall, students did not meet the standard for Fake SLO. 2. Students' performance on this assessment<br>demonstrated that they were not prepared to achieve the Fake SLO; 3. Students' submissions showed that they had<br>not yet developed the ability to identify fakes, create fakes, or analyze fakes; 4. More practice and scaffolding will be<br>built into the course so that students receive feedback on fakes before the summative assessment, 5. If students'<br>overall mastery outcome does not improve with these changes, then we may consider validating a prerequisite for<br>this course. 6. We will also meet as a department to update the assessment tool to ensure that the expectations are<br>clear and the assignment is transparent, which will help us to be confident that we are assessing what we intend to<br>assess and that the assignment itself is not creating barriers to students' opportunities to demonstrate identifying,<br>creating, and analyzing fakes. 7. No resources are needed at this time. | Back n < 10<br>Figina n < 10<br>Hispana 65.0%<br>Native American n < 10<br>Pacific Islander n < 10<br>Uitshown n < 10<br>White 10 | Outcome Mastery by Gender         614%           614%         614%           n < 10         n < 10           n < 10         n < 10           (Bireto         F           M         U                                                                                                    | ı e 10<br>artialy<br>Jeine |
| Criterion Outcome * Criterion Met Criterion Partially Met Criterion Not Met                                                                                                    | 3 D Standard Rubric - Highest Score ILO-CLO                                                                                       | Outcome Scores Standard Rubric by Demographics Alternative Rubric                                                                                                    |                            |
| © 2024 - Nuventive, LLC - All rights reserved                                                                                                    |                                                                                                    | Privacy Policy                                                                                                    |                            |

i

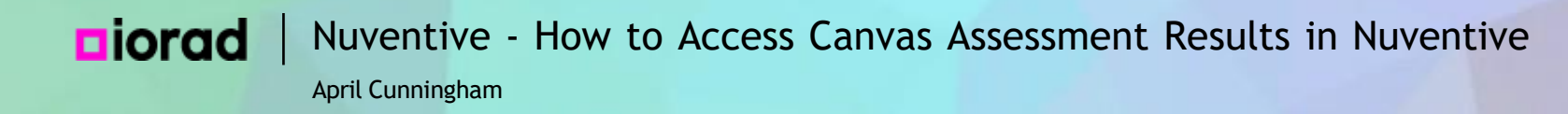

#### In this example, the Criterion was not met, so we select Criterion Not Met from the drop down menu.

| Nuventive Solutions                                                                                                    | Welcome, acunningham@palomar.edul Go To My Assignments A Sign out                                                                                                    |
|----------------------------------------------------------------------------------------------------|----------------------------------------------------------------------------------------------------|
| Discipline (LL-LIBTECH) - LT                                                                                                    |                                                                                                    |
| Course Planning and Mapping > Assessment Plan and Results Close Save >                                                                                                    | · = ×                                                                                                    |
| LT 105 - Fake SLO                                                                                                    | Nuventive. Standard Rubric - Percent Mastery                                                                                                    |
| Result ×                                                                                                    | Term         Course         Learning Outcome Group         Learning Outcome           Summer 2004         V         II 105         V         Al         V         Fals 0.0         V                                                                                                    |
| CLO: This is a fake SLO for training purposes.       Hide Details ↑         Assessment Method: This is a fake assessment method for training purposes.       Criterion: 80% of students will meet or exceed the standards for the Fake SLO.                                                                                                    | Overall Outcome Mastery n = 51 Outcome Mastery by Age 65% 543% 543%                                                                                                    |
| All Course Sections <b>Result Summary *</b> 66.7% of students met the standard. <b>Reflection of Results ① *</b> 1. Overall, students did not meet the standard for Fake SLO. 2. Students' performance on this assessment demonstrated that they were not prepared to achieve the Fake SLO; 3. Students' submissions showed that they had not yet developed the ability to identify fakes, create fakes, or analyze fakes; 4. More practice and scaffolding will be built into the course so that students receive feedback on fakes before the summative assessment, 5. If students' overall mastery outcome does not improve with these changes, then we may consider validating a prerequisite for this course. 6. We will also meet as a department to update the assessment tool to ensure that the expectations are | Outcome Mastery by Race/Ethnicity         Bienk) n < 10         n < 10         < |
| clear and the assignment is transparent, which will help us to be confident that we are assessing what we intend to assess and that the assignment itself is not creating barriers to students' opportunities to demonstrate identifying, creating, and analyzing fakes. 7. No resources are needed at this time.                                                                                                    | Iller II P M U X Online Reson Online                                                                                                    |
| © 2024 - Nuventive, LLC - All rights reserved                                                                                                    | Privacy Policy ***                                                                                                    |

![](_page_49_Picture_0.jpeg)

After completing your overall reflections, use the Canvas Outcome Mastery to identify and reflect on Equity Gaps. The first one to review is Gender Equity Gaps.

| Nuventive Solutions                                                                                                    | Welcom                                                                                                    | e, acunningham@palomar.edul Go To My                                                  | Assignments A Sign out                                                                                                  |
|----------------------------------------------------------------------------------------------------|----------------------------------------------------------------------------------------------------|---------------------------------------------------------------------------------------|----------------------------------------------------------------------------------------------------|
| Discipline (LL-LIBTECH) - LT                                                                                                    |                                                                                                    | ✓                                                                                     |                                                                                                    |
| Course Planning and Mapping > Assessment Plan and Results Close Save ~                                                                                                    |                                                                                                    |                                                                                       | ○ = ×                                                                                                    |
| LT 105 - Fake SLO                                                                                                    | Nuventive.                                                                                                    | Standard Rubric - Percent Mast                                                        | tery Data set Refreshed<br>11/30/2024                                                                                   |
| Result ×                                                                                                    | Term Course                                                                                                    | Learning Outcome Group Al                                                             |                                                                                                    |
| CLO: This is a fake SLO for training purposes.       Hide Details ↑         Assessment Method: This is a fake assessment method for training purposes.       Criterion: 80% of students will meet or exceed the standards for the Fake SLO.         Orlearing, one energy range | Overall Outcome Mastery n = 51<br>#7%                                                                                     | Outcome Mastery by Age                                                                |                                                                                                    |
| Criterion Outcome *<br>What did you find and why do you think gender differences exist? How can you close the gap? ×                                                                                                    | Outcome Mastery by Race/Ethnicity<br>@ieek) n < 10<br>Aeien n < 10                                                        | n < 10 n < 10 n < 10<br>Biano < 19 20-24 25-29 30-34                                  | n < 10 n < 10 n < 10 n < 10<br>35-39 40-49 50+ Unknown                                                                  |
| Gender Equity Gaps * Age Equity Gaps ① * Ethnicity Equity Gaps ① *                                                                                                    | itex n < 10<br>Filipins n < 10<br>Mater American n < 10<br>Pacific Idandar n < 10<br>Uniteron n < 10<br>White 10<br>83.3% | Outcome Mastery by Gender<br>624%<br>a < 10 a < 10 a < 10 a < 10<br>(Birrio B F M U X | Outcome Mastery by Modality<br>667%<br>n < 10 n < 10 n < 10<br>(Blank) Fully Hyller In Partialy<br>Online Person Online |
| Identified Modality Equity Gaps () *                                                                                                    |                                                                                                    |                                                                                       |                                                                                                    |
| Next Planned Assessment *                                                                                                    | Standard Rubric - Highest Score ILO-CLO                                                                                   | Outcome Scores Standard Rubric by Demograp                                            | Alternative Rubric                                                                                                    |

i

![](_page_50_Picture_0.jpeg)

Use the Outcome Mastery by Gender graph in the Canvas Outcome Mastery to notice any differences in the percentage of students of each gender achieving the outcome standards.

| X Nuventive Solutions                                                                                                    |                                                                                                    | Welcom                                                                              | ne, acunningham@palomar.edul                     | Go To My Assignments A Sign out                                                             |  |
|----------------------------------------------------------------------------------------------------|----------------------------------------------------------------------------------------------------|-------------------------------------------------------------------------------------|--------------------------------------------------|---------------------------------------------------------------------------------------------|--|
| Discipline (LL-LIBTECH) - LT                                                                                                    |                                                                                                    |                                                                                     | ~                                                |                                                                                             |  |
| Course Planning and Mapping > Assessment Plan and Results Close S                                                                                                    | ave 🗸                                                                                                    |                                                                                     |                                                  | ○ = ×                                                                                       |  |
| LT 105 - Fake SLO                                                                                                    |                                                                                                    | Nuventive.                                                                          | Standard Rubric - Percer                         | nt Mastery Dualer Reference<br>11/30/2024                                                   |  |
| Result                                                                                                    | ×                                                                                                    | Term         Course           Summer 2024         V         IT 105         V        | Learning Outcome Group Learning Al               | g Dutcome                                                                                   |  |
| CLO: This is a fake SLO for training purposes.       Hide Deta         Assessment Method: This is a fake assessment method for training purposes.       Criterion: 80% of students will meet or exceed the standards for the Fake SLO.         Ordening, and analyzing tailed. Proceedings of the receded of this time.       Criterion: 10% of students will meet or exceed the standards for the Fake SLO. | ails 🕇                                                                                                    | Overall Outcome Mastery n = 51<br>6076                                              | Outcome Mastery by Age<br>78.5%                  | 545%                                                                                        |  |
| Criterion Outcome *<br>C What did you find and why do you think gender differences exist? How can you close the gap? ×                                                                                                    |                                                                                                    | Outcome Mastery by Race/Ethnicity<br>(Benk) n < 10<br>Asian n < 10<br>Benk = 1 × 10 | n < 10 n < 10 n < 10<br>(Bland) < 19 20-24 25-29 | n < 10 n < 10 n < 10 n < 10 n < 10<br>30-34 35-39 40-49 50+ Unknown                         |  |
| Gender Equity Gaps *<br>We are not yet able to reflect on gender equity gaps because there were too few students in most gender categor<br>and the data were not displayed.                                                                                                    | o reflect on gender equity gaps because there were too few students in most gender categories<br>t displayed. |                                                                                     | Outcome Mastery by Gender                        | Outcome Mastery by Modality<br>667%                                                         |  |
| Age Equity Gaps 🕧 *                                                                                                    |                                                                                                    | Pacikitahadar n < 10<br>Uintenon n < 10<br>White 83.3%                              | n.<10 n.<10 n.<10 n.<10 n.<10 n.                 | n ≪ 10 n ≪ 10 n ≪ 10 n ≪ 10<br>10 (Blank) Fully Hyflaw: In Panúaky<br>X Online Pezon Online |  |
| Ethnicity Equity Gaps 🕡 *                                                                                                    | _                                                                                                    |                                                                                     |                                                  |                                                                                             |  |
| Identified Modality Equity Gaps 🕡 *                                                                                                    |                                                                                                    |                                                                                     |                                                  |                                                                                             |  |
| Modality Equity Gaps Described (;) *                                                                                                    | _                                                                                                    |                                                                                     |                                                  |                                                                                             |  |
| Next Planned Assessment *                                                                                                    |                                                                                                    | Standard Rubric - Highest Score ILO-CLO                                             | Outcome Scores Standard Rubric by                | Demographics Alternative Rubric                                                             |  |
| © 2024 - Nuventive, LLC - All rights reserved                                                                                                    |                                                                                                    |                                                                                     |                                                  | Privacy Policy ***                                                                          |  |

![](_page_51_Picture_0.jpeg)

The class assessed in this example is mostly women. So, in this example, there were not enough students in any other gender group to report their results. There must be at least 10 students in any category in order for the results to be displayed.

April Cunningham

| N                     | Nuventive Solutions                                                                                                    |                   |                                                                                                  | Welcom                  | ne, acunningham@p                                      | alomar.edul Go To                   | My Assignments A                                             | Sign out                         |
|-----------------------|----------------------------------------------------------------------------------------------------|-------------------|--------------------------------------------------------------------------------------------------|-------------------------|--------------------------------------------------------|-------------------------------------|--------------------------------------------------------------|----------------------------------|
| ≡                     | Discipline (LL-LIBTECH) - LT                                                                                                    |                   |                                                                                                  |                         | ~                                                      |                                     |                                                              |                                  |
| Cour                  | se Planning and Mapping > Assessment Plan and Results                                                                                                    | Close Save 🗸      |                                                                                                  |                         |                                                        |                                     | (i)                                                          | <b>= x</b>                       |
| LT                    | 105 - Fake SLO                                                                                                    |                   | Nuver                                                                                            | itive.                  | Standard Ru                                            | bric - Percent Ma                   | astery                                                       | Data sat Refreshed<br>11/30/2024 |
| Re                    | sult                                                                                                    | ×                 | Term<br>Summer 2024                                                                              | Course<br>LT 105 V      | Learning Outcome Group                                 | V Learning Outcome                  | 2                                                            |                                  |
| CLO:<br>Asse<br>Crite | This is a fake SLO for training purposes.<br>ssment Method: This is a fake assessment method for training purposes.<br>rion: 80% of students will meet or exceed the standards for the Fake SLO. | Hide Details 🕇    | Overall Outcome Mastery                                                                          | n = 51<br>667%          | Outcome Mastery by Ag                                  | e<br>76.5%<br>54.5%                 |                                                              |                                  |
| Crit<br>(<br>         | erion Outcome*<br>What did you find and why do you think gender differences exist? How can you close the gap?<br>Inder Equity Gaps*                                                              | ×                 | Outcome Mastery by Race/EU<br>(Baek) n < 10<br>Asian n < 10<br>Elack n < 10                      | nnicity                 | n < 10 n < 10<br>(Bionio < 19<br>Outcome Mastery by Ge | n < 10<br>20-24 25-29 30-34<br>nder | n < 10 n < 10 n <<br>35-39 40-49 50<br>Outcome Mastery by Mo | 10 n < 10<br>• Unknown<br>dality |
| Wa<br>an<br>Ag        | e are not yet able to reflect on gender equity gaps because there were too few students in most<br>d the data were not displayed.<br>• Equity Gaps () *                                          | gender categories | rippo n < 10<br>Hispanic<br>Native American n < 10<br>Pacific Islander n < 10<br>Unincovn n < 10 | 65.0%                   | 634<br>n < 10 n < 10                                   | 15<br>n ≪ 10 m ≪ 10 m ≪ 10          | 66772<br>n < 10 n < 10                                       | n < 10 n < 10                    |
| Eth                   | nicity Equity Gaps 🕡 *                                                                                                    |                   |                                                                                                  | 0.57                    | (Bank) B F                                             | M U X                               | Online                                                       | Person Online                    |
| lde<br>Mo             | ntified Modality Equity Gaps () *                                                                                                    |                   |                                                                                                  |                         |                                                        |                                     |                                                              |                                  |
| Ne                    | tt Planned Assessment *                                                                                                    |                   | 4 D Standard Rubric                                                                              | - Highest Score ILO-CLC | O Outcome Scores                                       | Standard Rubric by Demog            | praphics Alternati                                           | ve Rubric                        |
| © 2024                | - Nuventive, LLC - All rights reserved                                                                                                    |                   |                                                                                                  |                         |                                                        |                                     | Privacy                                                      | Policy ····                      |

![](_page_53_Picture_0.jpeg)

Т

In our example, the answer for Gender Equity Gaps should explain "No comparison could be made for the Gender category because of a lack of data." When more results are recorded in future semesters, there may be enough data for reflection.

April Cunningham

| N                    | Nuventive Solutions                                                                                                    |                   |                                                                               | Welcon                  | ne, acunningham@;             | palomar.edul Go To              | My Assignments 🌧                              | Sign out                                    |
|----------------------|----------------------------------------------------------------------------------------------------|-------------------|-------------------------------------------------------------------------------|-------------------------|-------------------------------|---------------------------------|-----------------------------------------------|---------------------------------------------|
| ≡                    | Discipline (LL-LIBTECH) - LT                                                                                                    |                   |                                                                               |                         | ~                             |                                 |                                               |                                             |
| Cour                 | se Planning and Mapping > Assessment Plan and Results                                                                                                    | Close Save 🗸      |                                                                               |                         |                               |                                 | ()                                            | <b>×</b> =                                  |
| LT                   | 105 - Fake SLO                                                                                                    |                   | Nuver                                                                         | ntive.                  | Standard Ru                   | ubric - Percent Ma              | astery                                        | Data set Refreshed<br>11/30/2024            |
| Re                   | sult                                                                                                    | ×                 | Term<br>Summer 2004                                                           | Course<br>LT 105 V      | Learning Outcome Group        | Learning Outcome<br>Fale S.O    | 1                                             | ~                                           |
| CLO<br>Asse<br>Crite | This is a fake SLO for training purposes.<br>ssment Method: This is a fake assessment method for training purposes.<br>rion: 80% of students will meet or exceed the standards for the Fake SLO. | Hide Details 🕇    | Overall Outcome Mastery                                                       | n = 51<br>66.7%         | Outcome Mastery by Ay         | ge<br>76.5%<br>54.5%            |                                               |                                             |
| Cri<br>(             | erion Outcome*<br>What did you find and why do you think gender differences exist? How can you close the gap?                                                                                    | ×                 | Outcome Mastery by Race/Eth<br>(Blenk) n < 10<br>Asian n < 10<br>Black n < 10 | hnicity                 | n < 10 n < 10<br>(Biant) < 19 | n < 10<br>20-34 25-29 30-34     | n < 10 n < 10 n <<br>35-39 40-49 50           | 10 n < 10<br>H Unknown                      |
| Ge<br>W<br>ar        | nder Equity Gaps *<br>e are not yet able to reflect on gender equity gaps because there were too few students in most<br>d the data were not displayed.                                          | gender categories | Filpino n < 10<br>Hispanic<br>Native American n < 10                          | 65.0%                   | Outcome Mastery by G          | ender<br>475                    | Outcome Mastery by Mo                         | dality                                      |
| Ag                   | Equity Gaps (j) *                                                                                                    |                   | Pacific lalandar n < 10<br>Unknown n < 10<br>White                            | 83.3%                   | n ≪ 10 n ≪ 10<br>(Blanic 8 1  | n < 10 n < 10 n < 10<br>F M U X | n < 10 n < 1<br>(Blank) Fully Hyfle<br>Online | 0 n<10 n<10<br>in Pantally<br>Person Online |
| Eth                  | nicity Equity Gaps (i) *                                                                                                    |                   |                                                                               |                         |                               |                                 |                                               |                                             |
| Mo                   | l ✔<br>dality Equity Gaps Described () ★                                                                                                    |                   |                                                                               |                         |                               |                                 |                                               |                                             |
| Ne                   | tt Planned Assessment *                                                                                                    |                   | d D Standard Rubric                                                           | - Highest Score ILO-CLO | O Outcome Scores              | Standard Rubric by Demog        | raphics Alternat                              | ve Rubric                                   |
| © 202                | 4 - Nuventive, LLC - All rights reserved                                                                                                    |                   |                                                                               |                         |                               |                                 | Privac                                        | Policy ····                                 |

# **Diorad** Nuventive - How to Access Canvas Assessment Results in Nuventive April Cunningham

#### • The next question is about Age Equity Gaps.

| Nuventive Solutions                                                                                                    |                | Welco                                                                                                    | me, acunningham@palomar.edul Go                                                                               | To My Assignments 🌧 Sign out                                                                                                    |
|----------------------------------------------------------------------------------------------------|----------------|----------------------------------------------------------------------------------------------------|----------------------------------------------------------------------------------------------------|----------------------------------------------------------------------------------------------------|
| Discipline (LL-LIBTECH) - LT                                                                                                    |                |                                                                                                    | · •                                                                                                    |                                                                                                    |
| Course Planning and Mapping > Assessment Plan and Results                                                                                                    | Close Save ~   |                                                                                                    |                                                                                                    | (i) <b>= ×</b>                                                                                                    |
| LT 105 - Fake SLO                                                                                                    |                | Nuventive.                                                                                                    | Standard Rubric - Percent N                                                                                   | Mastery Depart Reference<br>11/30/2024                                                                                                    |
| Result                                                                                                    | ×              | Term         Course           Summer 2004         V                                                                                                    | Learning Outcome Group<br>Al V                                                                                | ome<br>V                                                                                                    |
| CLO: This is a fake SLO for training purposes.<br>Assessment Method: This is a fake assessment method for training purposes.<br>Criterion: 80% of students will meet or exceed the standards for the Fake SLO.<br>Griterion Outcome* | Hide Details 🕇 | Overall Outcome Mastery     n = 51       66.7%       Outcome Mastery by Race/Ethnicity       @web2 in < 10                                                                                                    | Outcome Mastery by Age<br>76.5%<br>54.5<br>n < 10 n < 10                                                      | ¥<br>n≺10 n<10 ≈<10 n<10                                                                                                    |
| Criterion Not Met Gender Equity Gaps () * What did you find and why do you think age differences exist? What do you need to help close the Age Equity Gaps *                                                                         | ne gap? X      | Asim: n < 10           Back: n < 10           Filpino: n < 10           Mapric:         65.0%           Native American: n < 10           Pacific Islander: n < 10           Unincorn: n < 10           White         83.3% | (Bieno         +19         20-24         25-23         30-3           Outcome Mastery by Gender         63.4% | 4 35-39 40-49 50+ Unitnown<br>Outcome Mastery by Modality<br>667%<br>n < 10 n < 10 n < 10 n < 10<br>(Back) Fully Hyller Ion Perfaily<br>Online Person Online |
| Ethnicity Equity Gaps (j) *                                                                                                    |                |                                                                                                    |                                                                                                    |                                                                                                    |
| Next Planned Assessment *                                                                                                    |                | Standard Rubric - Highest Score ILO-CL                                                                                                    | LO Outcome Scores Standard Rubric by Den                                                                      | nographics Alternative Rubric                                                                                                    |
| © 2024 - Nuventive, LLC - All rights reserved                                                                                                    |                |                                                                                                    |                                                                                                    | Privacy Policy ····                                                                                                    |

![](_page_56_Picture_0.jpeg)

Use the Outcome Mastery by Age graph in the Canvas Outcome Mastery to notice any differences in the percentage of students of each age group achieving the outcome standards. In this example, there were enough data to compare two age groups.

April Cunningham

| N                    | Nuventive Solutions                                                                                                    |                | 1                                                                                  | Welcome, acunningham@palomar.edul Go To N                                                                                                    | ly Assignments 🌧 🛛 Sign out                                                              |
|----------------------|----------------------------------------------------------------------------------------------------|----------------|------------------------------------------------------------------------------------|----------------------------------------------------------------------------------------------------|------------------------------------------------------------------------------------------|
| ≡                    | Discipline (LL-LIBTECH) - LT                                                                                                    |                |                                                                                    | · ·                                                                                                    |                                                                                          |
| Cou                  | rse Planning and Mapping > Assessment Plan and Results                                                                                                    | Close Save ∽   |                                                                                    |                                                                                                    | ○ = ×                                                                                    |
| LT                   | 105 - Fake SLO                                                                                                    |                | Nuventive.                                                                         | Standard Rubric - Percent Ma                                                                                                    | stery Dua az Refredred<br>11/30/2024                                                     |
| Re                   | sult                                                                                                    | ×              | Term Course<br>Summer 2004 V LT 105                                                | Learning Outcome Group Learning Outcome                                                                                                    |                                                                                          |
| CLO<br>Asse<br>Crite | This is a fake SLO for training purposes.  essment Method: This is a fake assessment method for training purposes.  arion: 80% of students will meet or exceed the standards for the Fake SLO.  Essentiation of the standards for the Fake SLO.  Essentiation of the standards for the Fake SLO.  Essentiation of the standards for the Fake SLO.  Essentiation of the standards for the Fake SLO.  Essentiation of the standards for the Fake SLO.  Essentiation of the standards for the Fake SLO.  Essentiation of the standards for the Fake SLO.  Essentiation of the standards for the Fake SLO.  Essentiation of the standards for the fake SLO.  Essentiation of the standards for the fake SLO.  Essentiation of the standards for the standards for the fake SLO.  Essentiation of the standards for the standards for the standards fo | Hide Details ↑ | Overall Outcome Mastery n = 51<br>60.7%                                            | Outcome Mastery by Age<br>76.5%                                                                                                    |                                                                                          |
| <b>Cri</b><br>Cr     | terion Outcome*<br>iterion Not Met                                                                                                    |                | Outcome Mastery by Race/Ethnicity<br>Blank) n < 10<br>Avier n < 10<br>Black n < 10 | n < 10 n < 10 n < 10<br>Biano < 19 20-24 25-29 30-34                                                                                                    | n < 10 n < 10 n < 10 n < 10<br>35-39 40-49 50+ Unitariova                                |
| Ge                   | nder Equity Gaps () *<br>What did you find and why do you think age differences exist? What do you need to help close t                                                                                                    | he gap? ×      | Filpino n < 10<br>Hispanic 65.0%<br>Native American n < 10                         | Outcome Mastery by Gender<br>6345                                                                                                    | Outcome Mastery by Modality                                                              |
| Ag                   | e Equity Gaps *<br>though neither                                                                                                    |                | Padiciliandar n < 10<br>Uniterovn n < 10<br>White                                  | 82354 n < 10 n < 10 n | n < 10 n < 10 n < 10 n < 10<br>(Blank) Fully Hyflex In Partially<br>Online Person Online |
| Eth                  | nicity Equity Gaps 🕧 *                                                                                                    |                |                                                                                    |                                                                                                    |                                                                                          |
| Ide                  | ntified Modality Equity Gaps ③ ★                                                                                                    |                |                                                                                    |                                                                                                    |                                                                                          |
| Mo                   | odality Equity Gaps Described 🕡 *                                                                                                    |                |                                                                                    |                                                                                                    |                                                                                          |
| Ne                   | xt Planned Assessment *                                                                                                    |                | d D Standard Rubric - Highest Score                                                | ILO-CLO Outcome Scores Standard Rubric by Demogra                                                                                                    | aphics Alternative Rubric                                                                |
| © 202                | 4 - Nuventive, LLC - All rights reserved                                                                                                    |                |                                                                                    |                                                                                                    | Privacy Policy ···                                                                       |

![](_page_58_Picture_0.jpeg)

If there are enough data to compare two or more age groups, your answer to the Age Equity Gaps question should propose a possible explanation and possible approaches to closing the gap.

| Nuventive Solutions                                                                                                    |                                                                                                    | Welcor                                                                      | me, acunningham@palomar.edul Go To                                                                                                    | My Assignments A Sign out                                                              |
|----------------------------------------------------------------------------------------------------|----------------------------------------------------------------------------------------------------|-----------------------------------------------------------------------------|----------------------------------------------------------------------------------------------------|----------------------------------------------------------------------------------------|
| Discipline (LL-LIBTECH) - LT                                                                                                    |                                                                                                    |                                                                             | · ·                                                                                                    |                                                                                        |
| Course Planning and Mapping > Assessment Plan and Results                                                                                                    | Close Save ∽                                                                                                    |                                                                             |                                                                                                    | ○ = ×                                                                                  |
| LT 105 - Fake SLO                                                                                                    |                                                                                                    | Nuventive.                                                                  | Standard Rubric - Percent M                                                                                                    | astery Data at Refreshed                                                               |
| Result                                                                                                    | ×                                                                                                    | Term         Course           Summer 2004         ✓                         | Learning Outcome Group Al                                                                                                    | 8<br>                                                                                  |
| CLO: This is a fake SLO for training purposes.<br>Assessment Method: This is a fake assessment method for training purposes.<br>Criterion: 80% of students will meet or exceed the standards for the Fake SLO.<br>Criterion Outcome *                                                                                                    | Hide Details ↑                                                                                                    | Overall Outcome Mastery n = 51<br>6:75<br>Outcome Mastery by Race/Ethnicity | Outcome Mastery by Age<br>76.5%                                                                                                    |                                                                                        |
| Criterion Not Met                                                                                                    |                                                                                                    | (Benk) n.<10<br>Avien n.<10<br>Back n.<10                                   | n < 10 n < 10 n < 10<br>(Blank) < 19 20-24 25-29 30-34                                                                                                    | n < 10 n < 10 n < 10 n < 10<br>35-39 40-49 50+ Unknown                                 |
| Gender Equity Gaps () *                                                                                                    | Gender Equity Gaps ① * What did you find and why do you think age differences exist? What do you need to help close the gap? × |                                                                             |                                                                                                    | Cutcome Mastery by Modality                                                            |
| Age Equity Gaps *<br>Dis-aggregated data are available for two age groups: 25-29 and 30-34. For other age groups there<br>data available to display. Neither reported age group met the outcome criteria, but students age 2<br>outcome at higher rates than students age 30-34. 76.5% of students 25-29 achieved the outcome<br>students age 30-34 achieved the outcome. This may be due to younger students' more recent exp<br>about fakes or older students' prior training that used a now outdated definition of fakes. | a were not enough<br>5-29 achieved the<br>while only 54.5% of<br>erience learning                                              | Datik kander n < 10<br>Unknown n < 10<br>White 833%                         | a < 10 a < 10 a | n < 10 n < 10 n < 10 n < 10<br>(Back) Fully Hyller in Partally<br>Online Person Online |
| Ethnicity Equity Gaps 🕕 *                                                                                                    |                                                                                                    |                                                                             |                                                                                                    |                                                                                        |
| Identified Modality Equity Gaps () ★                                                                                                    |                                                                                                    |                                                                             |                                                                                                    |                                                                                        |
| Modality Equity Gaps Described 🕕 *                                                                                                    |                                                                                                    | Standard Rubric - Highest Score ILO-CL                                      | O Outcome Scores Standard Rubric by Demo                                                                                                    | graphics Alternative Rubric                                                            |
| © 2024 - Nuventive, LLC - All rights reserved                                                                                                    |                                                                                                    |                                                                             |                                                                                                    | Privacy Policy ···                                                                     |

# **Diorad** Nuventive - How to Access Canvas Assessment Results in Nuventive April Cunningham

#### • The next question is about Ethnicity Equity Gaps.

| Nuventive Solutions                                                                                                    | Welcom                                                                | ne, acunningham@palomar.edul Go To My Assignm                                                                                                    | nents 🖈 🛛 Sign out                                                        |
|----------------------------------------------------------------------------------------------------|-----------------------------------------------------------------------|----------------------------------------------------------------------------------------------------|---------------------------------------------------------------------------|
| Discipline (LL-LIBTECH) - LT                                                                                                    |                                                                       | ✓                                                                                                    |                                                                           |
| Course Planning and Mapping > Assessment Plan and Results Close Save ~                                                                                                    |                                                                       |                                                                                                    | ③ = ×                                                                     |
| LT 105 - Fake SLO                                                                                                    | Nuventive.                                                            | Standard Rubric - Percent Mastery                                                                                                    | Data sat Refreshed<br>11/30/2024                                          |
| Result ×                                                                                                    | Term         Course           Summer 2004         V                   | Learning Outcome Group Al                                                                                                    | ~                                                                         |
| CLO: This is a fake SLO for training purposes.       Hide Details T         Assessment Method: This is a fake assessment method for training purposes.       Criterion: 80% of students will meet or exceed the standards for the Fake SLO.         Ordering, one on any Englands. First resources on the needed of the standard.       First resources on the standards for the Fake SLO. | Overall Outcome Mastery n = 51<br>60.75                               | Outcome Mastery by Age<br>78.5%                                                                                                    |                                                                           |
| Criterion Outcome * Criterion Not Met                                                                                                    | Outcome Mastery by Race/Ethnicity<br>(Reek) n < 10<br>Asim n < 10     | n < 10 n < 10 n | < 10 n < 10 n < 10<br>1-49 50+ Unknown                                    |
| Gender Equity Gaps (i) *<br>We are not yet able to reflect on gender equity gaps because there were too few students in most gender categories<br>and the data were not displayed.                                                                                                    | Back n < 10<br>Filpino n <10<br>Hapanic 65.0%<br>NativeAmerican n <10 | Outcome Mastery by Gender Cutcome Mas<br>es.4% 6                                                                                                    | stery by Modality<br>667%                                                 |
| Age Equity Gaps () *<br>Dis-aggregated data are available for two age groups: 25-29 and 30-34. For other age groups there were not enough<br>data available to display. Neither reported age group met the outcome criteria, but students age 25-29 achieved the                                                                                                    | Padicidander n < 10<br>Uniteour n < 10<br>White 83.3%                 | n <10 n <10 n <10 n <10 n <10 (Bank) f<br>(Bank) 8 F M U X Q                                                                                                    | n < 10 n < 10 n < 10<br>Fully Hyflex In Partially<br>Drilne Person Online |
| What did you find and why do you think ethnicity differences exist? What do you need to help close the X gap?                                                                                                    |                                                                       |                                                                                                    |                                                                           |
| Ethnicity Equity Gaps *                                                                                                    |                                                                       |                                                                                                    |                                                                           |
| Identified Modality Equity Gaps 🕡 *                                                                                                    |                                                                       |                                                                                                    |                                                                           |
| Modality Equity Gaps Described 🕡 *                                                                                                    | Standard Rubric - Highest Score ILO-CLO                               | Outcome Scores Standard Rubric by Demographics                                                                                                    | Alternative Rubric                                                        |
| © 2024 - Nuventive, LLC - All rights reserved                                                                                                    |                                                                       |                                                                                                    | Privacy Policy ····                                                       |

![](_page_60_Picture_0.jpeg)

Use the Outcome Mastery by Race/Ethnicity graph in the Canvas Outcome Mastery to notice any differences in the percentage of students of each group achieving the outcome standards. In this example, there were enough data to compare two groups.

April Cunningham

| N                     | Nuventive Solutions                                                                                                    |                                                                 | Welcor                                                            | me, acunningham@palomar.edul Go T                                | o My Assignments 🌧 🛛 Sign out                                                      |
|-----------------------|----------------------------------------------------------------------------------------------------|-----------------------------------------------------------------|-------------------------------------------------------------------|------------------------------------------------------------------|------------------------------------------------------------------------------------|
| ≡                     | Discipline (LL-LIBTECH) - LT                                                                                                    |                                                                 |                                                                   | · ·                                                              |                                                                                    |
| Cour                  | se Planning and Mapping > Assessment Plan and Results                                                                                                    | Close Save ∽                                                    |                                                                   |                                                                  | (i) = <b>X</b>                                                                     |
| LT                    | 105 - Fake SLO                                                                                                    |                                                                 | Nuventive.                                                        | Standard Rubric - Percent N                                      | Astery Dura are Refreshed                                                          |
| Re                    | sult                                                                                                    | ×                                                               | Term         Course           Summer 2004         ✓               | Learning Outcome Group Al Fals 2.0                               | me 🗸                                                                               |
| CLO:<br>Asse<br>Crite | <ul> <li>This is a fake SLO for training purposes.</li> <li>ssment Method: This is a fake assessment method for training purposes.</li> <li>rion: 80% of students will meet or exceed the standards for the Fake SLO.</li> </ul>                                                                                                    | Hide Details ↑                                                  | Overall Outcome Mastery n = 51<br>66.7%                           | Outcome Mastery by Age<br>76.5%                                  |                                                                                    |
| ab<br>Eth             | out fakes or older students' prior training that used a now outdated definition of fakes.<br>nicity Equity Gaps *                                                                                                    |                                                                 | Outcome Mastery by Race/Ethnicity                                 | n < 10 n < 10 n < 10                                             | n < 10 n < 10 m < 10 n < 10                                                        |
| Dis<br>str<br>lo<br>r | s-aggregated data are available for two ethnic groups: Hispanic students and White students.<br>dents met the outcome, while 83.3% of White students met it. This may be due to a lack of rel<br>time lackers in false and an our superscription of White falses in the ourset course materials.<br>What did you find and why do you think ethnicity differences exist? What do you need to help o<br>gap? | Asian n < 10<br>Back n < 10<br>Filpina n < 10<br>Hispanic 65.0% | Biento <19 20-24 25-29 30-34<br>Outcome Mastery by Gender<br>834% | 0 35-39 40-49 50+ Unknown<br>Outcome Mastery by Modality<br>667% |                                                                                    |
| Mo                    | dality Equity Gaps Described () *                                                                                                    |                                                                 | PacifcHander n < 10<br>Unterown n < 10<br>White                   | n e 10 n e 10 n e 10 n e 10<br>(Bano 8 F M U X                   | n ≺10 n ≺10 n ≺10 n ≺10<br>(Blunk) Ruhy Hyflex in Purtally<br>Online Petton Online |
| Ne:                   | xt Planned Assessment *<br>│ ✔_<br>xt Step (Skip if assessing after July 2024)                                                                                                    | <b>~</b>                                                        |                                                                   |                                                                  |                                                                                    |
| Re                    | lated Documents                                                                                                    |                                                                 |                                                                   |                                                                  |                                                                                    |
|                       | Document Name Document Description                                                                                                    | A                                                               | Standard Rubric - Highest Score ILO-CL                            | O Outcome Scores Standard Rubric by Dem                          | ographics Alternative Rubric                                                       |
| © 2024                | 4 - Nuventive, LLC - All rights reserved                                                                                                    |                                                                 |                                                                   |                                                                  | Privacy Policy ····                                                                |

![](_page_62_Picture_0.jpeg)

If there are enough data to compare two or more ethnicity groups, your answer to the Ethnicity Equity Gaps question should propose a possible explanation and possible approaches to closing the gap.

| Nuventive Solutions                                                                                                    |                                                                                                    | Welc                                                                                                    | ome, acunningham@palomar.edul Go To My Assig                              | nments À Sign out                                                        |
|----------------------------------------------------------------------------------------------------|----------------------------------------------------------------------------------------------------|----------------------------------------------------------------------------------------------------|---------------------------------------------------------------------------|--------------------------------------------------------------------------|
| Discipline (LL-LIBTECH) - LT                                                                                                    |                                                                                                    |                                                                                                    | ▼                                                                         |                                                                          |
| Course Planning and Mapping > Assessment Plan and Results                                                                                                    | Close Save 🗸                                                                                         |                                                                                                    |                                                                           | ○ = ×                                                                    |
| LT 105 - Fake SLO                                                                                                    |                                                                                                    | Nuventive.                                                                                                    | Standard Rubric - Percent Mastery                                         | Data sat Roheshad<br>11/30/2024                                          |
| Result                                                                                                    | ×                                                                                                    | Term<br>Summer 2024 → IT 105 →                                                                                     | Learning Outcome Group Al                                                 |                                                                          |
| <ul> <li>CLO: This is a fake SLO for training purposes.</li> <li>Assessment Method: This is a fake assessment method for training purposes.</li> <li>Criterion: 80% of students will meet or exceed the standards for the Fake SLO.</li> <li>about fakes or older students' prior training that used a now outdated definition of fakes.</li> </ul>                                                                                       | Hide Details ↑                                                                                       | Overall Outcome Mastery n = 51<br>65.7%                                                                            | Outcome Mastery by Age<br>76.5%                                           |                                                                          |
| Ethnicity Equity Gaps () *<br>Dis-aggregated data are available for two ethnic groups: Hispanic students and White students.<br>students met the outcome, while 83.3% of White students met it. This may be due to a lack of rel<br>Latinx leaders in fakes and an over-representation of White fakes in the current course materials.<br>relevance and social capital theory should be applied to improve the course content and methods | Gutcome Mastery by Kace/tthnicity<br>Banki n < 10<br>Anin: n < 10<br>Bank: n < 10<br>Filjina: n < 10 | n < 10 n < 10 n < 10 n < 10 n < 10 n < 10 n < 10 n < 10 significant<br>S5-39 Outcome Mastery by Gender Outcome<br> | n < 10 n < 10 n < 10<br>40-49 50+ Unknown<br>Mastery by Modality<br>667%_ |                                                                          |
| Identified Modality Equity Gaps (;) *<br>What did you find and why do you think differences based on the modality (Face-to-Face, Fully<br>Partially Online, Hyflex) in which courses were offered exists? What do you need to help close                                                                                                    | r Online, X<br>the gap?                                                                              | nspinic n < 10<br>Pacific Mander n < 10<br>Unknown n < 10<br>White 833                                             | n≪10 n≪10 n≪10 n≪10 n≪10 n≪10 n≪10 n≪10                                   | 0 n.<10 n.<10 n.<10<br>Fully Hyllex in Partially<br>Online Person Online |
| Modality Equity Gaps Described *                                                                                                    |                                                                                                    |                                                                                                    |                                                                           |                                                                          |
| This course is only offered online, so we will not have data about equity gaps related to modality.          Next Planned Assessment *         /         Next Step (Skip if assessing after July 2024)                                                                                                    | ~                                                                                                    |                                                                                                    |                                                                           |                                                                          |
| Related Documents                                                                                                    |                                                                                                    | 4 D Standard Rubric - Highest Score ILO-0                                                                          | CLO Outcome Scores Standard Rubric by Demographics                        | Alternative Rubric                                                       |
| © 2024 - Nuventive, LLC - All rights reserved                                                                                                    |                                                                                                    |                                                                                                    |                                                                           | Privacy Policy ····                                                      |

![](_page_63_Picture_0.jpeg)

The final equity gap question is about Identified Modality Equity Gaps. There is a drop down menu from which to select. In this view of the screen, the drop down menu is covered by the instructions box. Sorry about that!

April Cunningham

| Nuventive Solutions                                                                                                    |                                                                                                    |                                                                                                    | Welcome, acunr  | ningham@palomar.e                                                                         | dul Go To M                  | ly Assignments A                                                                                             | Sign out                                                             |
|----------------------------------------------------------------------------------------------------|----------------------------------------------------------------------------------------------------|----------------------------------------------------------------------------------------------------|-----------------|-------------------------------------------------------------------------------------------|------------------------------|----------------------------------------------------------------------------------------------------|----------------------------------------------------------------------|
| Discipline (LL-LIBTECH) - LT                                                                                                    |                                                                                                    |                                                                                                    |                 | <b>~</b>                                                                                  |                              |                                                                                                    |                                                                      |
| Course Planning and Mapping > Assessment Plan and Results                                                                                                    | Close Save 🗸                                                                                                 |                                                                                                    |                 |                                                                                           |                              | i                                                                                                    | <b>×</b> =                                                           |
| LT 105 - Fake SLO                                                                                                    |                                                                                                    | Nuventive.                                                                                                    | Stan            | ndard Rubric -                                                                            | Percent Ma                   | stery                                                                                                    | Data szt Refreshed<br>11/30/2024                                     |
| Result                                                                                                    | ×                                                                                                    | Term Course<br>Summer 2004 V IT 105                                                                                                    | ↓ Learning      | g Outcome Group                                                                           | Learning Outcome<br>Fale SLO |                                                                                                    | ~                                                                    |
| <ul> <li>CLO: This is a fake SLO for training purposes.</li> <li>Assessment Method: This is a fake assessment method for training purposes.</li> <li>Criterion: 80% of students will meet or exceed the standards for the Fake SLO.</li> </ul>                                                                                                    | Hide Details 🕇                                                                                               | Overall Outcome Mastery n =<br>e6.7%                                                                                                    | 51 Outcom       | e Mastery by Age                                                                          | 76.5%<br>54.5%               |                                                                                                    |                                                                      |
| about fakes or older students' prior training that used a now outdated definition of fakes. Ethnicity Equity Gaps () * Dis-aggregated data are available for two ethnic groups: Hispanic students and White students. students met the outcome, while 83.3% of White students met it. This may be due to a lack of re Latinx leaders in fakes and an over-representation of White fakes in the current course materials. relevance and social capital theory should be applied to improve the course content and method Identified Modality Equity Gaps () * What did you find and why do you think differences based on the modality (Face-to-Face, Fully Partially Online, Hyflex) in which courses were offered exists? What do you need to help close | 65% of Hispanic<br>levant examples of<br>. In general, cultural<br>s of delivery.<br>y Online, X<br>the gap? | Outcome Mastery by Race/Ethnicity<br>@lexb. n < 10<br>Arian n < 10<br>Back n < 10<br>Figine n < 10<br>Hapank<br>Native American n < 10<br>Pacific Mande n < 10<br>Uniteror n < 10<br>Uniteror n < 10<br>Uniteror n < 10 | 65.0%           | < 10 n < 10 n < 10<br>amo < 19 20-24<br>Re Mastery by Gender<br>43,4%<br>10 n < 10 n < 10 | 25-29 30-34                  | n < 10 n < 10 n <<br>35-39 40-49 50<br>Outcome Mastery by Mc<br>6677,<br>n < 10 n < 11<br>(Bieck) Fully Hyle | 10 n < 10<br>+ Untroven<br>dality<br>0 n < 10 n < 10<br>- In Parties |
| Modality Equity Gaps Described *<br>This course is only offered online, so we will not have data about equity gaps related to modality.                                                                                                    |                                                                                                    |                                                                                                    |                 |                                                                                           |                              |                                                                                                    |                                                                      |
| Next Planned Assessment *                                                                                                    | <b>~</b>                                                                                                    |                                                                                                    |                 |                                                                                           |                              |                                                                                                    |                                                                      |
| Related Documents                                                                                                    |                                                                                                    | 0 D Standard Rubric - Highest Score                                                                                                    | ILO-CLO Outcome | e Scores Standard                                                                         | Rubric by Demogra            | aphics Alternati                                                                                             | ve Rubric                                                            |

![](_page_65_Picture_0.jpeg)

Use the Outcome Mastery by Modality graph in the Canvas Outcome Mastery to identify any gaps based on the modality in which the course is offered.

| N                     | Nuventive Solutions                                                                                                    |                       |                                                    | Welco                 | ome, acunningham@             | palomar.edul           | Go To My As                | signments 🖈                                    | Sign out                                       |
|-----------------------|----------------------------------------------------------------------------------------------------|-----------------------|----------------------------------------------------|-----------------------|-------------------------------|------------------------|----------------------------|------------------------------------------------|------------------------------------------------|
| ≡                     | Discipline (LL-LIBTECH) - LT                                                                                                    |                       |                                                    |                       | ~                             |                        |                            |                                                |                                                |
| Cour                  | se Planning and Mapping > Assessment Plan and Results                                                                                                    | Close Save 🗸          |                                                    |                       |                               |                        |                            | () =                                           | <b>×</b>                                       |
| LT <sup>r</sup>       | 105 - Fake SLO                                                                                                    |                       | Nuver                                              | ntive.                | Standard R                    | ubric - Pere           | ent Master                 | y                                              | Data set Refreshed<br>11/30/2024               |
| Re                    | sult                                                                                                    | ×                     | Term<br>Summer 2024                                | Course<br>17 105 V    | Learning Outcome Group        | v l                    | earning Outcome<br>ete 9.0 |                                                | ~                                              |
| CLO:<br>Asse<br>Crite | This is a fake SLO for training purposes.<br>ssment Method: This is a fake assessment method for training purposes.<br>rion: 80% of students will meet or exceed the standards for the Fake SLO.                                                                                                    | Hide Details 🕇        | Overall Outcome Mastery                            | n = 51<br>ex.7%       | Outcome Mastery by A          | ge<br>76.51            | 545%                       |                                                |                                                |
| ab<br>Eth<br>Di:      | about fakes or older students' prior training that used a now outdated definition of fakes. Ethnicity Equity Gaps () * Dis-aggregated data are available for two ethnic groups: Hispanic students and White students. 65% of Hispanic students met the outcome, while 83.3% of White students met it. This may be due to a lack of relevant examples of Latinx leaders in fakes and an over-representation of White fakes in the current course materials. In general, cultural relevance and social capital theory should be applied to improve the course content and methods of delivery. |                       |                                                    | finicity              | n < 10 n < 10<br>(Blank) < 19 | n < 10<br>20-24 25-25  | n < 10<br>9 30-34 35-39    | n < 10 n < 10<br>40-49 50+                     | n < 10<br>Unknown                              |
| stu<br>La<br>rel      |                                                                                                    |                       |                                                    | 65.0%                 | Outcome Mastery by G          | iender<br>14%          | Outo                       | ome Mastery by Moda<br>667%                    | ality                                          |
|                       | What did you find and why do you think differences based on the modality (Face-to-Face, Fully<br>Partially Online, Hyflex) in which courses were offered exists? What do you need to help close t                                                                                                    | Online, ×<br>the gap? | Pacific bilander n < 10<br>Unimovn n < 10<br>White | 83.3%                 | n.<10 n.<10<br>(Blank) B      | n < 10 n < 10<br>F M U | n < 10<br>X                | n < 10 n < 10<br>Blank) Fully Hyflex<br>Online | n < 10 n < 10<br>In Partially<br>Person Online |
| Mo                    | dality Equity Gaps Described *                                                                                                    |                       |                                                    |                       |                               |                        |                            |                                                |                                                |
| Nex                   | Is course is only offered online, so we will not have data about equity gaps related to modality.                                                                                                    | <br>                  |                                                    |                       |                               |                        |                            |                                                |                                                |
| Re                    | ated Documents                                                                                                    |                       | d D Standard Rubric                                | - Highest Score ILO-C | LO Outcome Scores             | Standard Rubri         | c by Demographics          | Alternative                                    | Rubric                                         |
| © 2024                | I - Nuventive, LLC - All rights reserved                                                                                                    |                       |                                                    |                       |                               |                        |                            | Privacy                                        | Policy •••                                     |

![](_page_66_Picture_0.jpeg)

In this example, the course is only offered online, so No Identified Modality Equity Gaps are observed and this is explained in the Modality Equity Gaps Described field.

| Nuventive Solutions                                                                                                    |                                                                                                    |                                                              |                                                               |                                                                             |                               | Welcome, act      | unningham@                 | palomar.edu          | Go To N             | /ly Assignm                 | ents À                         | Sign out                                       |
|----------------------------------------------------------------------------------------------------|----------------------------------------------------------------------------------------------------|--------------------------------------------------------------|---------------------------------------------------------------|-----------------------------------------------------------------------------|-------------------------------|-------------------|----------------------------|----------------------|---------------------|-----------------------------|--------------------------------|------------------------------------------------|
| Discipline (LL-LIBTECH) - LT                                                                                                    |                                                                                                    |                                                              |                                                               |                                                                             |                               |                   | ~                          | ·                    |                     |                             |                                |                                                |
| Course Planning and Mapping                                                                                                    | > Assessment Plan and Results                                                                                                    | Close S                                                      | ave 🗸                                                         |                                                                             |                               |                   |                            |                      | _                   |                             | () ≡                           | = x                                            |
| LT 105 - Fake SLO                                                                                                    |                                                                                                    |                                                              |                                                               | Nuven                                                                       | itive.                        | St                | andard Ru                  | ubric - Pe           | ercent Ma           | stery                       |                                | Dara sat Refreshed<br>11/30/2024               |
| Result                                                                                                    |                                                                                                    |                                                              | ×                                                             | Term<br>Summer 202.1 V                                                      | Course<br>LT 105              | V Los             | arning Outcome Group       | ~                    | Learning Outcome    |                             |                                | ~                                              |
| CLO: This is a fake SLO for training<br>Assessment Method: This is a fake<br>Criterion: 80% of students will mee                                                                                                    | purposes.<br>assessment method for training purposes.<br>t or exceed the standards for the Fake SLO.                                                                                                    | Hide Deta                                                    | ails <u>†</u>                                                 | Overall Outcome Mastery                                                     | n = 51<br>66.7%               | Oute              | come Mastery by A          | ige<br>7             | 0.5%<br>54.5%       |                             |                                |                                                |
| about fakes or older students' prior training that used a now outdated definition of fakes.  Ethnicity Equity Gaps () * Dis-aggregated data are available for two ethnic groups: Hispanic students and White students. 65% of Hispanic |                                                                                                    |                                                              | Outcome Mastery by Race/Eth<br>(Bierk) n < 10<br>Asian n < 10 |                                                                             | n < 10 n < 10<br>(Blank) < 19 | n < 10<br>20-24 2 | n.«<br>5-29 30-34 35       | n≺10 n<<br>35-39 40- | 10 n < 10<br>49 50+ | n < 10<br>Unknown           |                                |                                                |
| students met the outcome, whil<br>Latinx leaders in fakes and an o<br>relevance and social capital the                                                                                                    | students met the outcome, while 83.3% of White students met it. This may be due to a lack of relevant examples of<br>Latinx leaders in fakes and an over-representation of White fakes in the current course materials. In general, cultural<br>relevance and social capital theory should be applied to improve the course content and methods of delivery. |                                                              |                                                               | Black n < 10<br>Filipins n < 10<br>Hispanic 65.0%<br>Native American n < 10 |                               | Oute              | come Mastery by G<br>ea    | iender (             |                     | Outcome Mastery by Modality |                                | lity                                           |
| What did you find and why de<br>Partially Online, Hyflex) in wh                                                                                                    | o you think differences based on the modality (<br>ich courses were offered exists? What do you                                                                                                    | Face-to-Face, Fully Online, ×<br>need to help close the gap? |                                                               | Pacific Islander n < 10<br>Unknown n < 10<br>White                          |                               | 83.3%             | n < 10 n < 10<br>(Blank) B | n < 10 n <<br>F M L  | 10 n < 10<br>J X    | n < 10<br>(Blank) F<br>O    | n < 10<br>ully Hyflex<br>lline | n < 10 n < 10<br>In Partially<br>Person Online |
| Modality Equity Gaps Described * This course is only offered onlin                                                                                                    | e, so we will not have data about equity gaps n                                                                                                    | elated to modality.                                          |                                                               |                                                                             |                               |                   |                            |                      |                     |                             |                                |                                                |
| Next Step (Skip if assessing after a                                                                                                    | July 2024)                                                                                                    |                                                              |                                                               |                                                                             |                               |                   |                            |                      |                     |                             |                                |                                                |
| Related Documents                                                                                                    |                                                                                                    |                                                              | <b>*</b>                                                      | d D Standard Rubric -                                                       | - Highest Score               | ILO-CLO Outco     | ome Scores                 | Standard Ru          | bric by Demogr      | aphics                      | Alternative                    | Rubric                                         |
| © 2024 - Nuventive, LLC - All rights                                                                                                    | reserved                                                                                                    |                                                              |                                                               |                                                                             |                               |                   |                            |                      |                     |                             | Privacy F                      | Policy ····                                    |

![](_page_67_Picture_0.jpeg)

The Next Planned Assessment must be within the next 3 years, but we encourage more frequent assessment if the outcome criterion is not met. Assessing in Canvas also makes it easy to collect assessment data more frequently.

April Cunningham

| N                                                                | Nuventive Solutions                                                                                                    |                | Welcome, acunningham@palomar.edul Go To My Assignments A Sign out                                                                                                    |  |  |  |  |
|------------------------------------------------------------------|----------------------------------------------------------------------------------------------------|----------------|----------------------------------------------------------------------------------------------------|--|--|--|--|
| ≡                                                                | Discipline (LL-LIBTECH) - LT                                                                                                    |                |                                                                                                    |  |  |  |  |
| Сог                                                              | rse Planning and Mapping > Assessment Plan and Results                                                                                                    | Close Save ∽   | · = ×                                                                                                    |  |  |  |  |
| LT 105 - Fake SLO                                                |                                                                                                    |                | Nuventive Standard Rubric - Percent Mastery                                                                                                    |  |  |  |  |
| Re                                                               | sult                                                                                                    | ×              | Term         Course         Learning Outcome Group         Learning Duttome           Summer 2004         IT 105         AI         V         Fale 3.0         V                                                                                                    |  |  |  |  |
| CL(<br>Ass<br>Crit                                               | <ul> <li>This is a fake SLO for training purposes.</li> <li>essment Method: This is a fake assessment method for training purposes.</li> <li>erion: 80% of students will meet or exceed the standards for the Fake SLO.</li> </ul> | Hide Details ↑ | Overall Outcome Mastery n = 51 Outcome Mastery by Age 65.7%                                                                                                    |  |  |  |  |
| С<br>                                                            | No Modality Equit × V<br>odality Equity Gaps Described () *                                                                                                    |                | Outcome Mastery by Race/Ethnicity         n < 10                                                                                                    |  |  |  |  |
| N                                                                | his course is only offered online, so we will not have data about equity gaps related to modality.                                                                                                    |                | Back         n < 10                                                                                                    |  |  |  |  |
|                                                                  | Spring 2029                                                                                                    | · · ·          | Uninovn n < 10<br>White 23.3% n < 10 n < 10 n |  |  |  |  |
| I.                                                               | Spring 2028<br>Fall 2027 Document Description                                                                                                    | Ð              |                                                                                                    |  |  |  |  |
| AC                                                               | Spring 2027 ac ed Fall 2026 Spring 2026                                                                                                    |                |                                                                                                    |  |  |  |  |
| Ĺ                                                                | Fall 2025                                                                                                    |                | Standard Rubric - Highest Score ILO-CLO Outcome Scores Standard Rubric by Demographics Alternative Rubric                                                                                                    |  |  |  |  |
| © 2024 - Nuventive, LLC - All rights reserved Privacy Policy *** |                                                                                                    |                |                                                                                                    |  |  |  |  |

![](_page_69_Picture_0.jpeg)

• To complete your assessment in Nuventive, answer the Actions questions. The first item is Action Entry Date.

| Nuventive Solutions                                                                                                    |                | Welcon                                                                                                    | ne, acunningham@palomar.edul Go To                                            | My Assignments 🌧 Sign out                                                                               |
|----------------------------------------------------------------------------------------------------|----------------|----------------------------------------------------------------------------------------------------|-------------------------------------------------------------------------------|----------------------------------------------------------------------------------------------------|
| Discipline (LL-LIBTECH) - LT                                                                                                    |                |                                                                                                    | · ·                                                                           |                                                                                                    |
| Course Planning and Mapping > Assessment Plan and Results                                                                                                    | Close Save ~   |                                                                                                    |                                                                               | ○ = ×                                                                                                   |
| LT 105 - Fake SLO                                                                                                    | Nuventive.     | Standard Rubric - Percent Ma                                                                                                    | astery Data at Refreshed                                                      |                                                                                                    |
| Result                                                                                                    | ×              | Term         Course           Summer 2004         V         UT 105         V                                                        | Learning Outcome Group Al                                                     | ۱<br>۷                                                                                                  |
| <ul> <li>CLO: This is a fake SLO for training purposes.</li> <li>Assessment Method: This is a fake assessment method for training purposes.</li> <li>Criterion: 80% of students will meet or exceed the standards for the Fake SLO.</li> </ul>                                                                                                    | Hide Details 🕇 | Overall Outcome Mastery n = 51<br>6:7%                                                                                              | Outcome Mastery by Age                                                        |                                                                                                    |
| There are no documents attached                                                                                                    |                | Outcome Mastery by Race/Ethnicity                                                                                                   |                                                                               |                                                                                                    |
| ACTIONS                                                                                                    |                | (Bieck) n < 10<br>Asian n < 10                                                                                                    | n < 10 n < 10 n < 10<br>(Blank) < 19 20-24 25-29 30-34                        | n < 10 n < 10 n < 10 n < 10<br>35-39 40-49 50+ Unknown                                                  |
| Action Entry Date What action (changes to course/curriculum) will be taken given the findings of this assessment?  Planned Action Date (;) *                                                                                                    |                | Eleck n < 10<br>Filpma n < 10<br>Maperia 65.0%<br>Native-American n < 10<br>Pacific idender n < 10<br>Unincour n < 10<br>Whet 83.3% | Outcome Mastery by Gender<br>0245<br>1 0 4 10 4 4 10 4 4 10<br>0866 8 F M U X | Outcome Mastery by Modality<br>0075<br>n < 10<br>(Bank)<br>Chillip Hyller In Percelly<br>Person Onitine |
| Image: Second state of the second state of the second s |                |                                                                                                    |                                                                               |                                                                                                    |
|                                                                                                    | I              | Standard Rubric - Highest Score     ILO-CLC                                                                                         | O Outcome Scores Standard Rubric by Demog                                     | raphics Alternative Rubric                                                                              |
| © 2024 - Nuventive, LLC - All rights reserved                                                                                                    |                |                                                                                                    |                                                                               | Privacy Policy ···                                                                                      |

![](_page_70_Picture_0.jpeg)

#### Click the date in the Calendar to set the Action Entry Date.

| Nuventive Solutions                                                                                                    |                | Welcom                                                                                                    | e, acunningham@palomar.edul Go To My As                                                                                                    | ssignments A Sign out                                                                                           |
|----------------------------------------------------------------------------------------------------|----------------|----------------------------------------------------------------------------------------------------|----------------------------------------------------------------------------------------------------|----------------------------------------------------------------------------------------------------|
| Discipline (LL-LIBTECH) - LT                                                                                                    |                |                                                                                                    | · ·                                                                                                    |                                                                                                    |
| Course Planning and Mapping > Assessment Plan and Results                                                                                                    | Close Save 🗸   |                                                                                                    |                                                                                                    | ○ = ×                                                                                                    |
| LT 105 - Fake SLO                                                                                                    |                | Nuventive.                                                                                                    | Standard Rubric - Percent Master                                                                                                    | Ty Downson Refractioned<br>11/30.2024                                                                           |
| Result                                                                                                    | ×              | Term         Course           Summer 2004         V                                                                                               | Learning Outcome Group Al                                                                                                    |                                                                                                    |
| <ul> <li>CLO: This is a fake SLO for training purposes.</li> <li>Assessment Method: This is a fake assessment method for training purposes.</li> <li>Criterion: 80% of students will meet or exceed the standards for the Fake SLO.</li> </ul>                                                        | Hide Details 🕇 | Overall Outcome Mastery n = 51<br>#2%                                                                                                    | Outcome Mastery by Age                                                                                                    |                                                                                                    |
| There are no documents attached                                                                                                    |                | Outcome Mastery by Race/Ethnicity                                                                                                    |                                                                                                    |                                                                                                    |
| ACTIONS                                                                                                    |                | (neek) n < 10<br>Axian n < 10                                                                                                    | n < 10 n < 10 n < 10 n < 10 n < 10 n < 10 n < 10 n < 10                                                                                                    | 10 n < 10 n < 10 n < 10<br>9 40-49 50+ Unicnown                                                                 |
| Action Entry Date           December 2024         m) will be taken given the findings of this assessment? ①           Su Mo Tu We Th Fr Sa         1           1         2           3         4           5         6                                                                                |                | Eack n < 10<br>Flpina n < 10<br>NativeAmarican n < 10<br>Pacific Viendar n < 10<br>Uninovn n < 10<br>White (10 - 10 - 10 - 10 - 10 - 10 - 10 - 10 | Outcome Mastery by Gender         Outcome         Outcome         Outco | come Mastery by Modality<br>6075<br>n < 10 n < 10 n < 10<br>(Back) Fuly Hylle: In Persidy<br>Online Reso Online |
| 8       9       10       11       12       13       14         15       16       17       18       19       20       21         22       23       24       25       26       27       28         29       30       31       1       2       3       4       type.         Funding request rationale * |                | Standard Rubric - Highest Score ILO-CLO                                                                                                    | Outcome Scores Standard Rubric by Demographic                                                                                                    | s Alternative Rubric                                                                                            |
| © 2024 - Nuventive, LLC - All rights reserved                                                                                                    |                | •                                                                                                    |                                                                                                    | Privacy Policy ····                                                                                             |

![](_page_71_Picture_0.jpeg)

The next field asks What action will be taken given the findings of the assessment? The actions should be changes to the course or curriculum. If all groups met the Criterion, actions can include ensuring that successful practices are maintained.
| Discipline (LL-LIBTECH) - LT   Course Planning and Mapping > Assessment Plan and Results Close Save    LT 105 - Fake SLO     Result     CLO:: This is a fake SLO for training purposes.   CLO:: This is a fake SLO for training purposes.   CLO:: This is a fake SLO for training purposes.   Criterion: 80% of students will meet or exceed the standards for the Fake SLO.     Hide Details T                                                                                                    | Cusat Feftered<br>11/33/2024                                     |
|----------------------------------------------------------------------------------------------------|------------------------------------------------------------------|
| Course Planning and Mapping > Assessment Plan and Results       Close       Save >       Image: Close       Save >       Image: Close       Standard Rubric - Percent Mastery         LT 105 - Fake SLO       Image: Close       Image: Close       Image: Close       Image: Close       Image: Close       Standard Rubric - Percent Mastery         Result       Image: Close       Image: Close       Image:                                                                                                    | Cuaser Refredued                                                 |
| LT 105 - Fake SLO     Result     CLO: This is a fake SLO for training purposes.   CLO: This is a fake assessment method for training purposes.   Criterion: 80% of students will meet or exceed the standards for the Fake SLO.     There are a documente etteched     Numentive.     Standard Rubric - Percent Mastery     Image: Standard Rubric - Percent Mastery     Image: St                                                                                                    | Data szt Refreshed<br>11/30/2024                                 |
| Result     Image: Second second second |                                                                  |
| CLO: This is a fake SLO for training purposes.       Hide Details T       Overall Outcome Mastery       n = 51       Outcome Mastery by Age         Assessment Method: This is a fake assessment method for training purposes.       Image: State assessment method for the Fake SLO.       Image: State assessment method for the Fake SLO.       Outcome Mastery       n = 51       Outcome Mastery by Age                                                                                                    |                                                                  |
| These are no desumants attached                                                                                                    |                                                                  |
| Outcome Mastery by Race/Ethnicity                                                                                                    | - 10                                                             |
| ACTIONS Action 1 (1) (1) (1) (1) (1) (1) (1) (1) (1) (                                                                                                    | 50+ Unknown                                                      |
| Include equity gaps issues in your answer. X     Outcome Mastery by Gender     Outcome Mastery by Gender     Outcome Mastery by Ge                                                                                                    | fodality<br>10 n < 10 n < 10<br>Nec In Partialy<br>Person Online |
| Funding Request Type *         V         Please provide the 'Other' funding request type.                                                                                                    |                                                                  |
| Funding request rationale *       Image: Control of the second second seco              |                                                                  |

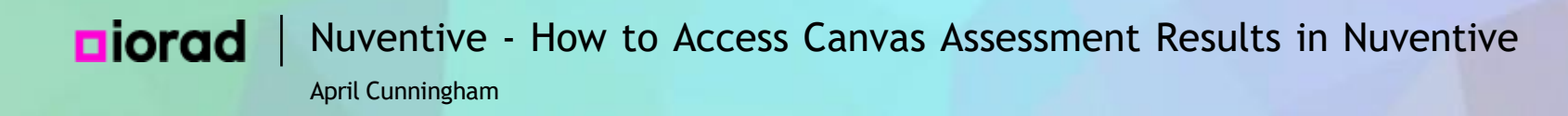

As the instructions in the yellow box explain, make sure that your actions address how you will close equity gaps identified in the Reflections above.

| Nuventive Solutions                                                                                                    |                | Welcor                                                                                                    | ne, acunningham@palomar.edul Go Te                               | o My Assignments 🥕 Sign out                                                                          |
|----------------------------------------------------------------------------------------------------|----------------|----------------------------------------------------------------------------------------------------|------------------------------------------------------------------|----------------------------------------------------------------------------------------------------|
| Discipline (LL-LIBTECH) - LT                                                                                                    |                |                                                                                                    | · ·                                                              |                                                                                                    |
| Course Planning and Mapping > Assessment Plan and Results                                                                                                    | Close Save 🗸   |                                                                                                    |                                                                  | ○ = ×                                                                                                |
| LT 105 - Fake SLO                                                                                                    |                | Nuventive.                                                                                                    | Standard Rubric - Percent N                                      | lastery Dura set Refreshed                                                                           |
| Result                                                                                                    | ×              | Term         Course           Summer 2004         ✓                                                                                | Learning Outcome Group           Al         V         False S.O. | ne 🗸                                                                                                 |
| <ul> <li>CLO: This is a fake SLO for training purposes.</li> <li>Assessment Method: This is a fake assessment method for training purposes.</li> <li>Criterion: 80% of students will meet or exceed the standards for the Fake SLO.</li> </ul>                                                                                                    | Hide Details ↑ | Overall Outcome Mastery n = 51<br>66.75                                                                                            | Outcome Mastery by Age 765% 565%                                 |                                                                                                    |
| There are no documents attached                                                                                                    |                | Outcome Mastery by Race/Ethnicity                                                                                                  |                                                                  |                                                                                                    |
| ACTIONS                                                                                                    |                | (Blank) n < 10<br>Anian n < 10                                                                                                    | n < 10 n < 10 n < 10<br>(Bianto < 19 20-24 25-29 30-34           | n < 10 n < 10 n < 10 n < 10<br>35-39 40-49 50+ Unicnown                                              |
| Include equity gaps issues in your answer. X                                                                                                    |                | Back n < 10<br>Figure n < 10<br>Hispanic 65.0%<br>Native American n < 10<br>Padic Mander n < 10<br>Uninnovn n < 10<br>White 82.356 | Outcome Mastery by Gender                                        | Cutcome Mastery by Modality<br>667%<br>n < 10 n < 10 n < 10 n < 10<br>(Bank) Fully Hylles In Purbley |
| Planned Action Date ()         Image: Second Second Secon |                |                                                                                                    |                                                                  |                                                                                                    |
| Funding request rationale *                                                                                                    |                | Standard Rubric - Highest Score ILO-CL4                                                                                            | O Outcome Scores Standard Rubric by Demo                         | ographics Alternative Rubric                                                                         |
| © 2024 - Nuventive, LLC - All rights reserved                                                                                                    |                |                                                                                                    |                                                                  | Privacy Policy ····                                                                                  |

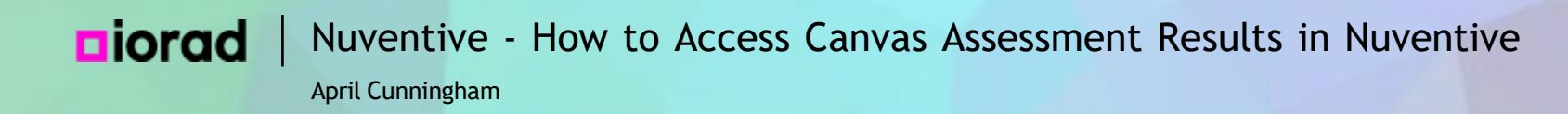

A complete answer about the actions that will be taken will address equity gaps and identify specific changes and the improvements that are anticipated.

| Nuventive Solutions                                                                                                    |                                          |                                                                                                    | Welcom             | e, acunningham@pal                                              | lomar.edul Go To M                | Ny Assignments 🌧 Sign out                                                                                             |
|----------------------------------------------------------------------------------------------------|------------------------------------------|----------------------------------------------------------------------------------------------------|--------------------|-----------------------------------------------------------------|-----------------------------------|----------------------------------------------------------------------------------------------------|
| Discipline (LL-LIBTECH) - LT                                                                                                    |                                          |                                                                                                    |                    | <b>~</b>                                                        |                                   |                                                                                                    |
| Course Planning and Mapping > Assessment Plan and Results Close                                                                                                    | Save 🗸                                   |                                                                                                    |                    |                                                                 |                                   | ○ = ×                                                                                                    |
| LT 105 - Fake SLO                                                                                                    |                                          | Nuventiv                                                                                                    | ve.                | Standard Rub                                                    | oric - Percent Ma                 | stery T1/30/2024                                                                                                    |
| Result                                                                                                    | ×                                        | Term<br>Summer 2004                                                                                                    | Course<br>LT 105 V | Learning Outcome Group                                          | Learning Outcome                  |                                                                                                    |
| CL0: This is a fake SL0 for training purposes.       Hide         Assessment Method: This is a fake assessment method for training purposes.       Criterion: 80% of students will meet or exceed the standards for the Fake SL0.                                                                                                    | Details ↑                                | Overall Outcome Mastery                                                                                                  | n = 51<br>65.7%    | Outcome Mastery by Age                                          | 70.5%<br>54.5%                    |                                                                                                    |
| There are no documents attached                                                                                                    |                                          | Outcome Mastery by Race/Ethnicity                                                                                        | 1                  |                                                                 |                                   |                                                                                                    |
| ACTIONS                                                                                                    |                                          | (Blank) n < 10<br>Axian n < 10                                                                                           |                    | n < 10 n < 10<br>(Blank) < 19                                   | n < 10<br>20-24 25-29 30-34       | n < 10 n < 10 n < 10 n < 10<br>35-39 40-49 50+ Unknown                                                                |
| Action Entry Date  Include equity gaps issues in your answer. ×  Muta action (changes to course/curriculum) will be taken given the findings of this assessment?  Because students did not meet the outcome criterion, we will meet to review and improve the assessment assignment to ensure transparency and to determine what supports will be built into the course design before next assessment. To address the age equity gap, we will introduce open pedagogy methods to involve stude creating content that addresses their experiences and draws upon their prior knowledge of fakes. To address gaps by race/ethnicity, we will work with faculty across the department to identify culturally relevant example fakes, ensure that all students see their experiences of fakes represented in course materials, and continue to emphasize a growth mindset approach to fakes.  Planned Action Date () *  Funding Request Type * | e the<br>nts in<br>s equity<br>s of<br>p | Back n < 10<br>Filipina n < 10<br>Hispania<br>Native American n < 10<br>Pacificitandar n < 10<br>Uninnom n < 10<br>White | 65.0%              | Outcome Mastery by Gend<br>9245<br>a < 10 a < 10<br>(Bienio B P | fer<br>n ≼10 a.≼10 a.≼10<br>M U X | Outcome Mastery by Modality<br>0675<br>n < 10<br>(Bark) Fully<br>Online Hylm In Partialy<br>Online Mylm Person Online |
| Please provide the 'Other' funding request type.                                                                                                    | 1                                        | 4 D Standard Rubric - Hig                                                                                                | hest Score ILO-CLO | Outcome Scores S                                                | Standard Rubric by Demogr         | aphics Alternative Rubric                                                                                             |
| © 2024 - Nuventive, LLC - All rights reserved                                                                                                    |                                          |                                                                                                    |                    |                                                                 |                                   | Privacy Policy ····                                                                                                   |

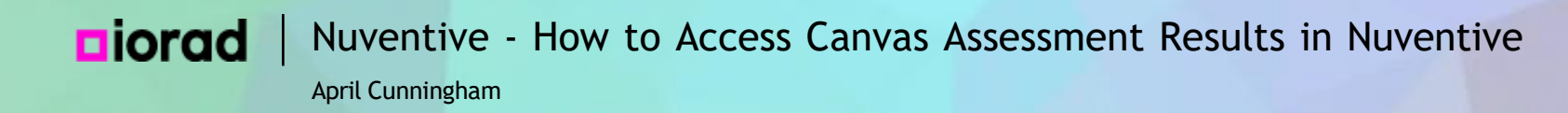

Enter the Planned Action Date. Scroll down and select the semester when you and your colleagues will take the actions you described.

| Nuventive Solutions                                                                                                    |                                                  | Welcome, acunningham@palomar.edul Go To My Assignments A Sign out                                                                                                    |
|----------------------------------------------------------------------------------------------------|--------------------------------------------------|----------------------------------------------------------------------------------------------------|
| Discipline (LL-LIBTECH) - LT                                                                                                    |                                                  |                                                                                                    |
| Course Planning and Mapping > Assessment Plan and Results Close Sat                                                                                                    | ve 🗸                                             | () = <b>X</b>                                                                                                    |
| LT 105 - Fake SLO                                                                                                    |                                                  | Nuventive. Standard Rubric - Percent Mastery                                                                                                    |
| Result                                                                                                    | ×                                                | Term         Course         Learning Outcome Group         Learning Outcome           Summer 2005         V         II 105         V         Al         V         Fails 3.0         V                                                                                                    |
| CLO: This is a fake SLO for training purposes.       Hide Detail         Assessment Method: This is a fake assessment method for training purposes.       Criterion: 80% of students will meet or exceed the standards for the Fake SLO.                                                                                                    | ls <u>†</u>                                      | Overall Outcome Mastery n = 51 Outcome Mastery by Age 60.7%                                                                                                    |
| Because students did not meet the outcome criterion, we will meet to review and improve the assessment<br>assignment to ensure transparency and to determine what supports will be built into the course design before the<br>next assessment. To address the age equity gap, we will introduce open pedagogy methods to involve students in<br>creating content that addresses their experiences and draws upon their prior knowledge of fakes. To address equi<br>gapoby necessaries, we want be addressed being address of each address of the samples of<br>the samples of the samples of the samples of the samples of the samples of the samples of<br>the samples of the samples of the samples of the samples of the samples of<br>the samples of the samples of the samples of the samples of the samples of<br>the samples of the samples of the samples of the samples of the samples of<br>the samples of the samples of the samples of the samples of the samples of<br>the samples of the samples of the sam | Outcome Mastery by Race/Ethnicity         n < 10 |                                                                                                    |
| Select the year and semester action will be taken × Planned Action Date *                                                                                                    | -                                                | Back         n < 10         Outcome Mastery by Gender         Outcome Mastery by Modality           Haparit         65.0%         65.0%         65.0%           Native American         n < 10                                                                                                    |
| Fall 2028<br>Spring 2028                                                                                                    |                                                  | Unknown ex 10         n < 10         n < 10 |
| Fall 2027 ng request type. Spring 2027                                                                                                    |                                                  |                                                                                                    |
| Fall 2026                                                                                                    |                                                  |                                                                                                    |
| Spring 2026                                                                                                    | -                                                |                                                                                                    |
| Fall 2025                                                                                                    |                                                  |                                                                                                    |
| Fall 2024                                                                                                    |                                                  | d D Standard Rubric - Highest Score ILO-CLO Outcome Scores Standard Rubric by Demographics Alternative Rubric                                                                                                    |
| © 2024 - Nuventive, LLC - All rights reserved                                                                                                    |                                                  | Privacy Policy ***                                                                                                    |

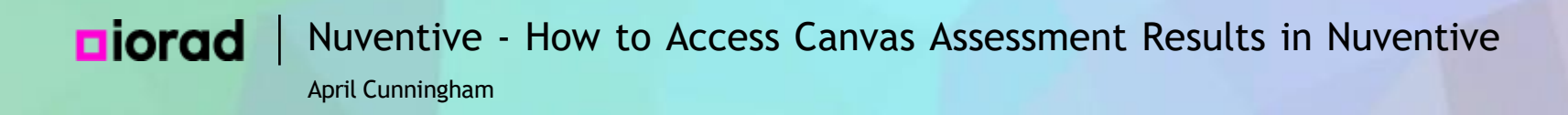

Some actions may require additional funding. You can use the Funding Request Type as a reminder to make a funding request during your next Program Review and Planning cycle. If your action does not require funding, select None.

| N                                | Nuventive Solutions                                                                                                    |                                                                                                | W                                                                                  | elcome, acunningham@palomar.edul                  | Go To My Assignments 🌧 🛛 Sign out                                                             |
|----------------------------------|----------------------------------------------------------------------------------------------------|------------------------------------------------------------------------------------------------|------------------------------------------------------------------------------------|---------------------------------------------------|-----------------------------------------------------------------------------------------------|
| ≡                                | Discipline (LL-LIBTECH) - LT                                                                                                    |                                                                                                |                                                                                    | · •                                               |                                                                                               |
| Cou                              | rse Planning and Mapping > Assessment Plan and Results                                                                                                    | Close Save ~                                                                                   |                                                                                    |                                                   | (i) = <b>X</b>                                                                                |
| LT                               | 105 - Fake SLO                                                                                                    |                                                                                                | Nuventive.                                                                         | Standard Rubric - Percer                          | nt Mastery Dealer Reference<br>11/30/2024                                                     |
| Re                               | sult                                                                                                    | ×                                                                                              | Term Course                                                                        | ∠Learning Outcome Group Learning All ∨            | g Dutcome                                                                                     |
| CLO<br>Ass<br>Crite              | This is a fake SLO for training purposes. essment Method: This is a fake assessment method for training purposes. erion: 80% of students will meet or exceed the standards for the Fake SLO.                                                                                                    | Hide Details ↑                                                                                 | Overall Outcome Mastery n = 51<br>60.7%                                            | Outcome Mastery by Age<br>76.5%                   | 545%                                                                                          |
| as<br>ne<br>cr<br>ga<br>fa<br>er | ssignment to ensure transparency and to determine what supports will be built into the course d<br>ext assessment. To address the age equity gap, we will introduce open pedagogy methods to in<br>eating content that addresses their experiences and draws upon their prior knowledge of fakes.<br>ups by race/ethnicity, we will work with faculty across the department to identify culturally relevance,<br>kes, ensure that all students see their experiences of fakes represented in course materials, and<br>nphasize a growth mindset approach to fakes. | esign before the<br>volve students in<br>To address equity<br>int examples of<br>I continue to | Outcome Mastery by Race/Ethnicity<br>(Bink) n < 10<br>Alian n < 10<br>Black n < 10 | n.<10 s.<10 n.<10<br>(Bienn0 <19 20-34 25-29      | n < 10 n < 10 n < 10 n < 10 n < 10<br>30-34 35-39 40-49 50+ Unknown                           |
| Pla<br>Sį                        | anned Action Date 🗊 *<br>oring 2025 V                                                                                                    |                                                                                                | Filpino n < 10<br>Hispanic 65.0%<br>Native American n < 10                         | Outcome Mastery by Gender                         | Outcome Mastery by Modality<br>667%                                                           |
| Fu                               | nding Request Type *                                                                                                    |                                                                                                | Pacifichalandar n < 10<br>Unincount n < 10<br>White                                | 83.3% n < 10 n < 10 n < 10 n < 10 n < 10 n < 10 n | c 10 n < 10 n < 10 n < 10 n ≤ 10<br>(Black) Fully Hytex In Partally<br>X Online Person Online |
| E                                | Budget (financial)                                                                                                    |                                                                                                |                                                                                    |                                                   |                                                                                               |
| F                                | aculty Position                                                                                                    |                                                                                                |                                                                                    |                                                   |                                                                                               |
| \$                               | Staff Position                                                                                                    | 1                                                                                              |                                                                                    |                                                   |                                                                                               |
| 1                                | Fechnology                                                                                                    |                                                                                                |                                                                                    |                                                   |                                                                                               |
| (                                | None<br>Dther (complete below)                                                                                                    |                                                                                                | Standard Rubric - Highest Score                                                    | O-CLO Outcome Scores Standard Rubric by           | Demographics Alternative Rubric                                                               |
| © 202                            | 4 - Nuventive, LLC - All rights reserved                                                                                                    |                                                                                                |                                                                                    |                                                   | Privacy Policy ····                                                                           |

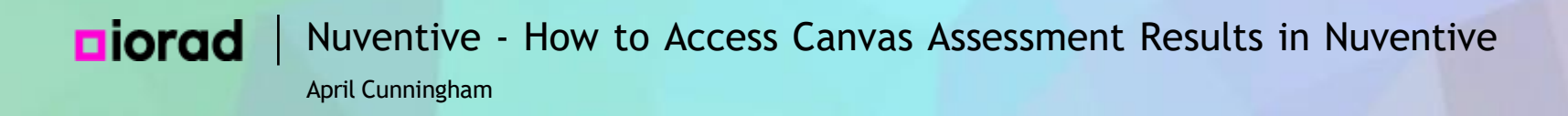

The next item is Funding request rationale. Explain the funding need, an estimate of the amount (if possible) and how it will help achieve the goal of the action. If you selected None under Funding Request Type, you can answer No funding request.

| Nuventive Solutions                                                                                                    |                                                                                                    | w                                                                                                    | elcome, acunningham@palomar.edul Go To                     | My Assignments A Sign out                                                                                                    |
|----------------------------------------------------------------------------------------------------|----------------------------------------------------------------------------------------------------|----------------------------------------------------------------------------------------------------|------------------------------------------------------------|----------------------------------------------------------------------------------------------------|
| Discipline (LL-LIBTECH) - LT                                                                                                    |                                                                                                    |                                                                                                    | · ·                                                        |                                                                                                    |
| Course Planning and Mapping > Assessment Plan and Results                                                                                                    | Close Save 🗸                                                                                       |                                                                                                    |                                                            | ○ = ×                                                                                                    |
| LT 105 - Fake SLO                                                                                                    |                                                                                                    | Nuventive.                                                                                                    | Standard Rubric - Percent M                                | astery Data ast Refreshed                                                                                                    |
| Result                                                                                                    | ×                                                                                                  | Term Course<br>Summer 2024 V IT 105                                                                                                    | → Learning Outcome Group Learning Outcome<br>Al → Fale 3.0 | <u>د</u>                                                                                                    |
| <ul> <li>CLO: This is a fake SLO for training purposes.</li> <li>Assessment Method: This is a fake assessment method for training purposes.</li> <li>Criterion: 80% of students will meet or exceed the standards for the Fake SLO.</li> </ul>                                                                                                    | Hide Details 🕇                                                                                     | Overall Outcome Mastery n = 51<br>66.7%                                                                                                    | Outcome Mastery by Age 76.5% 54.5%                         |                                                                                                    |
| Action Entry Date 12/03/2024 What action (changes to course/curriculum) will be taken given the findings of this assessment? () Because students did not meet the outcome criterion, we will meet to review and improve the asses assignment to ensure transparency and to determine what supports will be built into the course dee next assessment. To address the age equity gap, we will introduce open pedagogy methods to invo<br>creating content that addresses their experiences and draws upon their prior knowledge of fakes. gaps by race/ethnicity, we will work with faculty across the department to identify culturally relevan fakes, ensure that all students see their experiences of fakes represented in course materials, and e emphasize a growth mindset approach to fakes. Planned Action Date () * | ssment<br>sign before the<br>olve students in<br>To address equity<br>t examples of<br>continue to | Outcome Mastery by Race/Ethnicity<br>(Beek) = < 10<br>Asian = < 10<br>Elect: = < 10<br>Filipino = < 10<br>Native America: = < 10<br>Uniteron = < 10<br>Uniteron = < 10<br>White | az.376                                                     | n < 10 n < 10 n < 10 n < 10 n < 10<br>35-38 40-49 50+ Unknown<br>Outcome Mastery by Modailty<br>65.7%<br>n < 10 n < 10 n < 10 n < 10<br>(Bavic) Fully Hyle In Partially<br>Onine Mreson Onine |
| Spring 2025           Funding Request Type *           None           Please provide the 'Other' funding request type.         Funding request rationale *         No funding request                                                                                                    |                                                                                                    | Standard Rubric - Highest Score IL                                                                                                    | .0-CLO Outcome Scores Standard Rubric by Demo              | graphics Alternative Rubric                                                                                                    |
| © 2024 - Nuventive, LLC - All rights reserved                                                                                                    |                                                                                                    | Standard Houris - Highest Store                                                                                                    | Standard robits                                            | Privacy Policy ···                                                                                                    |

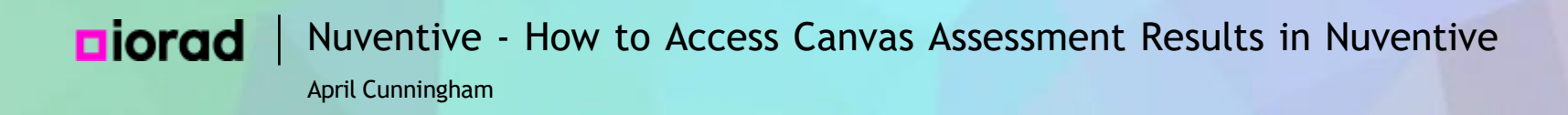

We recommend adding Related Documents, which can include the assignment used for assessment, qualitative reflections from the faculty doing the assessment, planning documents, etc. Click Add Document to add to your repository and link here.

| Nuventive Solutions                                                                                                    | Welcome, acunningham@palomar.edul                                                                               | Go To My Assignments 🌧              | Sign out          |
|----------------------------------------------------------------------------------------------------|----------------------------------------------------------------------------------------------------|-------------------------------------|-------------------|
| Discipline (LL-LIBTECH) - LT                                                                                                    | · •                                                                                                    |                                     |                   |
| Course Planning and Mapping > Assessment Plan and Results                                                                                                    | Close Save ~                                                                                                    |                                     | ÷                 |
| LT 105 - Fake SLO                                                                                                    |                                                                                                    |                                     |                   |
| Result                                                                                                    | ×                                                                                                    |                                     |                   |
| CLO: This is a fake SLO for training purposes.<br>Assessment Method: This is a fake assessment method for training purposes.<br>Criterion: 80% of students will meet or exceed the standards for the Fake SLO.<br>Dis-aggregated data are available for two ethnic groups: Hispanic students and White students. 65% of Hispanic students met the outcome, while 83.3% of N<br>lack of relevant examples of Latinx leaders in fakes and an over-representation of White fakes in the current course materials. In general, cultural relevance a<br>improve the course content and methods of delivery. | Hide Details T<br>White students met it. This may be due to a<br>and social capital theory should be applied to | Course Assessment Pla               | LEGE <sup>.</sup> |
| Identified Modality Equity Gaps ① * No Modality Equity Gaps ×                                                                                                    |                                                                                                    | PALOMAR COL<br>Learning for Success | LEGE.             |
| Next Planned Assessment *       Spring 2027       Next Step (Skip if assessing after July 2024)                                                                                                    | <b>~</b>                                                                                                    | Nacetic Second how character        |                   |
| Related Documents                                                                                                    |                                                                                                    | 2 x 2 mm                            | ry - Disci        |
| Document Name Document Description                                                                                                    | Add Document                                                                                                    |                                     |                   |
| © 2024 - Nuventive. LLC - All rights reserved                                                                                                    |                                                                                                    | Privacy                             | Policy ····       |

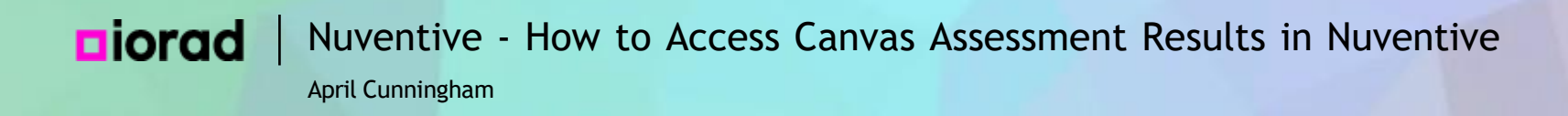

• To add documents to the Document Repository, select where you want to add the document and you will get an option to add. This is not required, but may be helpful for your reflections, program review, collaboration, and historical record.

| Nuventive Solutions Welcome, acunningham@palomar.edul     |                                                               |            |                              |                      |   |  |   | Go To My A | ssignments 🌧 | Sign out |      |           |        |                       |            |
|-----------------------------------------------------------|---------------------------------------------------------------|------------|------------------------------|----------------------|---|--|---|------------|--------------|----------|------|-----------|--------|-----------------------|------------|
| ≡                                                         | E Discipline (LL-LIBTECH) - LT                                |            |                              |                      |   |  |   |            |              |          |      |           |        |                       |            |
| Course Planning and Mapping > Assessment Plan and Results |                                                               |            |                              |                      |   |  |   |            | Close        | Save ∽   |      |           | ÷      |                       |            |
| LT 105 - Fake SLO                                         |                                                               |            |                              |                      |   |  |   |            |              |          |      |           |        |                       |            |
| Re                                                        | sult                                                          |            |                              |                      |   |  |   |            |              |          |      | ×         |        |                       |            |
| CLO                                                       | : This is a fake SLO fo                                       | or trainin | ig purposes.                 |                      |   |  |   |            |              |          | Hide | Details 🕇 | PAL    |                       | LEGE       |
| Crite                                                     | erion: 80% of stur<br>is-aggregated dat<br>ck of relevant exa | Doc        | ument Repository             |                      |   |  |   |            |              |          |      |           | Citor  | ssment Pla            | n          |
| in                                                        | nprove the course                                             | A          |                              |                      |   |  |   |            |              |          |      |           |        |                       |            |
|                                                           | lo Modality Equity                                            |            | Discipline (LL-LIBTECH) - LT |                      |   |  |   |            |              |          |      |           |        | AR COL                | LEGE       |
| Tł                                                        | his course is only                                            |            | GE/Institutional Outcomes    |                      |   |  |   |            |              |          |      |           |        | ssment Rep            | port       |
| Ne                                                        | ext Planned Asses                                             |            | Training Program             |                      |   |  |   |            |              |          |      |           |        |                       |            |
| Sp                                                        | pring 2027                                                    |            |                              |                      | _ |  | _ |            |              | _        | _    | _         |        | Honized York Chaure 5 | 10 10      |
| Ne                                                        | ext Step (Skip if assess                                      | ing afte   | r July 2024)                 |                      |   |  |   |            |              |          |      | ~         |        |                       |            |
| Re                                                        | elated Documents                                              |            |                              |                      |   |  |   |            |              |          |      |           |        |                       | nu Diani   |
|                                                           | Document Name                                                 |            |                              | Document Description |   |  |   |            |              |          |      | Ð         | Canvas | outcome waste         | ry-Disci   |
|                                                           | There are no docume                                           | ents atta  | ched                         |                      |   |  |   |            |              |          |      |           |        |                       |            |
| © 202                                                     | 4 - Nuventive, LLC - A                                        | All right  | is reserved                  |                      |   |  |   |            |              |          |      |           |        | Privacy               | Policy ··· |

# Diorad Nuventive - How to Access Canvas Assessment Results in Nuventive April Cunningham

Click Save in the upper right corner and watch for the Saved Successfully message before closing your window.

|                                     | Nuventive Solutions Welcome, acum                                                                                                    | ningham@palomar.edul                                       | Go To My Assignments 🌧 Sign out                                                                                                    |
|-------------------------------------|----------------------------------------------------------------------------------------------------|------------------------------------------------------------|----------------------------------------------------------------------------------------------------|
| ≡                                   | Discipline (LL-LIBTECH) - LT                                                                                                    | · ·                                                        |                                                                                                    |
| Cour                                | se Planning and Mapping > Assessment Plan and Results                                                                                                    | Close 🧭 S                                                  | aved Successfully X                                                                                                    |
| LT 1                                | 05 - Fake SLO                                                                                                    | _                                                          |                                                                                                    |
| Res                                 | ult                                                                                                    | ×                                                          |                                                                                                    |
| CLO:<br>Asse<br>Crite<br>Dis<br>Iac | This is a fake SLO for training purposes.<br>ssment Method: This is a fake assessment method for training purposes.<br>rion: 80% of students will meet or exceed the standards for the Fake SLO.<br>aggregated data are available for two ethnic groups: Hispanic students and White students. 65% of Hispanic students met the outcome, while 83.3% of White students met it. This<br>rion is of relevant examples of Latinx leaders in fakes and an over-representation of White fakes in the current course materials. In general, cultural relevance and social capital theory s<br>prove the course content and methods of delivery. | Hide Details ↑<br>s may be due to a<br>hould be applied to | PALOMAR COLLEGE<br>Learning for Success<br>Course Assessment Plan                                                                                                    |
| Ide<br>N<br>Mo<br>Th                | a Modality Equity Gaps () *         b Modality Equity Gaps ×         a lality Equity Gaps Described () *         is course is only offered online, so we will not have data about equity gaps related to modality.                                                                                                    |                                                            | PALOMAR COLLEGE<br>Learning for Success                                                                                                    |
| Nex<br>Sp<br>Nex                    | t Planned Assessment *<br>ring 2027   t Step (Skip If assessing after July 2024)                                                                                                    | <b>\</b>                                                   | Natifie Annal functions and the first function of the first function of the first functi |
| Re                                  | ated Documents       Document Name       Document Description                                                                                                    | 0                                                          | Canvas Outcome Mastery - Disci                                                                                                    |
| © 2024                              | - Nuventive, LLC - All rights reserved                                                                                                    |                                                            | Privacy Policy •••                                                                                                    |

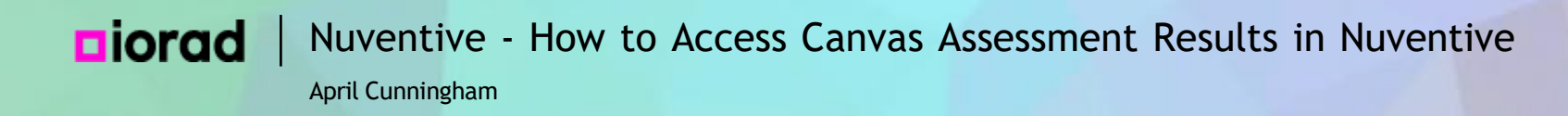

When you are finished with one outcome, you can select another outcome to work on without leaving this screen. Use the drop down menu to select.

| N      | Nuventiv                                                                                             | Go To My As                         | signments 🖈             | Sign out |                |           |  |  |  |  |  |
|--------|----------------------------------------------------------------------------------------------------|-------------------------------------|-------------------------|----------|----------------|-----------|--|--|--|--|--|
| ≡      | Discipline                                                                                           |                                     |                         |          |                |           |  |  |  |  |  |
| Cour   | na Diannin                                                                                           |                                     |                         | Ŧ        |                |           |  |  |  |  |  |
| Q١     | T 105 -                                                                                              | Fake SLO                            | •                       | ·        |                |           |  |  |  |  |  |
| Regu   | ular Assessr                                                                                         | Synthesizing Research               |                         |          |                |           |  |  |  |  |  |
| Vie    | w All                                                                                                | Evaluating Sources                  |                         | - DAL    | *              | FOF:      |  |  |  |  |  |
|        |                                                                                                    | Service Orientation                 |                         | PALC     | In Success     | EGE       |  |  |  |  |  |
|        | COU                                                                                                  | Research Process                    |                         |          |                |           |  |  |  |  |  |
| _      | 0                                                                                                    | Fake SLO                            |                         | Course A | ssessment Plan | 1         |  |  |  |  |  |
| Ass    | ignment ·                                                                                            | - Written                           | Contraction (1998)      |          |                |           |  |  |  |  |  |
| 4      | • 2024 - :                                                                                           | • 2024 - 2025 A. Cunningham 12/4/24 |                         |          |                |           |  |  |  |  |  |
|        | Result Su<br>66.7% of<br>Reflection<br>1. Overall<br>showed t<br>fakes bel<br>meet as a<br>intend to | Course A                            | MAR COLL<br>ger Success | .EGE*    |                |           |  |  |  |  |  |
| © 2024 | 4 - Nuventiv                                                                                         | e, LLC - All rights reserved        |                         |          | Privacy P      | olicy ••• |  |  |  |  |  |

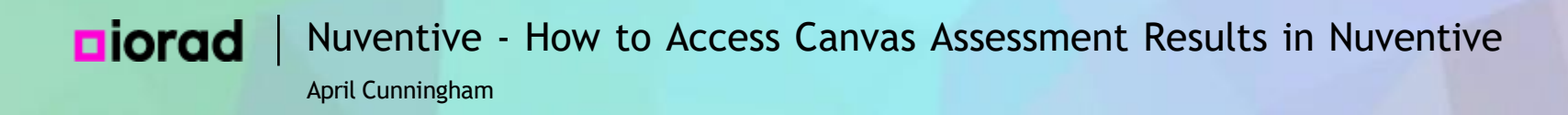

That's it! Using the results of the assessments you did in Canvas makes data collection easier and provides additional insights that were not available in the past. Thank you for your commitment to equitable outcomes for students.

| Nuventive Solutions                                                                                                    |                                                                                                    |                             | Welcome, acunningham@palomar.edul                                                               | Go To My Assignments A Sign out                                                                                           |
|----------------------------------------------------------------------------------------------------|----------------------------------------------------------------------------------------------------|-----------------------------|-------------------------------------------------------------------------------------------------|----------------------------------------------------------------------------------------------------|
| Discipline (LL-LIBTECH) - LT                                                                                                    |                                                                                                    |                             | · •                                                                                             |                                                                                                    |
| Course Planning and Mapping > Ass                                                                                                    | sessment Plan and Results                                                                                                    |                             | Close Save ~                                                                                    | Ŧ                                                                                                    |
| Q LT 105 - Research Proce                                                                                                    | SS                                                                                                    |                             | ~                                                                                               |                                                                                                    |
| Regular Assessment Timeline<br>View All                                                                                                    | Reporting Year View All                                                                                                    | Criterion Outcom            | ie<br>  ~                                                                                       |                                                                                                    |
| COURSE LEARNING<br>OUTCOME  Self-reflection (written, oral, mu 2020 - 2021  Result Summary 93% of students met the standard Reflection of Results Students' reflections demonstrate process. The strength of their reflection | ASSESSMENT METHOD MAPPING     Itimedia)  If or refining their understanding of their own research process and h ad that they developed metacognition about research, strengthened t ections was a highlight of the course because they showed such signified | RESULTS AND ACTION<br>PLANS | Showing 1 of 1  A. Cunningham 10/13/21  o others who are struggling with the research the term. | PALOMAR COLLEGE<br>Learning for Success<br>Course Assessment Plan<br>Course Assessment Report<br>Course Assessment Report |
| © 2024 - Nuventive, LLC - All rights reserv                                                                                                    | ed                                                                                                    |                             |                                                                                                 | Privacy Policy •••                                                                                                    |

April Cunningham

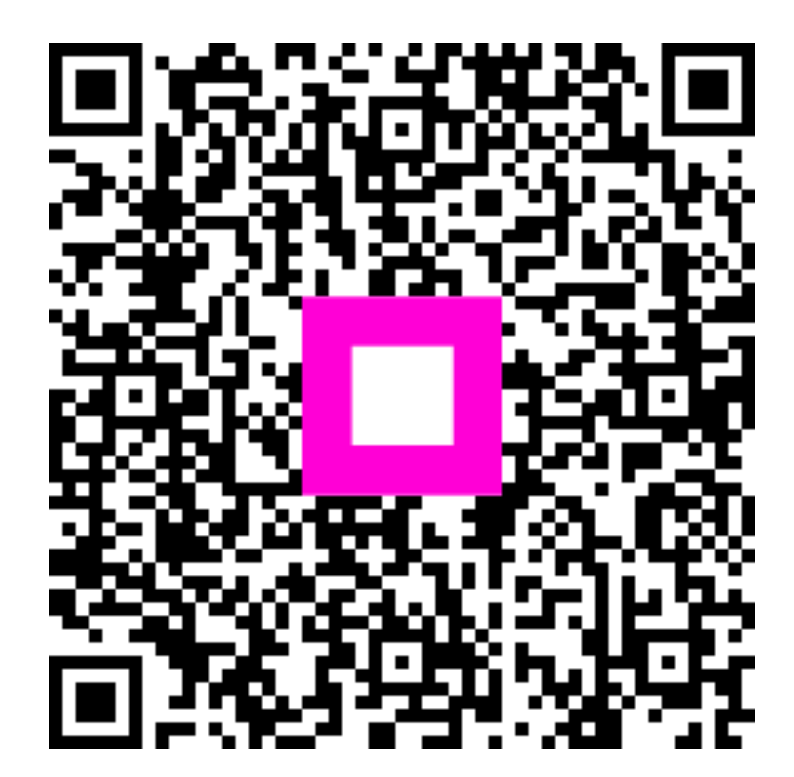

Scan to go to the interactive player